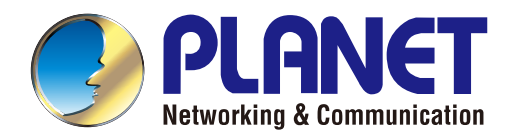

# User's Manual

# 802.11a/n Wireless Outdoor AP

▶ WNAP-7206

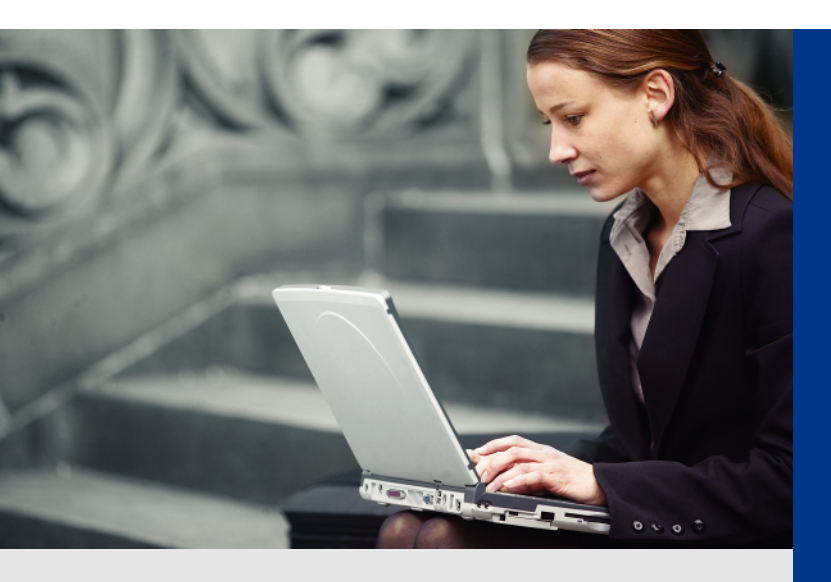

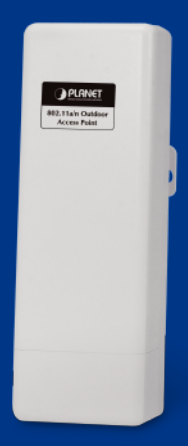

www.PLANET.com.tw

#### Copyright

Copyright © 2013 by PLANET Technology Corp. All rights reserved. No part of this publication may be reproduced, transmitted, transcribed, stored in a retrieval system, or translated into any language or computer language, in any form or by any means, electronic, mechanical, magnetic, optical, chemical, manual or otherwise, without the prior written permission of PLANET.

PLANET makes no representations or warranties, either expressed or implied, with respect to the contents hereof and specifically disclaims any warranties, merchantability or fitness for any particular purpose. Any software described in this manual is sold or licensed "as is". Should the programs prove defective following their purchase, the buyer (and not this company, its distributor, or its dealer) assumes the entire cost of all necessary servicing, repair, and any incidental or consequential damages resulting from any defect in the software. Further, this company reserves the right to revise this publication and to make changes from time to time in the contents hereof without obligation to notify any person of such revision or changes.

All brand and product names mentioned in this manual are trademarks and/or registered trademarks of their respective holders.

#### **Federal Communication Commission Interference Statement**

This equipment has been tested and found to comply with the limits for a Class A digital device, pursuant to part 15 of the FCC Rules. These limits are designed to provide reasonable protection against harmful interference when the equipment is operated in a commercial environment. This equipment generates, uses, and can radiate radio frequency energy and, if not installed and used in accordance with the instruction manual, may cause harmful interference to radio communications. Operation of this equipment in a residential area is likely to cause harmful interference in which case the user will be required to correct the interference at his/her own expense. Any changes or modifications not expressly approved by PLANET could void the user's authority to operate this equipment under the rules and regulations of the FCC.

#### **FCC Caution:**

To assure continued compliance, (example-use only shielded interface cables when connecting to computer or peripheral devices) any changes or modifications not expressly approved by the party responsible for compliance could void the user's authority to operate the equipment.

This device complies with Part 15 of the FCC Rules. Operation is subject to the Following two conditions:

- (1) This device may not cause harmful interference
- (2) This Device must accept any interference received, including interference that may cause undesired operation.

#### Federal Communication Commission (FCC) Radiation Exposure Statement

This equipment complies with FCC radiation exposure set forth for an uncontrolled environment. In order to avoid the possibility of exceeding the FCC radio frequency exposure limits, human proximity to the antenna shall not be less than 20 cm (8 inches) during normal operation.

# 

This is a Class B product. In a domestic environment, this product may cause radio interference, in which case the user may be required to take adequate measures.

#### Note:

Limited by local law regulations, version for North America does not have region selection option. Only channel 149~165 is available for American users. it is fixed at our factory before the device is shipped.

**Channel** - This field determines which operating frequency will be used. The default channel is set to Auto, so the AP will choose the best channel automatically. It is not necessary to change the wireless channel unless you notice interference problems with another nearby access point.

Mode - Select the desired mode. The default setting is 11an mixed.

11a only - Select if all of your wireless clients are 802.11a.

#### 11n only - Select if all of your wireless clients are 802.11n.

**11an mixed - Select if you are using a mix of 802.11a, and 11n wireless clients.** Select the desired wireless mode. When 802.11a mode is selected, only 802.11a wireless

stations can connect to the AP. When 802.11n mode is selected, only 802.11n wireless stations can connect to the AP. It is strongly recommended that you set the Mode to 802.11an mixed, and all wireless stations can connect to the AP.

**Channel width** - Select any channel width from the pull-down list. The default setting is automatic, which can adjust the channel width for your clients automatically. Note:

# If 11a only or 11n only is selected in the Mode field, the Channel Width selecting field will turn grey and the value will become 20M, which is unable to be changed.

**Enable Wireless Radio** - The wireless radio of this Router can be enabled or disabled to allow wireless stations access.

**Enable SSID Broadcast** - When wireless clients survey the local area for wireless networks to associate with, they will detect the SSID broadcast by the Router. If you select the Enable SSID Broadcast checkbox, the Wireless Router will broadcast its name (SSID) on the air.

**Enable WDS Bridging**- Check this box to enable WDS. With this function, the Router can bridge two or more WLANs. If this checkbox is selected, you will have to set the following parameters as shown below. Make sure the following settings are correct

## **Energy Saving Note of the Device**

This power required device does not support Standby mode operation.

For energy saving, please remove the DC-plug to disconnect the device from the power circuit. Without remove the DC-plug, the device still consuming power from the power circuit. In the view of Saving the Energy and reduce the unnecessary power consuming, it is strongly suggested to remove the DC-plug for the device if this device is not intended to be active.

## **R&TTE Compliance Statement**

This equipment complies with all the requirements of DIRECTIVE 1999/5/CE OF THE EUROPEAN PARLIAMENT AND THE COUNCIL OF 9 March 1999 on radio equipment and telecommunication terminal Equipment and the mutual recognition of their conformity (R&TTE).

The R&TTE Directive repeals and replaces in the directive 98/13/EEC (Telecommunications Terminal Equipment and Satellite Earth Station Equipment) As of April 8, 2000.

### Safety

This equipment is designed with the utmost care for the safety of those who install and use it. However, special attention must be paid to the dangers of electric shock and static electricity when working with electrical equipment. All guidelines of this and of the computer manufacture must therefore be allowed at all times to ensure the safe use of the equipment.

#### WEEE regulation

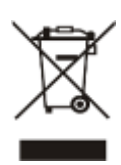

To avoid the potential effects on the environment and human health as a result of the presence of hazardous substances in electrical and electronic equipment, end users of electrical and electronic equipment should understand the meaning of the crossed-out wheeled bin symbol. Do not dispose of WEEE as unsorted municipal waste and have to collect such WEEE separately.

#### Revision

User's Manual for PLANET 802.11a/n Wireless Outdoor Access Point Model: WNAP-7206 Rev: 1.2 (May, 2013) Part No. EM-WNAP-7206\_v1.2 (**2081-E10490-001**)

# CONTENTS

| Chap | oter 1 | .Product Introduction                       | .1 |  |  |  |  |  |  |
|------|--------|---------------------------------------------|----|--|--|--|--|--|--|
|      | 1.1    | Package Contents                            | 1  |  |  |  |  |  |  |
|      | 1.2    | Product Description                         | 2  |  |  |  |  |  |  |
|      | 1.3    | Product Features                            | 4  |  |  |  |  |  |  |
|      | 1.4    | Product Specification                       | 5  |  |  |  |  |  |  |
| Chap | oter 2 | 2.Hardware Installation                     | 8  |  |  |  |  |  |  |
|      | 2.1    | Hardware Description                        | 8  |  |  |  |  |  |  |
|      |        | 2.1.1 The Rear Panel                        | 8  |  |  |  |  |  |  |
|      |        | 2.1.2 The Bottom Panel                      | 9  |  |  |  |  |  |  |
|      |        | 2.1.3 PoE Injector                          | 11 |  |  |  |  |  |  |
| Chap | oter 3 | Connecting to the AP                        | 12 |  |  |  |  |  |  |
|      | 3.1    | Preparation before Installation             | 12 |  |  |  |  |  |  |
|      |        | 3.1.1 Professional Installation Required    | 12 |  |  |  |  |  |  |
|      |        | 3.1.2 Safety Precautions                    | 12 |  |  |  |  |  |  |
|      | 3.2    | Installation Precautions                    | 12 |  |  |  |  |  |  |
|      | 3.3    | Hardware Installation                       | 14 |  |  |  |  |  |  |
|      | 3.4    | Pole Mounting                               | 16 |  |  |  |  |  |  |
|      |        | 3.4.1 Using the External Antenna            | 16 |  |  |  |  |  |  |
| Chap | oter 4 | 4.Quick Installation Guide                  |    |  |  |  |  |  |  |
|      | 4.1    | Manual Network Setup - TCP/IP Configuration | 17 |  |  |  |  |  |  |
|      |        | 4.1.1 Configure the IP Address Manually     | 17 |  |  |  |  |  |  |
|      | 4.2    | Starting Setup in the Web UI                | 21 |  |  |  |  |  |  |
| Chap | oter 5 | Configuring the AP                          | 25 |  |  |  |  |  |  |
|      | 5.1    | Status                                      | 25 |  |  |  |  |  |  |
|      | 5.2    | Quick Setup                                 | 28 |  |  |  |  |  |  |
|      | 5.3    | WPS                                         | 28 |  |  |  |  |  |  |
|      |        | 5.3.1 Push Button Config (PBC)              | 29 |  |  |  |  |  |  |
|      |        | 5.3.2 PIN Input Config (PIN)                | 32 |  |  |  |  |  |  |
|      | 5.4    | Operation Mode                              | 36 |  |  |  |  |  |  |
|      | 5.5    | Network                                     | 37 |  |  |  |  |  |  |
|      |        | 5.5.1 LAN                                   | 37 |  |  |  |  |  |  |
|      |        | 5.5.2 WAN                                   | 38 |  |  |  |  |  |  |
|      |        | 5.5.2.1. Dynamic IP                         | 39 |  |  |  |  |  |  |
|      |        | 5.5.2.2. Static IP                          | 40 |  |  |  |  |  |  |
|      |        | 5.5.2.3. PPPoE/Russia PPPoE                 | 42 |  |  |  |  |  |  |
|      |        | 5.5.2.4. L2TP/Russia L2TP                   | 45 |  |  |  |  |  |  |
|      |        | 5.5.2.5. PPTP/Russia PPTP                   | 48 |  |  |  |  |  |  |
|      |        | 0.0.2.0. DIYFUTIU Gable                     | 00 |  |  |  |  |  |  |

|      | 5.5.3          | MAC Clone                              | 52  |
|------|----------------|----------------------------------------|-----|
| 5.6  | Wirele         | 9SS                                    | 53  |
|      | 5.6.1          | Wireless Settings                      | 53  |
|      | 5.6.1.         | 1. Access Point Mode                   | 53  |
|      | 5.6.1.         | 2. Multi-SSID Mode                     | 55  |
|      | 5.6.1.         | 3. Client Mode (Client Bridge)         | 58  |
|      | 5.6.1.         | 4. Repeater Mode                       | 61  |
|      | 5.6.1.         | 5. Universal Repeater Mode             | 63  |
|      | 5.6.1.         | 6. Bridge with AP Mode (PtP & PtMP)    | 65  |
|      | 5.6.1.         | 7. AP Router Mode                      | 68  |
|      | 5.6.1.         | 8. AP Client Router Mode (WISP+AP)     | 70  |
|      | 5.6.2          | Wireless Security                      | 74  |
|      | 5.6.2.         | 1. Operation Mode – Access Point       | 75  |
|      | 5.6.2.         | 2. Operation Mode – Multi-SSID         | 78  |
|      | 5.6.2.         | 3. Operation Mode – Client             | 80  |
|      | 5.6.2.         | 4. Operation Mode – Repeater           | 82  |
|      | 5.6.2.         | 5. Operation Mode – Universal Repeater | 84  |
|      | 5.6.2.         | 6. Operation Mode – Bridge with AP     | 86  |
|      | 5.6.2.         | 7. Operation Mode – AP Router          |     |
|      | 5.6.2.         | 8. Operation Mode – AP Client Router   | 91  |
|      | 5.6.3          | Wireless MAC Filtering                 | 93  |
|      | 5.6.4          | Wireless Advanced                      | 94  |
|      | 5.6.5          | Antenna Alignment                      | 96  |
|      | 5.6.6          | Distance Setting                       | 96  |
|      | 5.6.7          | Throughput Monitor                     | 98  |
|      | 5.6.8          | Wireless Statistics                    | 99  |
| 5.7  | DHCP           |                                        | 99  |
|      | 5.7.1          | DHCP Settings                          | 100 |
|      | 5.7.2          | DHCP Clients List                      | 101 |
|      | 5.7.3          | Address Reservation                    | 102 |
| 5.8  | Forwa          | rding                                  | 103 |
|      | 5.8.1          | Virtual Servers                        | 103 |
|      | 5.8.2          | Port Triagering                        | 105 |
|      | 5.8.3          | DMZ                                    | 108 |
|      | 5.8.4          | UPnP                                   | 108 |
| 59   | Securi         | ity                                    | 111 |
| 0.0  | 5 0 1          | Basic Security                         | 111 |
|      | 502            | Advanced Security                      | 112 |
|      | 502            | Local Management                       | 115 |
|      | 5.9.5<br>5 Q / | Remote Management                      | 116 |
| E 40 | Doror          |                                        |     |
| 5.10 | Paren          |                                        | 117 |
| 5.11 | Acces          | s Control                              | 118 |

|          |       | 5.11.1 Rule                                              | 119 |
|----------|-------|----------------------------------------------------------|-----|
|          |       | 5.11.2 Host                                              | 121 |
|          |       | 5.11.3 Target                                            | 122 |
|          |       | 5.11.4 Schedule                                          | 123 |
|          | 5.12  | Static Routing                                           | 125 |
|          | 5.13  | Bandwidth Control                                        | 126 |
|          |       | 5.13.1 Control Settings                                  | 126 |
|          |       | 5.13.2 Rules List                                        | 127 |
|          | 5.14  | IP & MAC Binding                                         | 129 |
|          |       | 5.14.1 Binding Settings                                  | 129 |
|          |       | 5.14.2 ARP List                                          | 130 |
|          | 5.15  | Dynamic DNS                                              | 131 |
|          | 5.16  | System Tools                                             | 134 |
|          |       | 5.16.1 Time Settings                                     | 134 |
|          |       | 5.16.2 Diagnostic                                        | 135 |
|          |       | 5.16.3 Ping Watch Dog                                    | 137 |
|          |       | 5.16.4 Speed Test                                        | 138 |
|          |       | 5.16.5 Firmware Upgrade                                  | 139 |
|          |       | 5.16.6 Factory Defaults                                  | 140 |
|          |       | 5.16.7 Backup & Restore                                  | 140 |
|          |       | 5.16.8 Reboot                                            | 141 |
|          |       | 5.16.9 Password                                          | 141 |
|          |       | 5.16.10 System Log                                       | 142 |
| <b>A</b> | andix | 3. TO. TT Statistics                                     | 443 |
| Арр      |       | A: FAQ                                                   | 147 |
|          | A.1 V |                                                          | 147 |
|          | A.2 V | Vhat is Wireless LAN?                                    | 147 |
|          | A.3 V | Vhat are ISM bands?                                      | 147 |
|          | A.4 F | low does wireless networking work?                       | 147 |
|          | A.5 V | Vhat is BSSID?                                           | 148 |
|          | A.6 V | Vhat is ESSID?                                           | 148 |
|          | A.7 V | Vhat are potential factors that may causes interference? | 148 |
|          | A.8 V | Vhat are the Open System and Shared Key authentications? | 149 |
|          | A.9 V | Vhat is WEP?                                             | 149 |
|          | A.10  | What is Fragment Threshold?                              | 149 |
|          | A.11  | What is RTS (Request to Send) Threshold?                 | 150 |
|          | A.12  | What is Beacon Interval?                                 | 150 |
|          | A.13  | What is Preamble Type?                                   | 150 |
|          | A.14  | What is SSID Broadcast?                                  | 150 |
|          | A.15  | What is Wi-Fi Protected Access (WPA)?                    | 151 |

| A.16 What is WPA2?151                                   |
|---------------------------------------------------------|
| A.17 What is 802.1x Authentication?151                  |
| A.18 What is Temporal Key Integrity Protocol (TKIP)?151 |
| A.19 What is Advanced Encryption Standard (AES)?151     |
| A.20 What is Inter-Access Point Protocol (IAPP)?152     |
| A.21 What is Wireless Distribution System (WDS)?152     |
| A.22 What is Universal Plug and Play (UPnP)?152         |
| A.23 What is Maximum Transmission Unit (MTU) Size?152   |
| A.24 What is Clone MAC Address?152                      |
| A.25 What is DDNS?152                                   |
| A.26 What is NTP Client?152                             |
| A.27 What is VPN?153                                    |
| A.28 What is IPSEC?                                     |
| A.29 What is WLAN Block Relay between Clients?153       |
| A.30 What is WMM?153                                    |
| A.31 What is WLAN ACK TIMEOUT?153                       |
| A.32 What is Modulation Coding Scheme (MCS)?153         |
| A.33 What is Frame Aggregation?153                      |
| A.34 What is Guard Intervals (GI)?154                   |
| Appendix B: Configuring the PC in Windows 7155          |
| Appendix C: Specifications158                           |
| Appendix D: Factory Default Settings161                 |

# **Chapter 1. Product Introduction**

# **1.1 Package Contents**

Thank you for choosing PLANET WNAP-7206. Before installing the AP, please verify the contents inside the package box.

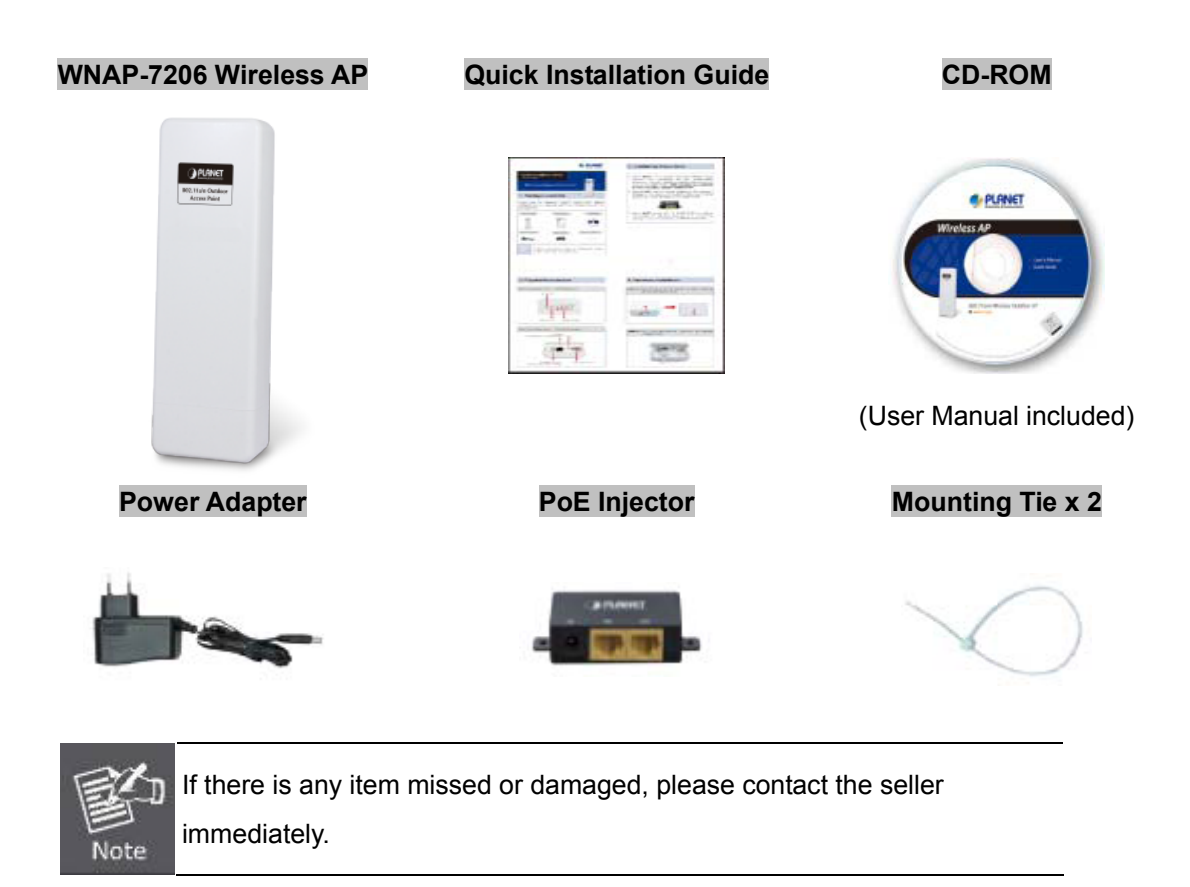

# **1.2 Product Description**

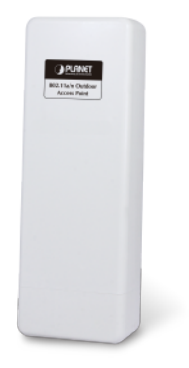

## **High Power Outdoor Wireless Coverage**

PLANET Technology introduces the latest high power outdoor wireless LAN solution - the outdoor wireless AP, WNAP-7206. It provides higher transmit power, better performance, and widely coverage than standard outdoor wireless AP. The WNAP-7206 is compatible with IEEE 802.11a/n standard supporting the data rate up to 150Mbps in 802.11n mode. The WNAP-7206 not only has built-in 15dBi panel Antenna but also reserves one RP-SMA Type Antenna Connector to allow versatile antenna installations and multiple adjustable transmit output power controller. Therefore, the WNAP-7206 is quite suitable for widely open space applications.

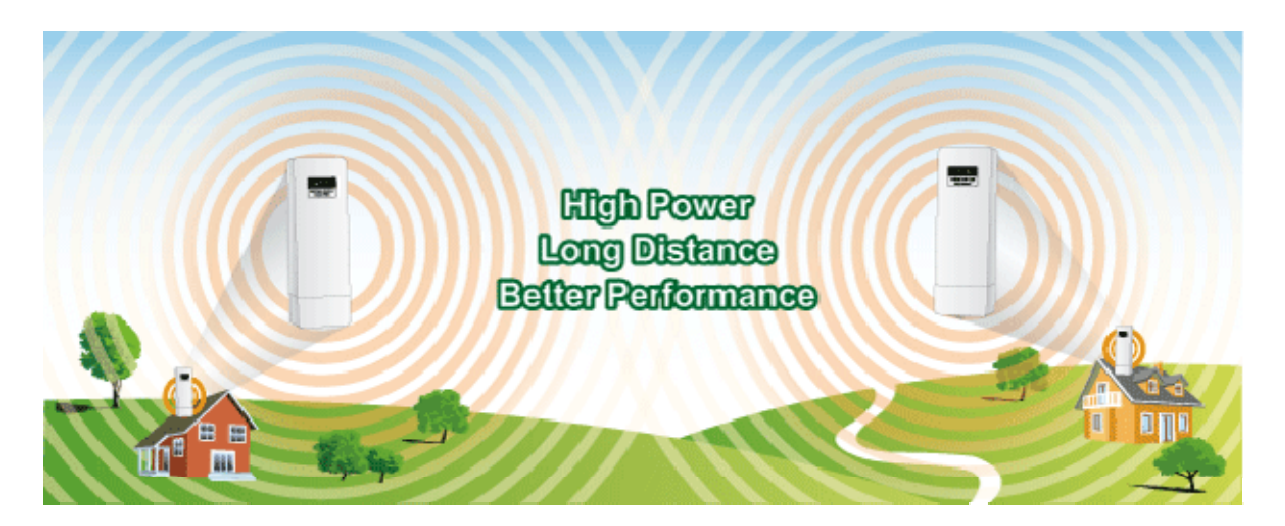

# **Multiple Operating & Wireless Modes**

The WNAP-7206 supports multiple wireless communication connectivity (AP / Client CPE / WDS PtP / WDS PtMP / Repeater / Universal Repeater) allowing for various application requirements and thus it gives users more comprehensive experience when using the WNAP-7206. It helps users to easily build a wireless network and extend the wireless range of existing wireless network.

The WNAP-7206 also supports WISP mode, so CPE users could easily connect to Internet via WISP provider or connect to a wired network.

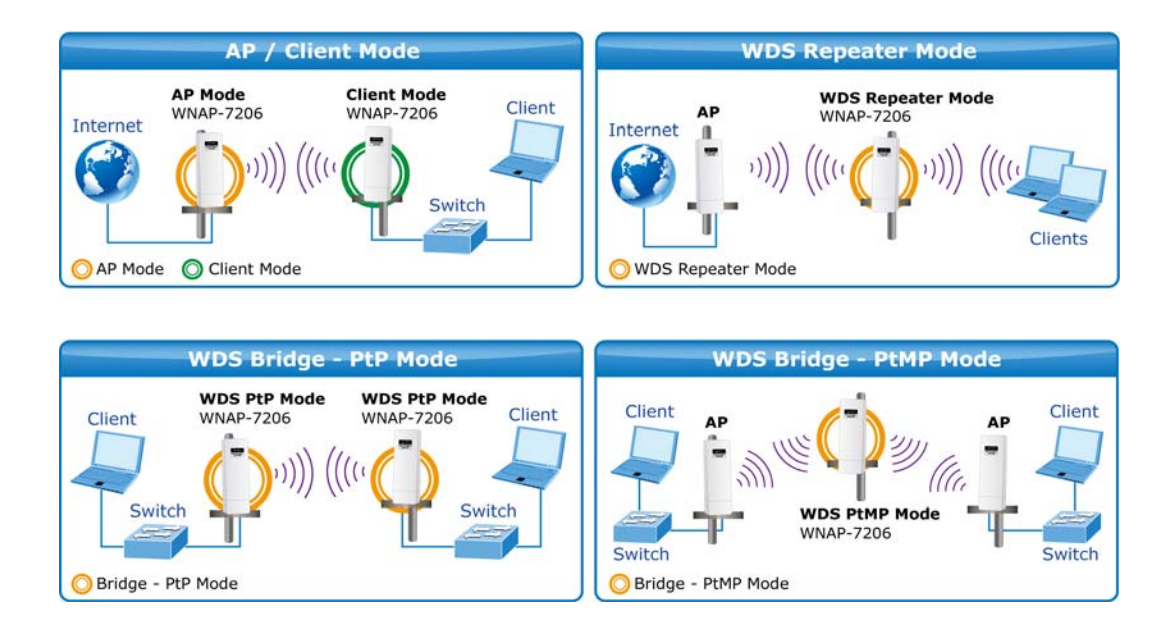

### **Advanced Security and Management**

In aspect of security, besides 64/128/152-bit WEP encryption, the WNAP-7206 integrates WPA / WPA2, WPA-PSK / WPA2-PSK to secure and protect your wireless LAN. The wireless MAC filtering and SSID broadcast control consolidate the wireless network security and prevent unauthorized wireless connection. To fulfill enterprise and various applications demand, the WNAP-7206 enhances security and management features such as multiple SSID support. It can create up to 4 virtual standalone AP with 4 different SSID according to individual security level and encryption scheme of various wireless devices.

#### **Highly Reliable Outdoor Device**

The WNAP-7206 is perfectly suitable to be installed in outdoor environments and exposed locations. Its built-in 15KV ESD and 4000V lightning protection can withstand storm and prevent damage from lightning surges. Furthermore, the WNAP-7206 can perform stably under rigorous weather conditions including heavy rain and wind by its Outdoor Weatherproof case protection. With the proprietary Power over Ethernet (PoE) design, the WNAP-7206 can be easily applied in any area where power outlets are not available. It is the best way using the WNAP-7206 to build outdoor wireless access applications between buildings on campuses, business, rural areas and etc.

#### Easy Installation & Management

With User-friendly Web UI and step by step Setup Wizard, the WNAP-7206 is easier to install, even for users who never experience setting up a wireless network. Furthermore, with SNMP-Based management interface, the WNAP-7206 is convenient to be managed and configured remotely.

-3-

# **1.3 Product Features**

## Industrial Compliant Wireless LAN & LAN

- Compliant with IEEE 802.11n wireless technology capable of up to 150Mbps data rate
- Backward compatible with 802.11a standard
- Equipped with 10/100Mbps RJ-45 Ports for LAN & WAN, Auto MDI/ MDI-X supported

### RF Interface Characteristics

- Built-in 15dBi directional antenna
- High Output Power up to 500mW with multiple adjustable transmit power control
- Reserve RP-SMA Type Connector

### Outdoor Environmental Characteristics

- Outdoor weatherproof enclosure, with built-in 15KV ESD and 4000V lightning protection
- Passive Power over Ethernet design
- Operating temperature: -30~70 Degree C

### Multiple Operation & Wireless Mode

- Multiple Operation Modes: Bridge, Gateway, Ethernet Converter
- Multiple Wireless Modes: AP, Client CPE (WISP), WDS PtP, WDS PtMP, Repeater, Universal Repeater
- Supports Multiple SSID allowing users to access different networks through one single AP
- Supports WMM (Wi-Fi Multimedia)

#### Secure Network Connection

- Advanced security: 64/128/152-bit WEP, WPA / WPA2, and WPA-PSK / WPA2-PSK (TKIP/AES)
- Supports NAT firewall features, with SPI function to protect against DoS attacks
- Supports IP / Protocol-based access control and MAC Filtering

#### Fixed-network Broadband Router

- Supported connection types: Dynamic / Static IP / PPPoE / PPTP / L2TP / Russia Dual-Access
- Supports multiple sessions IPSec, L2TP and PPTP VPN pass-through
- Supports Virtual Server, DMZ and Port Triggering for various networking applications
- Supports DHCP Server, UPnP, Dynamic DNS

#### Easy Installation & Management

- User-friendly Web-Based UI and SNMP-Based management
- Quick Setup Wizard for easy configuration
- Remote Management allows configuration from a remote site
- Intelligent Antenna Alignment tool speeds up field deployment
- System status monitoring includes DHCP Client, System Log

# **1.4 Product Specification**

| Product              | WNAP-7206                                                                                                    |  |  |  |  |  |  |
|----------------------|----------------------------------------------------------------------------------------------------|--|--|--|--|--|--|
| Product              | 150Mbps 802.11a/n Wireless Outdoor Access Point                                                                                                    |  |  |  |  |  |  |
| Hardware             |                                                                                                    |  |  |  |  |  |  |
| Standard compliance  | IEEE 802.11a/n<br>IEEE 802.3<br>IEEE 802.3u<br>IEEE 802.3x                                                                                                    |  |  |  |  |  |  |
| Memory               | 32 Mbytes DDR SDRAM<br>4 Mbytes Flash                                                                                                    |  |  |  |  |  |  |
| Button               | Reset Button x 1                                                                                                    |  |  |  |  |  |  |
| LED                  | Provides 4-Level signal LED indicator                                                                                                    |  |  |  |  |  |  |
| PoE                  | Passive PoE (Up to 60 meters)                                                                                                    |  |  |  |  |  |  |
| Interface            | Wireless IEEE 802.11a/n<br>LAN / WAN: 10/100Base-TX, Auto-MDI/MDIX x 1<br>Grounding Terminal x 1                                                                                                    |  |  |  |  |  |  |
| Antenna              | <ul> <li>Internal (Default): 15dBi directional antenna (Dual-Polarization)</li> <li>Horizontal: 60 degree</li> <li>Vertical: 14 degree</li> <li>External (Option): RP-SMA Female type Connector</li> <li>Switchable by Software</li> <li>For External Antenna Mode, attach antenna before power on.</li> </ul> |  |  |  |  |  |  |
| Data Rate            | 802.11a: 54, 48, 36, 24, 18, 12, 9 and 6Mbps<br>802.11n (20MHz): up to 72Mbps<br>802.11n (40MHz): up to 150Mbp                                                                                                    |  |  |  |  |  |  |
| Media Access Control | CSMA/CA                                                                                                    |  |  |  |  |  |  |
| Modulation           | Transmission / Emission Type: OFDM<br>Data modulation type: OFDM with BPSK, QPSK, 16-QAM, 64-QAM                                                                                                    |  |  |  |  |  |  |
| Frequency Band       | 5.180-5.240GHz; 5.745-5.825GHz                                                                                                    |  |  |  |  |  |  |
| Operating Channel    | 5.180GHz-CH36<br>5.200GHz-CH40<br>5.220GHz-CH44<br>5.240GHz-CH48<br>5.745GHz-CH149<br>5.765GHz-CH153<br>5.785GHz-CH157<br>5.805GHz-CH161<br>5.825GHz-CH165<br>*The actual channels will vary depends on the regulation in different                                                                            |  |  |  |  |  |  |
|                      | regions and countries.                                                                                                    |  |  |  |  |  |  |

| RE Output Power            | 802.11a: 27 ± 1dBm                                             |                             |  |  |  |  |  |
|----------------------------|----------------------------------------------------------------|-----------------------------|--|--|--|--|--|
|                            | 802.11n: 24 ± 1dBm                                             |                             |  |  |  |  |  |
|                            | 802.11a:                                                       | 802.11n:                    |  |  |  |  |  |
|                            | 54M: -77dBm                                                    | 150M: -73dBm                |  |  |  |  |  |
|                            | 48M: -79dBm                                                    | 121.5M: -76dBm              |  |  |  |  |  |
|                            | 36M: -83dBm                                                    | 108M: -77dBm                |  |  |  |  |  |
| Receiver Sensitivity       | 24M: -86dBm                                                    | 81M: -81dBm                 |  |  |  |  |  |
|                            | 18M: -91dBm                                                    | 54M: -84dBm                 |  |  |  |  |  |
|                            | 12M: -92dBm                                                    | 40.5M: -88dBm               |  |  |  |  |  |
|                            | 9M: -93dBm                                                     | 27M: -91dBm                 |  |  |  |  |  |
|                            | 6M: -94dBm                                                     | 13.5M: -93dBm               |  |  |  |  |  |
|                            | High (default)                                                 |                             |  |  |  |  |  |
| Output Power Control       | Middle                                                         |                             |  |  |  |  |  |
|                            | Low                                                            |                             |  |  |  |  |  |
|                            | Passive PoE 12V                                                |                             |  |  |  |  |  |
| Power Requirements         | Pin 4,5 VDC+                                                   |                             |  |  |  |  |  |
|                            | Pin 7,8 VDC-                                                   |                             |  |  |  |  |  |
| Power Adapter              | 12V DC, 1A (switching)                                         |                             |  |  |  |  |  |
| Environment & Certificatio | 'n                                                             |                             |  |  |  |  |  |
| Operation                  | Temperature: -30~70 Degree C, Humidity: 10~90% non-condensing  |                             |  |  |  |  |  |
| Storage                    | Temperature: -40~70 Degree C, Hum                              | idity: 5~95% non-condensing |  |  |  |  |  |
|                            | Outdoor Weatherproof design                                    |                             |  |  |  |  |  |
| Enclosure                  | 15KV ESD & 4000V Lightning Protection                          |                             |  |  |  |  |  |
|                            | Grounding Terminal Integrated                                  |                             |  |  |  |  |  |
| Regulatory                 | CE / FCC / RoHS                                                |                             |  |  |  |  |  |
| Software                   |                                                                |                             |  |  |  |  |  |
|                            | Built-in DHCP server supporting static IP address distributing |                             |  |  |  |  |  |
|                            | Supports UPnP, Dynamic DNS                                     |                             |  |  |  |  |  |
| LAN                        | Supports Flow Statistics                                       |                             |  |  |  |  |  |
|                            | IP & MAC Binding                                               |                             |  |  |  |  |  |
|                            | IP / Protocol-based Bandwidth Control                          |                             |  |  |  |  |  |
|                            | Static IP                                                      |                             |  |  |  |  |  |
|                            | Dynamic IP                                                     |                             |  |  |  |  |  |
| 14/4 M                     | ■ PPPoE / Russia PPPoE                                         |                             |  |  |  |  |  |
| WAN                        | ■ PPTP / Russia PPTP                                           |                             |  |  |  |  |  |
|                            | ■ L2TP / Russia L2TP                                           |                             |  |  |  |  |  |
|                            | ■ BigPond Cable                                                |                             |  |  |  |  |  |
|                            | ■ PPTP                                                         |                             |  |  |  |  |  |
| VPN Passthrough            | ■ L2TP                                                         |                             |  |  |  |  |  |
|                            | ■ IPSec                                                        |                             |  |  |  |  |  |
|                            | ■ Standard AP (Wireless AP)                                    |                             |  |  |  |  |  |
| Operating Mode             | AP Router (Wireless Broadband Router)                          |                             |  |  |  |  |  |
|                            | AP Client Router (WISP Client Router)                          |                             |  |  |  |  |  |

|                      | NAT firewall with SPI (Stateful Packet Inspection)                                |  |  |  |  |  |  |  |  |  |  |
|----------------------|-----------------------------------------------------------------------------------|--|--|--|--|--|--|--|--|--|--|
|                      | NAT with ALG (Application Layer Gateway)                                          |  |  |  |  |  |  |  |  |  |  |
| Firewall             | Built-in NAT server supporting Port Triggering, Virtual Server, and DMZ           |  |  |  |  |  |  |  |  |  |  |
|                      | Built-in firewall with IP address / MAC / DNS filtering                           |  |  |  |  |  |  |  |  |  |  |
|                      | Supports ICMP-FLOOD, UDP-FLOOD, TCP-SYN-FLOOD filter, DoS                         |  |  |  |  |  |  |  |  |  |  |
|                      | protection                                                                        |  |  |  |  |  |  |  |  |  |  |
|                      | ■ AP                                                                              |  |  |  |  |  |  |  |  |  |  |
|                      |                                                                                   |  |  |  |  |  |  |  |  |  |  |
| Wireless Mode        |                                                                                   |  |  |  |  |  |  |  |  |  |  |
|                      |                                                                                   |  |  |  |  |  |  |  |  |  |  |
|                      | <ul> <li>WDS Repeater (AP+WDS)</li> <li>Universal Depeater (AD+Client)</li> </ul> |  |  |  |  |  |  |  |  |  |  |
| Channel Width        |                                                                                   |  |  |  |  |  |  |  |  |  |  |
|                      |                                                                                   |  |  |  |  |  |  |  |  |  |  |
| Wireless Isolation   | Enable to isolate each connected wireless clients                                 |  |  |  |  |  |  |  |  |  |  |
|                      | 64/128/152-bits WEP, WPA, WPA-PSK, WPA2, WPA2-PSK                                 |  |  |  |  |  |  |  |  |  |  |
| Wireless Security    | Wireless MAC address filtering                                                    |  |  |  |  |  |  |  |  |  |  |
|                      | Enable/Disable SSID Broadcast                                                     |  |  |  |  |  |  |  |  |  |  |
| Multiple SSID        | p to 3                                                                            |  |  |  |  |  |  |  |  |  |  |
| Max. Wireless Client | 25                                                                                |  |  |  |  |  |  |  |  |  |  |
| Max. WDS AP          | 4                                                                                 |  |  |  |  |  |  |  |  |  |  |
| Max. Wired Client    | 60                                                                                |  |  |  |  |  |  |  |  |  |  |
| WMM                  | Supports Wi-Fi Multimedia                                                         |  |  |  |  |  |  |  |  |  |  |
| NTP                  | Network Time Management                                                           |  |  |  |  |  |  |  |  |  |  |
|                      | Web-Based (HTTP) management interface                                             |  |  |  |  |  |  |  |  |  |  |
|                      | Supports SNMP v1/v2 agent with MIB-II                                             |  |  |  |  |  |  |  |  |  |  |
|                      | Remote management                                                                 |  |  |  |  |  |  |  |  |  |  |
| Management           | SNTP time synchronize                                                             |  |  |  |  |  |  |  |  |  |  |
|                      | Easy firmware upgrade                                                             |  |  |  |  |  |  |  |  |  |  |
|                      | Configuration Backup & Restore                                                    |  |  |  |  |  |  |  |  |  |  |
|                      | DHCP Client List                                                                  |  |  |  |  |  |  |  |  |  |  |
|                      | System Log supports auto mail and save to local host                              |  |  |  |  |  |  |  |  |  |  |
|                      | Ping Watch Dog allows you to continuously monitor the particular                  |  |  |  |  |  |  |  |  |  |  |
| Diagnostic tool      | connection between the device and a remote host.                                  |  |  |  |  |  |  |  |  |  |  |
|                      | Throughput Monitor provides real-time wireless throughput information             |  |  |  |  |  |  |  |  |  |  |
|                      | Speed Test helps to test the connection speed                                     |  |  |  |  |  |  |  |  |  |  |

# **Chapter 2. Hardware Installation**

Please follow the instructions below to connect WNAP-7206 to the existing network devices and your computers.

# 2.1 Hardware Description

Dimension: 250 x 85 x 60.5 mm (W x D x H)

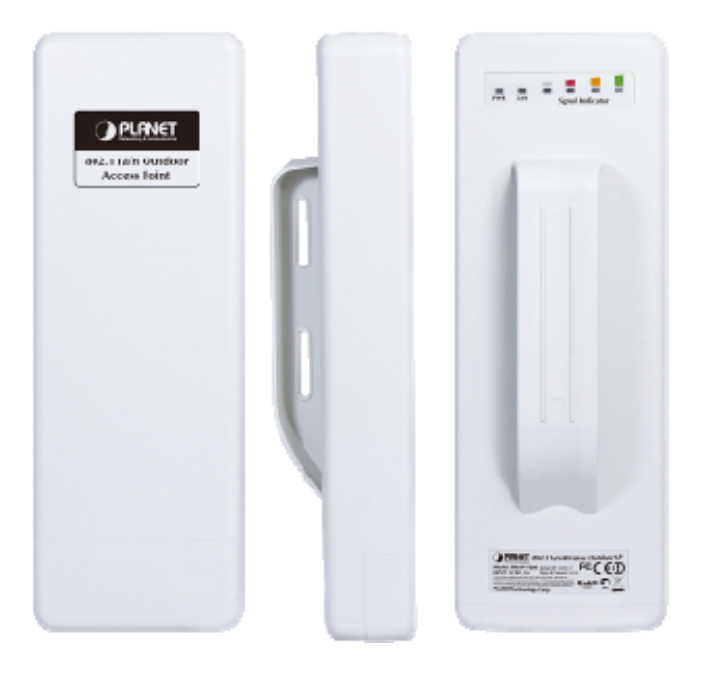

Figure 2-1 Three-way View

## 2.1.1 The Rear Panel

#### Rear Panel - LED

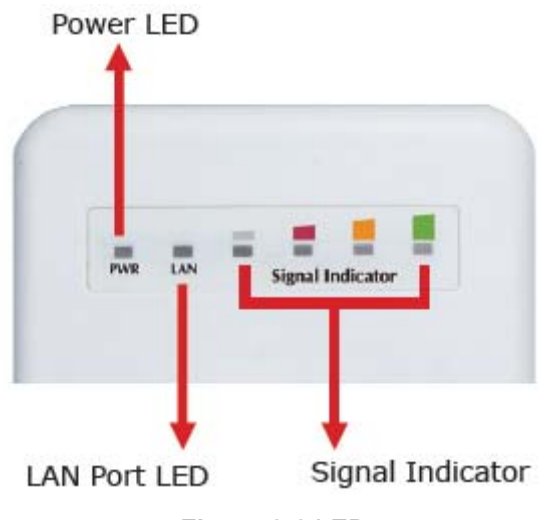

Figure 2-2 LED

## LED definition

| LED                    | State    | Meaning                                                 |  |  |  |  |
|------------------------|----------|---------------------------------------------------------|--|--|--|--|
| Power                  | On       | System On                                               |  |  |  |  |
| Fower                  | Off      | System Off                                              |  |  |  |  |
| Signal Indicator       | On       | Indicates the wireless signal strength of remote AP     |  |  |  |  |
| (Client/Repeater Mode) | Off      | No remote wireless signal                               |  |  |  |  |
|                        | On       | Port linked.                                            |  |  |  |  |
| WAN                    | Off      | No link.                                                |  |  |  |  |
|                        | Blinking | Data is transmitting or receiving on the WAN interface. |  |  |  |  |
| LAN                    | On       | Port linked.                                            |  |  |  |  |
|                        | Off      | No link.                                                |  |  |  |  |
|                        | Blinking | Data is transmitting or receiving on the LAN interface. |  |  |  |  |

# 2.1.2 The Bottom Panel

The Bottom panel provides the physical connectors connected to the antenna and any other network devices. Figure 2-3 shows the Bottom panel of WNAP-7206, and the Figure 2-4 shows the power warning of WNAP-7206.

Bottom Panel – Port & Connector

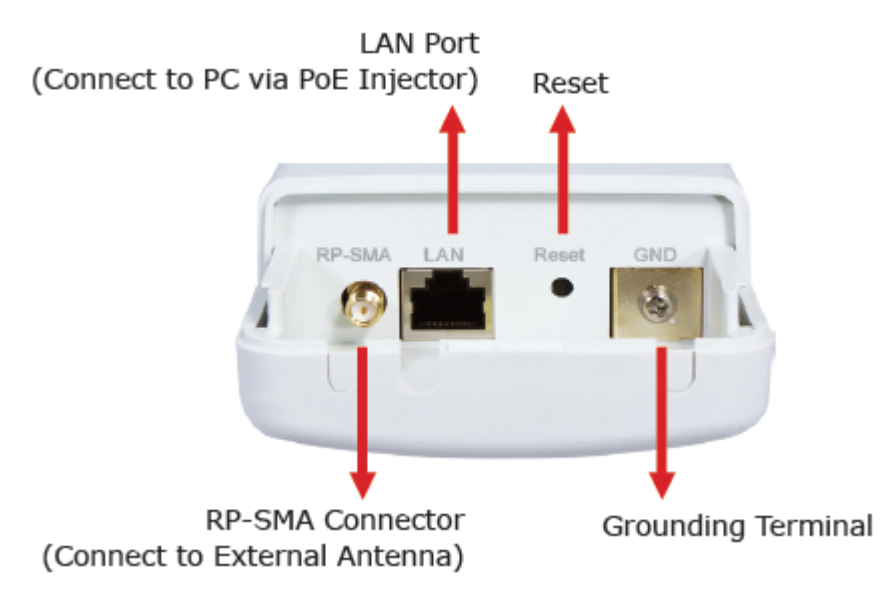

Figure 2-3 Port & Connector

# 

12VDC Passive PoE Only! Power Pin: Pin 4, 5(+), Pin 7, 8(-)

- 1. Use only bundled PoE injector.
- 2. For External Antenna mode, attach antenna before power on.

Figure 2-4 Warning label

| Interface        | Function                                                                                                    |
|------------------|----------------------------------------------------------------------------------------------------|
| RP-SMA Connector | For external antenna. You can use the RP-SMA connector to connect with 5GHz external antenna.                                                                                                    |
| LAN              | The RJ-45 sockets allow LAN connection through Category 5 cables.<br>Support auto-sensing on 10/100M speed and half/ full duplex; comply<br>with IEEE 802.3/ 802.3u respectively.                                                                                                    |
| Reset            | <ul> <li>There are two ways to reset the AP's factory defaults:</li> <li>Use the Factory Defaults function: on System Tools -&gt; Factory Defaults page in the AP's Web-based Utility.</li> <li>Use the Factory Default Reset button: Press and hold the Reset button until Wireless Signal Strength LEDs flash, and then the AP will reboot.</li> </ul> |

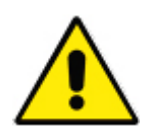

- 1. For External Antenna Mode, you MUST physically attach antenna before power on.
- 2. For using external antenna, you should configure the **Antenna Switch** from "**Internal**" to "**External**" via Web UI.

## 2.1.3 PoE Injector

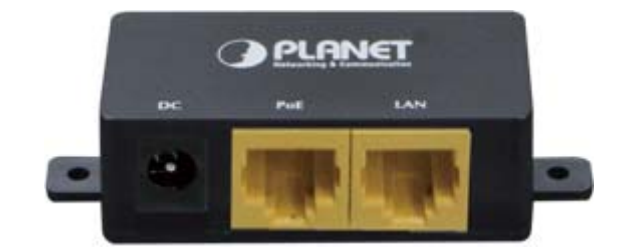

Figure 2-5 Top view of PoE Injector

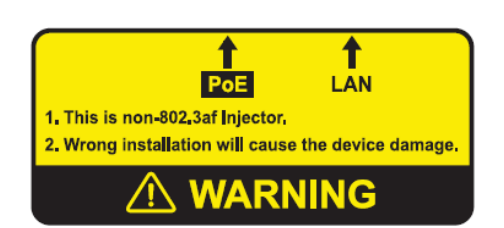

Figure 2-6 Warning Label of PoE Injector

# Chapter 3. Connecting to the AP

# 3.1 Preparation before Installation

## 3.1.1 Professional Installation Required

Please seek assistance from a professional installer who is well trained in the RF installation and knowledgeable in the local regulations.

## 3.1.2 Safety Precautions

- 1. To keep you safe and install the hardware properly, please read and follow these safety precautions.
- 2. If you are installing WNAP-7206 for the first time, for your safety as well as others', please seek assistance from a professional installer who has received safety training on the hazards involved.
- 3. Keep safety as well as performance in mind when selecting your installation site, especially where there are electric power and phone lines.
- 4. When installing WNAP-7206, please note the following things:
  - Do not use a metal ladder;
  - Do not work on a wet or windy day;
  - Wear shoes with rubber soles and heels, rubber gloves, long sleeved shirt or jacket.
- 5. When the system is operational, avoid standing directly in front of it. Strong RF fields are present when the transmitter is on.

# 3.2 Installation Precautions

- Users MUST use a proper and well-installed surge arrestor and grounding kit with WNAP-7206; otherwise, a random lightening could easily cause fatal damage to WNAP-7206. EMD (Lightning)
   DAMAGE IS NOT COVERED UNDER WARRANTY.
- Users MUST use the "Power cord & PoE Injector" shipped in the box with the WNAP-7206. Use of other options will cause damage to the WNAP-7206.
- Users MUST power off the WNAP-7206 first before connecting the external antennas to it; otherwise, damage might be caused to the WNAP-7206 itself.

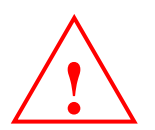

# **OUTDOOR INSTALLATION WARNING**

#### **IMPORTANT SAFETY PRECAUTIONS:**

LIVES MAY BE AT RISK! Carefully observe these instructions and any special instructions that are included with the equipment you are installing.

**CONTACTING POWER LINES CAN BE LETHAL.** Make sure no power lines are anywhere where possible contact can be made. Antennas, masts, towers, guy wires or cables may lean or fall and contact these limes. People may be injured or killed if they are touching or holding any part of equipment when it contacts electric lines. Make sure there is NO possibility that equipment or personnel can come in contact directly or indirectly with power lines.

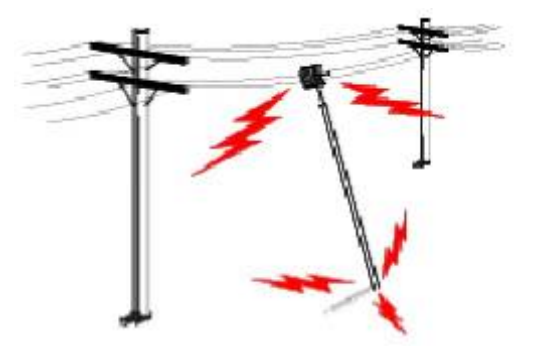

Assume all overhead lines are power lines.

The horizontal distance from a tower, mast or antenna to the nearest power line should be at least twice the total length of the mast/antenna combination. This will ensure that the mast will not contact power if it falls either during installation or later.

#### TO AVOID FALLING, USE SAFE PROCEDURES WHEN WORKING AT HEIGHTS ABOVE GROUND.

- Select equipment locations that will allow safe, simple equipment installation.
- Don't work alone. A friend or co-worker can save your life if an accident happens.
- Use approved non-conducting lasers and other safety equipment. Make sure all equipment is in good repair.
- If a tower or mast begins falling, don't attempt to catch it. Stand back and let it fall.
- If anything such as a wire or mast does come in contact with a power line, DON'T TOUCH IT OR ATTEMPT TO MOVE IT. Instead, save your life by calling the power company.
- Don't attempt to erect antennas or towers on windy days.

#### MAKE SURE ALL TOWERS AND MASTS ARE SECURELY GROUNDED, AND ELECTRICAL CABLES CONNECTED TO

**ANTENNAS HAVE LIGHTNING ARRESTORS.** This will help prevent fire damage or human injury in case of lightning, static build-up, or short circuit within equipment connected to the antenna.

- The base of the antenna mast or tower must be connected directly to the building protective ground or to one or more approved grounding rods, using 1 OAWG ground wire and corrosion-resistant connectors.
- Refer to the National Electrical Code for grounding details.

#### IF A PERSON COMES IN CONTACT WITH ELECTRICAL POWER, AND CANNOT MOVE:

- DON'T TOUCH THAT PERSON, OR YOU MAY BE ELECTROCUTED.
- Use a non-conductive dry board, stick or rope to push or drag them so they no longer are in contact with electrical power.

Once they are no longer contacting electrical power, administer CPR if you are certified, and make sure that emergency

medical aid has been requested.

# 3.3 Hardware Installation

Please install the AP according to the following steps. Don't forget to pull out the power plug and keep your hands dry.

Step 1. Push the latch in the bottom of WNAP-7206 to remove the sliding cover.

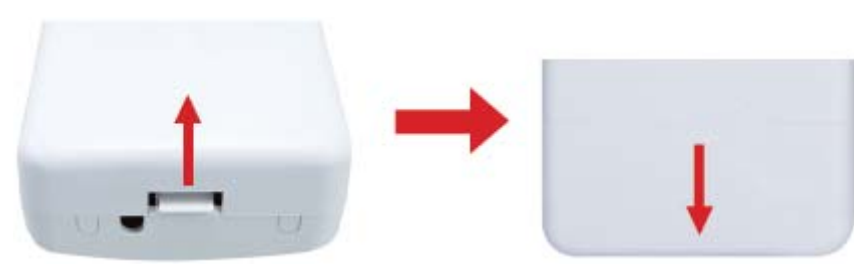

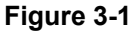

Step 2. Plug the RJ-45 Ethernet cable into the LAN Port of WNAP-7206.

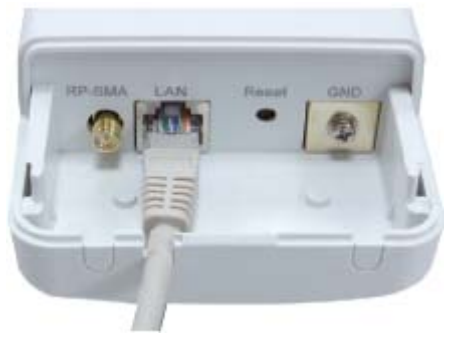

Figure 3-2

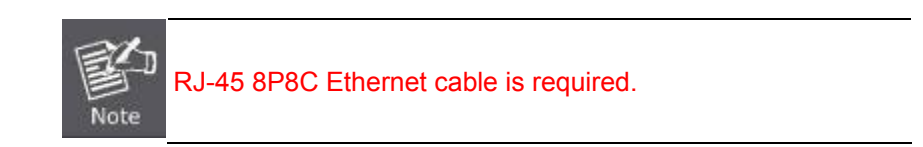

Step 3. Slide the cover back to seal the bottom of the WNAP-7206.

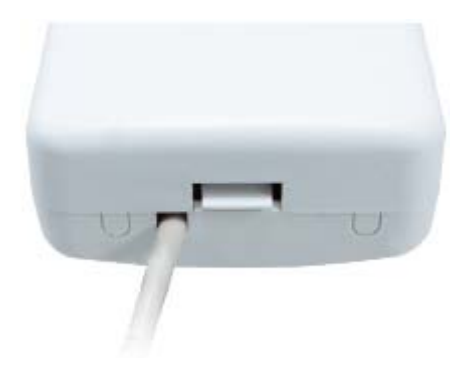

Figure 3-3

**Step 4.** Take out the power cord and PoE injector, plug the power cord into the DC port and plug the other side of the RJ-45 cable in the STEP 2 into the POE port of the PoE injector.

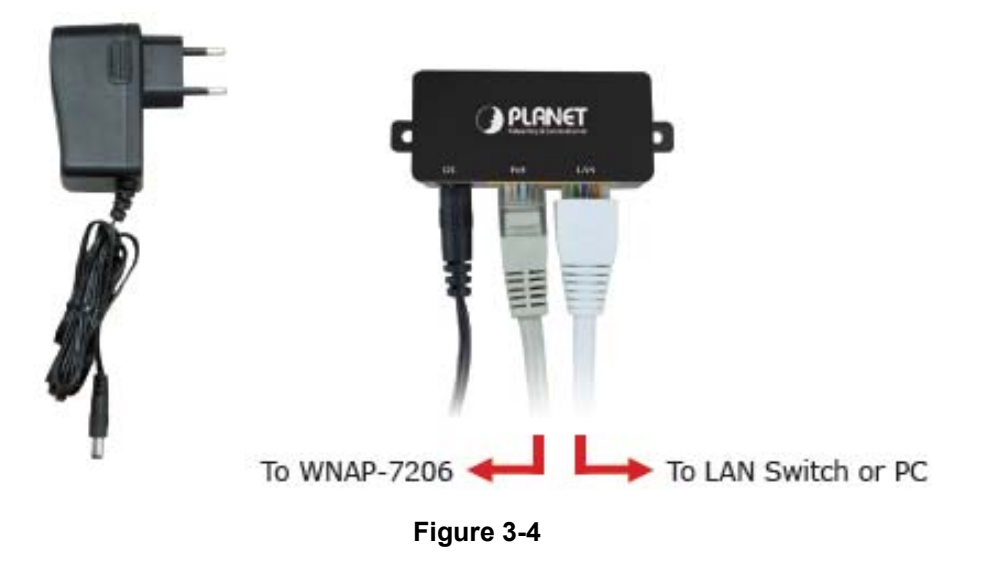

DC: Insert adapter

**POE**: This hole is linked to LAN port of the WNAP-7206 with RJ-45 Ethernet cable.

LAN: This hole is linked to LAN port of PC/Hub or Router/xDSL modem device with RJ-45 Ethernet cable.

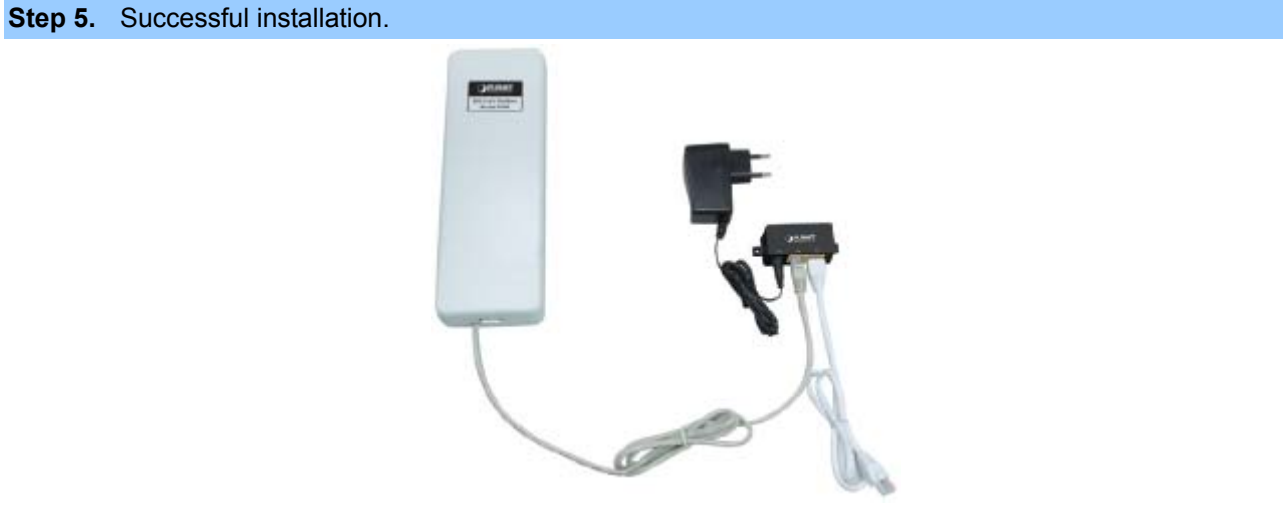

Figure 3-5

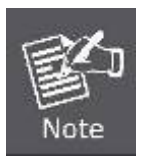

It will take about 50 seconds to complete the boot up sequence after powered on the Outdoor AP/Router; Power LED will be active, and after that the LAN Activity LED will be flashing to show the LAN interface is enabled and working now.

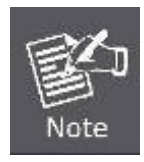

To avoid thunder strike, consider to install ELA-100, thunder arrester toward the CPE AP and the PoE injector.

# 3.4 Pole Mounting

Step 1. Turn the WNAP-7206 over. Put the pole mounting tie through the middle hole of it.

- Step 2. Mount WNAP-7206 steadily to the pole by fastening the mounting tie tightly.
- Step 3. Now you have completed the hardware installation of WNAP-7206 as figure below.

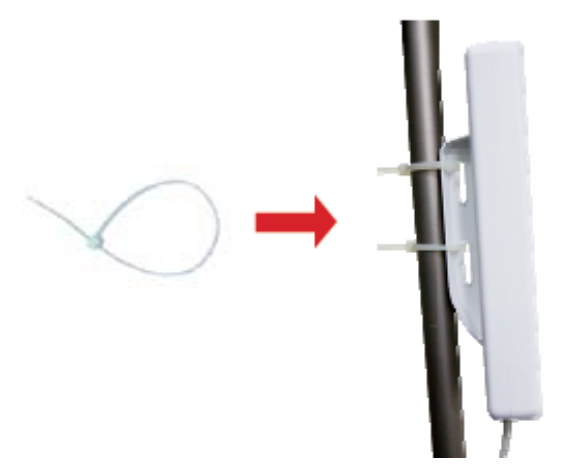

Figure 3-6 Pole Mounting

## 3.4.1 Using the External Antenna

If you prefer to use the external antenna with RP-SMA Type connector for your application instead of the built-in directional antenna, please follow the steps below.

Step 1. Connect your antenna with the RP-SMA Type connector on the bottom of WNAP-7206.

Step 2. Power on the WNAP-7206, and then go to Wireless -> Wireless Advanced to configure the Antenna Setting to "External Antenna".

1. If you are going to use an external antenna on WNAP-7206, get some cable in advance.

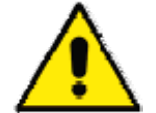

 Users MUST power off the WNAP-7206 first before connecting the external antenna to it. Do not switch from built-in antenna to the external antenna from WEB management without physically attaching the external antenna onto the WNAP-7206; otherwise, damage might be caused to the WNAP-7206 itself.

# Chapter 4. Quick Installation Guide

This chapter will show you how to configure the basic functions of your Wireless AP using **Quick Setup** within minutes.

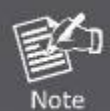

A computer with wired Ethernet connection to the Wireless AP is required for the first-time configuration.

# 4.1 Manual Network Setup - TCP/IP Configuration

The default IP address of the WNAP-7206 is **192.168.1.1**. And the default Subnet Mask is 255.255.255.0. These values can be changed as you desire. In this guide, we use all the default values for description.

Connect the WNAP-7206 with your PC by an Ethernet cable plugging in LAN port of PoE injector in one side and in LAN port of PC in the other side. Please power on the WNAP-7206 by the PoE injector shipping with WNAP-7206.

In the following sections, we'll introduce how to install and configure the TCP/IP correctly in **Windows XP**. And the procedures in other operating systems are similar. First, make sure your Ethernet Adapter is working, and refer to the Ethernet adapter's manual if needed.

# 4.1.1 Configure the IP Address Manually

Summary:

- Set up the TCP/IP Protocol for your PC.
- Configure the network parameters. The IP address is 192.168.1.xxx ("xxx" is any number from 2 to 254), Subnet Mask is 255.255.255.0, and Gateway is 192.168.1.1 (The AP's default IP address)
- 1 Select Use the following IP address radio button.
- 2 If the AP's LAN IP address is 192.168.1.1, enter IP address 192.168.1.x (x is from 2 to 254), and **Subnet** mask 255.255.255.0.
- 3 Select **Use the following DNS server addresses** radio button. In the **Preferred DNS Server** field, you can enter the DNS server IP address which has been provided by your ISP

| Internet Protocol (TCP/IP) Proper                                                                                                    | rties 🛛 🛛 🛛         |  |  |  |  |  |  |  |
|----------------------------------------------------------------------------------------------------|---------------------|--|--|--|--|--|--|--|
| General                                                                                                    |                     |  |  |  |  |  |  |  |
| You can get IP settings assigned automatically if your network supports<br>this capability. Otherwise, you need to ask your network administrator for<br>the appropriate IP settings. |                     |  |  |  |  |  |  |  |
| Obtain an IP address automatically                                                                                                    | ,                   |  |  |  |  |  |  |  |
| • Use the following IP address:                                                                                                    |                     |  |  |  |  |  |  |  |
| IP address:                                                                                                    | 192.168.1.200       |  |  |  |  |  |  |  |
| S <u>u</u> bnet mask:                                                                                                    | 255 . 255 . 255 . 0 |  |  |  |  |  |  |  |
| <u>D</u> efault gateway:                                                                                                    |                     |  |  |  |  |  |  |  |
| ○ O <u>b</u> tain DNS server address autom                                                                                                    | atically            |  |  |  |  |  |  |  |
| • Use the following DNS server add                                                                                                    | resses:             |  |  |  |  |  |  |  |
| Preferred DNS server:                                                                                                    |                     |  |  |  |  |  |  |  |
| <u>A</u> lternate DNS server:                                                                                                    | · · ·               |  |  |  |  |  |  |  |
|                                                                                                    | Ad <u>v</u> anced   |  |  |  |  |  |  |  |
|                                                                                                    | OK Cancel           |  |  |  |  |  |  |  |

Figure 4-1

Now click **OK** to save your settings.

Now, you can run the Ping command in the **command prompt** to verify the network connection between your PC and the AP. The following example is in **Windows XP** OS. Please follow the steps below:

1. Click on **Start > Run**.

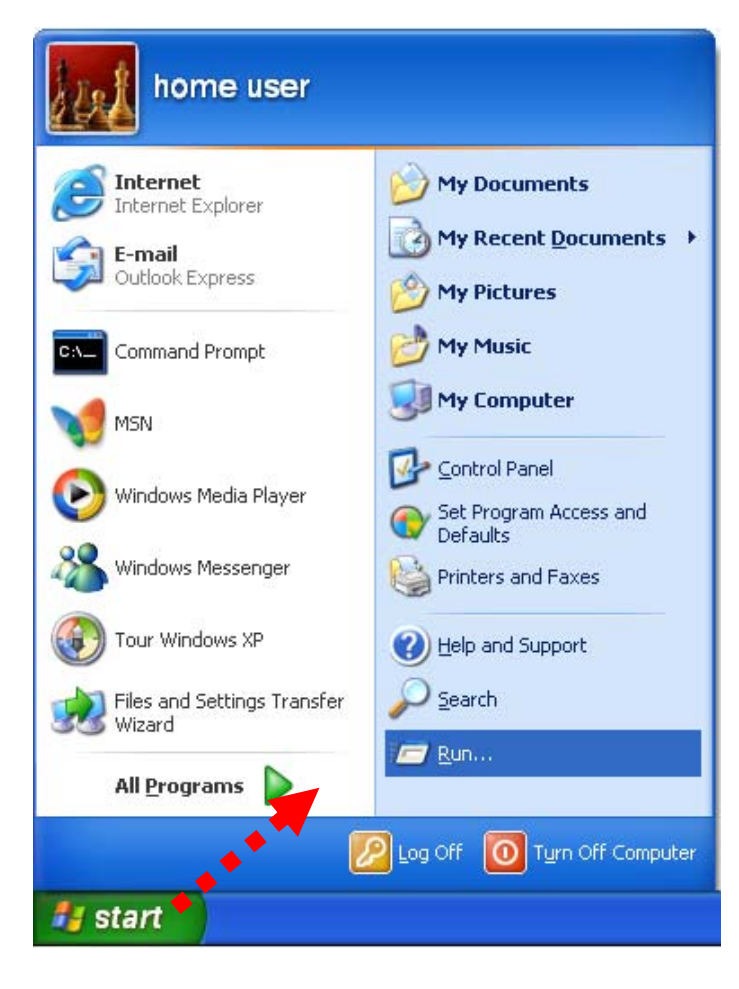

Figure 4-2

2. In the run box type "cmd" and click OK. (Windows Vista users type "cmd" in the Start .Search box.)At the prompt.

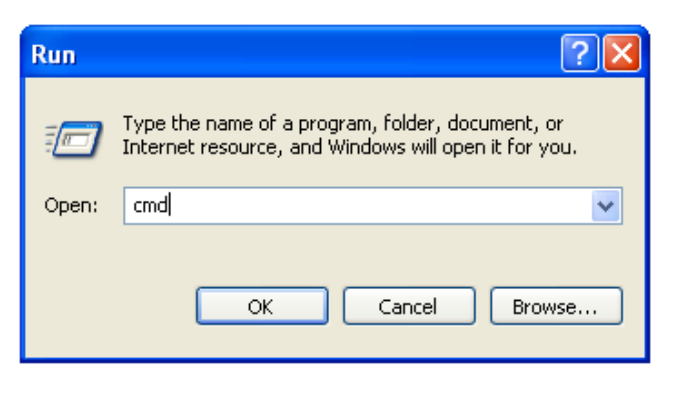

Figure 4-3

Open a command prompt, and type *ping 192.168.1.1*, and then press Enter.

If the result displayed is similar to **Figure 4-4**, it means the connection between your PC and the AP has been established well.

```
► C:\VINDOVS\system32\cmd.exe
▲ Microsoft Windows XP [Uersion 5.1.2600]
(C) Copyright 1985-2001 Microsoft Corp.
C:\Documents and Settings\user>ping 192.168.1.1
Pinging 192.168.1.1 with 32 bytes of data:
Reply from 192.168.1.1: bytes=32 time<1ns TIL=64</li>
Reply from 192.168.1.1: bytes=32 time<1ns TIL=64</li>
Reply from 192.168.1.1: bytes=32 time<1ns TIL=64</li>
Reply from 192.168.1.1: bytes=32 time<1ns TIL=64</li>
Ping statistics for 192.168.1.1:
Ping statistics for 192.168.1.1:
Packets: Sent = 4, Received = 4, Lost = 0 (0% loss),
Approximate round trip times in milli-seconds:
Minimum = 0ms, Maximum = 0ms, Average = 0ms
C:\Documents and Settings\user>_
```

Figure 4-4 Success result of Ping command

If the result displayed is similar to **Figure 4-5**, it means the connection between your PC and the AP has failed.

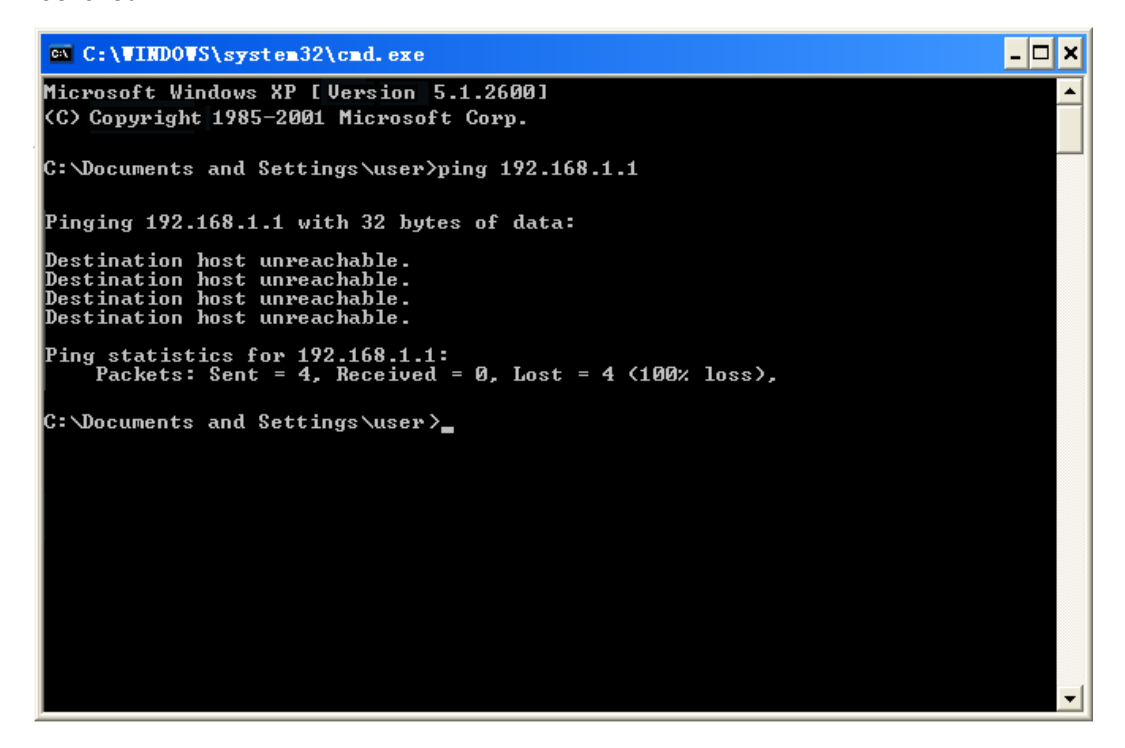

Figure 4-5 Failure result of Ping command

If the address is 0.0.0.0, check your adapter installation, security settings, and the settings on your AP. Some firewall software programs may block a DHCP request on newly installed adapters.

# 4.2 Starting Setup in the Web UI

It is easy to configure and manage the WNAP-7206 with the web browser.

| Step 1. | То         | access    | the          | configuration             | page,    | open      | а   | web-browser  | and | enter | the | default | IP | address |
|---------|------------|-----------|--------------|---------------------------|----------|-----------|-----|--------------|-----|-------|-----|---------|----|---------|
|         | <u>htt</u> | o://192.1 | <u>68.1.</u> | 1 in the web ac           | ldress f | ield of t | the | browser.     |     |       |     |         |    |         |
|         |            |           |              |                           |          |           |     |              |     |       |     |         |    | _       |
|         | _          |           |              |                           |          |           |     |              |     |       |     |         |    |         |
|         | ÷          |           | 🗿 http       | p:// <b>192.168.1.1</b> / | م<br>ر   | - 20      | 3)  | < O 192.168. | 1.1 |       |     | ×       |    |         |

Figure 4-6 Login the AP

After a moment, a login window will appear. Enter **admin** for the User Name and Password, both in lower case letters. Then click the **OK** button or press the **Enter** key.

| Windows Security                                                                                                    |  |  |  |  |  |  |  |  |  |
|----------------------------------------------------------------------------------------------------|--|--|--|--|--|--|--|--|--|
| The server 192.168.1.1 at 5GHz 150Mbps Outdoor Wireless Access Point WNAP-7206 requires a username and password.                                           |  |  |  |  |  |  |  |  |  |
| Warning: This server is requesting that your username and password be<br>sent in an insecure manner (basic authentication without a secure<br>connection). |  |  |  |  |  |  |  |  |  |
| User name Password Remember my credentials                                                                                                    |  |  |  |  |  |  |  |  |  |
| OK Cancel                                                                                                    |  |  |  |  |  |  |  |  |  |

Figure 4-7 Login Window

Default IP Address: 192.168.1.1

Default User name: admin

Default Password: admin

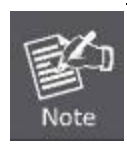

If the above screen does not pop up, it may mean that your web-browser has been set to a proxy. Go to **Tools menu>Internet Options>Connections>LAN Settings**, in the screen that appears, cancel the Using Proxy checkbox, and click OK to finish it.

After entering the username and password, the Welcome message screen appears as Figure 4-8.

Check "I agree to these terms of use" and click Login button to login WNAP-7206.

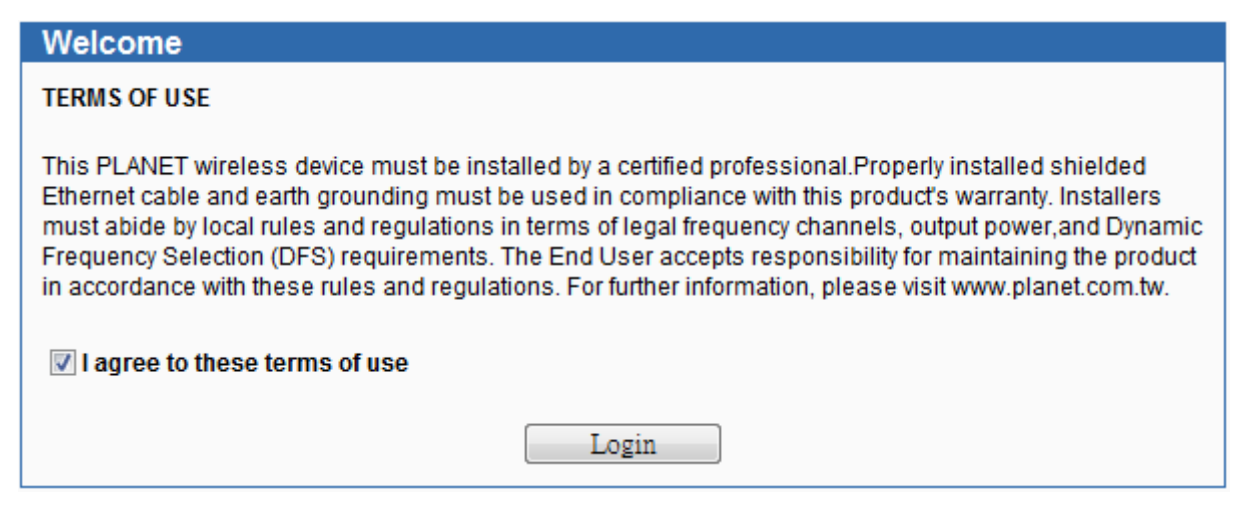

Figure 4-8 WNAP-7206 Login Welcome Screen

Step 2. The Quick Setup page appears as Figure 4-9.

|                |                                                                             | WNAP-720                                                                        |
|----------------|-----------------------------------------------------------------------------|---------------------------------------------------------------------------------|
| Status         |                                                                             | Quick Setun Help                                                                |
| Ance seenb     | Quick setup                                                                 | anier oemp ricip                                                                |
| Operation Mode |                                                                             | With this guide, you can set the basis<br>parameters to get a connection to the |
| Network        | The quick setup will tell you how to configure the basic network parameters | internet. Even if you are not familia                                           |
| Wiralass       | To continue, please click the Next button.                                  | the settings easily. If you are an exper                                        |
| DHCP           | To exit, please click the Exit, button.                                     | you can also choose to set what you<br>want in the menu rather than to use      |
| System Tools   |                                                                             | this.                                                                           |
|                | Exit Next                                                                   | Click the Next button to continue, o<br>the Exit button to quit.                |

Figure 4-9 WNAP-7206 Web UI Screenshot

**Step 3.** Click **Next** to choose an Operation Mode. The default is "**Standard AP**" Mode. Please refer to the instructions in the next chapter for configuring the other Operation Modes.

| Quick Setup - Choose Operation Mode |                             |
|-------------------------------------|-----------------------------|
|                                     |                             |
| Please Choose Opera                 | ation Mode Type:            |
| Standard AP                         | - Wireless Access Point     |
| AP Router                           | - Wireless Broadband Router |
| AP Client Route                     | er - WISP Client Router     |
|                                     |                             |
|                                     | Back Next                   |

Figure 4-10 Choose Operation Mode

| Quick Setup - Wireles | 38                                                                                            |
|-----------------------|-----------------------------------------------------------------------------------------------|
|                       |                                                                                               |
| Operation Mode:       | Access Point                                                                                  |
|                       |                                                                                               |
| Wireless Radio:       | Enable -                                                                                      |
| S SID:                | default                                                                                       |
| Region:               | United Kingdom 👻                                                                              |
| Transmit Power:       | High -                                                                                        |
| Channel:              | Auto                                                                                          |
| Mode:                 | 11NA HT40 🗸                                                                                   |
| Max Tx Rate:          | 150Mbps -                                                                                     |
|                       | Enable SSID Broadcast                                                                         |
|                       | Enable DFS                                                                                    |
| Wireless Security:    |                                                                                               |
|                       | Disable Security                                                                              |
| 0                     | WPA-PSK/WPA2-PSK                                                                              |
| PSK Password:         |                                                                                               |
|                       | (You can enter ASCII characters between 8 and 63 or Hexadecimal characters between 8 and 64.) |
| 0                     | No Change                                                                                     |
|                       |                                                                                               |
|                       | Back Next                                                                                     |

Figure 4-11 Configure Wireless Settings

**Step 4.** Please enter the SSID, configure your Encryption Settings, Pre-Shared Key and etc. Then click **Next** button to make the configuration take effect immediately.

## Step 5. Click Finish button to complete the configuration, or click Back to re-configure the setting.

| Quick Setup - Finish                                                                                                    |  |
|----------------------------------------------------------------------------------------------------|--|
| Congratulations! The Router is now connecting you to the Internet.<br>For detail settings, please click other menus if necessary. |  |
| Back Finish                                                                                                    |  |

Figure 4-12 Finish Settings

# Chapter 5. Configuring the AP

This chapter delivers a detailed presentation of AP's functionalities and features allowing you to manage the AP with ease.

| Status         |
|----------------|
| Quick Setup    |
| WPS            |
| Operation Mode |
| Network        |
| Wireless       |
| DHCP           |
| System Tools   |

# 5.1 Status

In this page, you can view information about the current running status of WNAP-7206, including WAN interface, LAN interface, Wireless interface, and firmware version information.

| Status            |                                |
|-------------------|--------------------------------|
| Firmware Version: | 3.12.3 Build 130118 Rel.40384n |
| Hardware Version: | WNAP-7206 0000000              |
| LAN               |                                |
| MAC Address:      | 00-30-4F-9C-3B-9A              |
| IP Address:       | 192.168.1.1                    |
| Subnet Mask:      | 255.255.255.0                  |
| Wireless          |                                |
| Wireless Radio:   | Enable                         |
| Name (SSID):      | default                        |
| Channel:          | Auto (Current channel 40)      |
| Mode:             | 11NA HT40                      |
| Max Tx Rate:      | 150Mbps                        |
| MAC Address:      | 00-30-4F-9C-3B-9A              |
| WDS Status:       | Invalid                        |

Figure 5-1-1 Status

| System Up Time:    | 0 days 00:39:15   | Refresh    |  |
|--------------------|-------------------|------------|--|
| Packets:           | 691               | 69         |  |
| Bytes:             | 71571             | 40986      |  |
|                    | Received          | Sent       |  |
| Traffic Statistics |                   |            |  |
| DNS Server:        | 0.0.0.0 , 0.0.0.0 |            |  |
| Default Gateway:   | 0.0.0.0           | Renew      |  |
| Subnet Mask:       | 0.0.0             |            |  |
| IP Address:        | 0.0.0             | Dynamic IP |  |
| MAC Address:       | 00-30-4F-9C-3B-9B |            |  |
| WAN                |                   |            |  |

Figure 5-1-2 Status

This section allows you to view the AP's System info listed below:

| Object           | Description                                                                                                    |
|------------------|----------------------------------------------------------------------------------------------------|
| Firmware Version | The current firmware version of the AP.                                                                                                    |
| Hardware Version | The current hardware version of the AP.                                                                                                    |
| LAN              |                                                                                                    |
| MAC Address      | The physical address of the system, as seen from the LAN.                                                                                                    |
| IP Address       | The IP address of the wired LAN.                                                                                                    |
| Subnet Mask      | The subnet mask associated with IP address.                                                                                                    |
| Wireless         |                                                                                                    |
| Wireless Radio   | Indicates whether the wireless radio feature of the Device is enabled or disabled.                                                                                       |
| Wireless AP Mode | The current wireless AP mode which the AP works on.<br>This field is only available in AP Router Mode.                                                                   |
| Name (SSID)      | The SSID of the Device.                                                                                                    |
| Channel          | The current wireless channel in use.                                                                                                    |
| • Mode           | The current wireless mode which the AP works on.                                                                                                    |
| Max Tx Rate      | The maximum Transmitting Rate.                                                                                                    |
| MAC Address      | The physical address of the AP, as seen from the WLAN.                                                                                                    |
| Client Status    | <ul> <li>The status of client. This field is only available in AP Client</li> <li>Mode.</li> <li>Init: Connection is down;</li> <li>Scan: Try to find the AP;</li> </ul> |

|                                        | <ul> <li>Auth: Try to authenticate;</li> </ul>                         |
|----------------------------------------|------------------------------------------------------------------------|
|                                        | <ul> <li>ASSOC: Try to associate;</li> </ul>                           |
|                                        | Run: Associated successfully.                                          |
| WDS Status                             | The status of WDS. This field is only available in AP Router           |
| • WBO Olalus                           | Mode.                                                                  |
| WAN                                    |                                                                        |
| • MAC Address                          | The physical address of the WAN port, as seen from the                 |
|                                        | Internet.                                                              |
|                                        | The current WAN (Internet) IP Address. This field will be blank        |
| IP Address                             | or 0.0.0.0 if the IP Address is assigned dynamically and there         |
|                                        | is no connection to Internet.                                          |
| Subnet Mask                            | The subnet mask associated with the WAN IP Address.                    |
|                                        | The Gateway currently used by the Device is shown here.                |
|                                        | When you use Dynamic IP as the connection Internet type, the           |
|                                        | Renew button will be displayed here. Click the Renew button            |
| Default Gateway                        | to obtain new IP parameters dynamically from the ISP. And if           |
|                                        | you have got an IP address, <b>Release</b> button will be displayed    |
|                                        | here. Click the <b>Release</b> button to release the IP address the    |
|                                        | Device has obtained from the ISP.                                      |
|                                        | The DNS (Domain Name System) Server IP addresses                       |
| DNS Server                             | currently used by the Device. Multiple DNS IP settings are             |
|                                        | common Usually the first available DNS Server is used                  |
|                                        | The time that you are online. When you use PPPoE as WAN                |
|                                        | connection type, the online time is displayed here. Click the          |
| Online Time                            | Connection type, the online time is displayed here. Once the           |
|                                        | Internet                                                               |
| Traffia Otatiatian                     | internet.                                                              |
| Traffic Statistics                     |                                                                        |
| • Sent (Bytes)                         | i raffic that counted in bytes has been sent out from the current      |
|                                        |                                                                        |
| <ul> <li>Sent (Packets)</li> </ul>     | Traffic that counted in packets has been sent out from the             |
|                                        | current interface.                                                     |
| Received (Bytes)                       | Traffic that counted in bytes has been received from the               |
|                                        | current interface.                                                     |
| <ul> <li>Bosoived (Backets)</li> </ul> | Traffic that counted in packets has been received from the             |
|                                        | current interface.                                                     |
|                                        | The length of the time since the Device was last powered on            |
| System Up Time                         | or reset. Click the <b>Refresh</b> button to get the latest status and |
|                                        | settings of the Device.                                                |

# 5.2 Quick Setup

The Quick Setup helps you configure the basic functions of your Wireless AP within minutes.

Please refer to the Step 2 in the section "4.2 Starting Setup in the Web UI" for the detail procedure.

| Quick Setup                                                                  |
|------------------------------------------------------------------------------|
|                                                                              |
| The quick setup will tell you how to configure the basic network parameters. |
| To continue, please click the Next button.                                   |
| To exit, please click the Exit button.                                       |
|                                                                              |
| Exit Next                                                                    |

Figure 5-2-1 Quick Setup

# 5.3 WPS

**WPS** (Wi-Fi Protected Setup) makes it easy for users who know little of wireless security to establish a secure wireless home network, as well as to add new devices to an existing network without entering long passphrases or configuring complicated settings.

Simply enter a PIN code or press the software PBC button or hardware WPS button (if any) and a secure wireless connection is established.

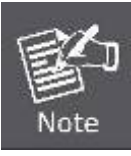

The WPS function is only available when the Operation Mode is set to Access Point and Multi-SSID.

The hardware WPS button is not supported in WNAP-7206.

Select menu WPS, you will see the next screen as shown in Figure 5-3-1.

| WPS (Wi-Fi Protected Setup) |                                  |
|-----------------------------|----------------------------------|
|                             |                                  |
| WPS Status:                 | Enabled Disable WPS              |
| Current PIN:                | 12345670 Restore PIN Gen New PIN |
| Add A New Device:           | Add Device                       |

Figure 5-3-1 WPS
| Object           | Description                                                                                                    |  |
|------------------|----------------------------------------------------------------------------------------------------|--|
| WPS Status       | Enable or disable the WPS function here.                                                                                                    |  |
| Current PIN      | <ul> <li>The current value of the Device's PIN displayed here. The default PIN of the Device can be found in the label or User Guide.</li> <li>Restore PIN - Restore the PIN of the Device to its default.</li> <li>Gen New PIN - Click this button, and then you can get a new random value for the Device's PIN. You can ensure the network security by generating a new PIN.</li> </ul> |  |
| Add A New Device | You can add the new device to the existing network manually by clicking Add Device button.                                                                                                    |  |

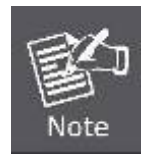

The WPS function cannot be configured if the Wireless Function of the Device is disabled. Please make sure the Wireless Function is enabled before configuring the WPS.

#### To add a new device:

1. If the new device supports Wi-Fi Protected Setup and is equipped with a configuration button, you can add it to the network by pressing the configuration button on the device.

2. If the new device supports Wi-Fi Protected Setup and the connection way using PIN, you can add it to the network by entering the Device's PIN.

For the configuration of the new device, here takes the Planet Wireless Adapter "**WDL-U700**" for example. The WNAP-7206 is configured to "**Standard AP**" Mode.

### 5.3.1 Push Button Config (PBC)

This is the easiest way to establish secure connection by WPS, but if there're more than one WPS-supported access point using Push-Button config, please use **PIN / numeric code** instead.

a. To use the PBC method, select "Press the button of the new device in two minutes" in the AP.

| Add A New Devi | e                                    |
|----------------|--------------------------------------|
|                |                                      |
| Enter the new  | device's PIN.                        |
| PIN:           |                                      |
| Press the but  | on of the new device in two minutes. |
|                |                                      |
|                | Back Connect                         |

Figure 5-3-1-1 PBC

- b. Click **Connect** to start the process.
- c. At the same time (within 120 seconds) in the wireless adapter, select "**Push-Button**" in the **Add WPS Profile**. Then, click the right arrow to go next step.

| + +         | Profile Settings |             |
|-------------|------------------|-------------|
| WPS Method  | Push-Button      |             |
|             | C PIN            | WPS Version |
|             |                  | 2.0         |
| WDS AD Lief | da fa de         |             |
| WPS AP LIST | default          | <u> </u>    |

Figure 5-3-1-2 Client - WPS

d. Click "Start PBC" to start the WPS process.

| . + +        | Profile Settings | ; |
|--------------|------------------|---|
|              | 0%               |   |
| WPS status i | s not used       | - |
|              | Start PBC        |   |
|              |                  |   |

Figure 5-3-1-3 Client – Start PBC

| 1.0   |             | 10.87 |  |
|-------|-------------|-------|--|
|       |             | 10 %  |  |
| PBC - | Scanning AP |       |  |
|       |             |       |  |

Figure 5-3-1-4

| _        | 100 %                     |  |
|----------|---------------------------|--|
| PBC -Get | WPS profile successfully. |  |
|          | Mariana a                 |  |
|          | Finished                  |  |

Figure 5-3-1-5

e. Once connected, your WPS profile appears in the Profile List screen of Wireless Adapter, and the "**Connect Successfully!**" message appears in the WNAP-7206.

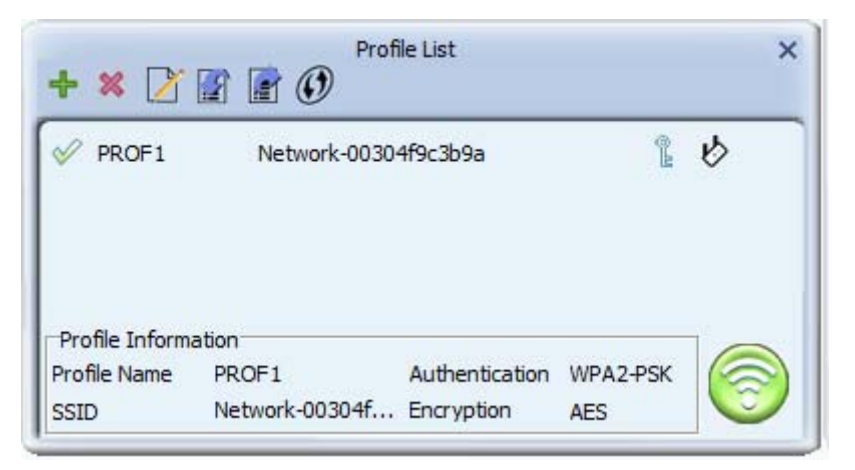

Figure 5-3-1-6 Client – Profile List

| Add A New Device                                   |
|----------------------------------------------------|
|                                                    |
| Enter the new device's PIN. PIN:                   |
| Press the button of the new device in two minutes. |
| Connect successfully !                             |
| Back Connect                                       |

Figure 5-3-1-6 AP – PBC Connect Successfully

### 5.3.2 PIN Input Config (PIN)

If the device supports Wi-Fi Protected Setup and the PIN method, you can add it to the network by PIN in the following two methods.

Method One: Enter the PIN into my AP

a. To use the PIN method, select "**PIN**" and, in the "**WPS AP List**" field, select the name of the network to which you connecting. Click the right arrow to save your settings.

| WPS Version |
|-------------|
| 2.0         |
| •           |
|             |

Figure 5-3-2-1 Client – PIN

b. Record the PIN code of the Wireless Adapter.

| PIN Entry Method | Type PIN in AP | - | WPS Profile |
|------------------|----------------|---|-------------|
|                  |                |   |             |
| Pin Code         | 44108076       |   | III MI      |

Figure 5-3-2-2 Client - Type PIN in AP

c. In the AP, enter the PIN Code of the Wireless Adapter. Click **Connect** to start the process.

| Add A New Device                                   |
|----------------------------------------------------|
|                                                    |
| Enter the new device's PIN. PIN: 44108076          |
| Press the button of the new device in two minutes. |
| Back Connect                                       |

Figure 5-3-2-3 AP - Enter the new device's PIN

d. Click Start PIN in Wireless Adapter.

|            | 0 %         | 1 |
|------------|-------------|---|
| WPS status | is not used |   |
|            |             |   |
|            | Start PIN   |   |

Figure 5-3-2-4 Client – Start PIN

e. Once connected, your WPS profile appears in the Profile List screen of Wireless Adapter, and the "**Connect Successfully!**" message appears in the WNAP-7206.

| PROF1 | WNAP-7206 | ân | 1 | \$ |
|-------|-----------|----|---|----|
|       |           |    |   |    |
|       |           |    |   |    |

Figure 5-3-2-5 Client – Profile List

| Add A New Device                                   |
|----------------------------------------------------|
|                                                    |
| Enter the new device's PIN.                        |
| PIN: 44108076                                      |
| Press the button of the new device in two minutes. |
|                                                    |
| Connect successfully !                             |
|                                                    |
| Back Connect                                       |

Figure 5-3-2-5 AP - PIN Connect Successfully

Method Two: Enter the PIN from my AP

- a. Get the Current PIN code of the AP in Figure 5-3-1 (Each AP has its unique PIN code. Here takes the default PIN code 12345670 of this AP for example).
- b. In the Client, select "**PIN**" and, in the "**WPS AP List**" field, select the name of the network to which you connecting. Click the right arrow to save your settings.

| ersion |
|--------|
|        |
|        |
|        |

Figure 5-3-2-6 Client – PIN

c. In the PIN Entry Method, select "Type PIN below", and enter the PIN Code of AP in the PIN Code field.

| PIN Entry Method Type PIN below | WPS Pro | ofile |
|---------------------------------|---------|-------|
| Pin Code 12345670               | 18 14   | U.    |

Figure 5-3-2-7 Client - Enter PIN Code

f. Go to next step, click Start PIN.

| -         | 0 %            |  |
|-----------|----------------|--|
| WPS statu | is is not used |  |
|           |                |  |
|           | Start DIN      |  |

Figure 5-3-2-8 Client – Start PIN

d. In the AP, click **Connect**.

| Add A New Device                                   |  |  |
|----------------------------------------------------|--|--|
|                                                    |  |  |
| Enter the new device's PIN.     PIN:               |  |  |
| Press the button of the new device in two minutes. |  |  |
| Back Connect                                       |  |  |

Figure 5-3-2-9 AP – PIN

e. Once connected, your WPS profile appears in the Profile List screen of Wireless Adapter, and the "**Connect Successfully!**" message appears in the WNAP-7206.

| V PROF1        | WNAP-7206      | 5 ()           | 2        | \$ |
|----------------|----------------|----------------|----------|----|
|                |                |                |          |    |
| Profile Inform | ation          |                |          | 16 |
| Profile Inform | ation<br>PROF1 | Authentication | WPA2-PSK |    |

Figure 5-3-2-10 Client - Profile List

| Add A New Device                                   |  |  |
|----------------------------------------------------|--|--|
|                                                    |  |  |
| Enter the new device's PIN.                        |  |  |
| PIN:                                               |  |  |
| Press the button of the new device in two minutes. |  |  |
|                                                    |  |  |
| Connect successfully !                             |  |  |
|                                                    |  |  |
| Back Connect                                       |  |  |

Figure 5-3-2-11 AP - PIN Connect Successfully

# 5.4 Operation Mode

There are 3 operation modes (Standard AP, AP Router, AP Client Router) can be configured to meet various applications.

| Operation Mode      |                           |
|---------------------|---------------------------|
|                     |                           |
|                     |                           |
| Standard AP :       | Wireless AP               |
| O AP Router:        | Wireless Broadband Router |
| O AP Client Router: | WISP Client Router        |
|                     |                           |
|                     | Save                      |

Figure 5-4-1 Operation Mode

| Object           | Description                                                           |
|------------------|-----------------------------------------------------------------------|
|                  | In this mode, the device enables multi-users to access, and provides  |
| Standard AP      | six wireless modes: Access Point, Multi-SSID, Client, Repeater,       |
|                  | Universal Repeater, and Bridge with AP.                               |
|                  | In this mode, the device enables multi-users to share Internet via    |
|                  | ADSL/Cable Modem. The wireless port share the same IP to ISP          |
| • AP Rouler      | through Ethernet WAN port. The Wireless port acts the same as a LAN   |
|                  | port while at AP Router mode.                                         |
|                  | In this mode, the device enables multi-users to share Internet from   |
|                  | WISP. The LAN port devices share the same IP from WISP through        |
| AP Client Router | Wireless port. While connecting to WISP, the Wireless port works as a |
|                  | WAN port at AP Client Router mode. The Ethernet port acts as a LAN    |
|                  | port.                                                                 |

Be sure to click the **Save** button to save your settings on this page.

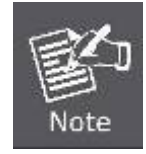

The Device will reboot automatically after you click the Save button.

## 5.5 Network

The **Network** option allows you to customize your local network manually by changing the default settings of the AP.

| Network     |
|-------------|
| - LAN       |
| - WAN       |
| - MAC Clone |

### 5.5.1 LAN

Selecting **Network > LAN** will enable you to configure the IP parameters of LAN on the following page.

| LAN |              |                   |  |
|-----|--------------|-------------------|--|
|     |              |                   |  |
|     | MAC Address: | 00-30-4F-9C-3B-9A |  |
|     | IP Address:  | 192.168.1.1       |  |
|     | Subnet Mask: | 255.255.255.0 👻   |  |
|     |              |                   |  |
|     |              | Save              |  |

Figure 5-5-1 LAN

| Object       | Description                                                                   |
|--------------|-------------------------------------------------------------------------------|
| MAC Address  | Display the LAN port MAC address of the Wireless AP.                          |
|              | The Wireless AP's LAN IP.                                                     |
| • IP Address | The default is <b>192.168.1.1</b> . You can change it according to your need. |
| Subnet Mask  | Enter the subnet mask of the LAN IP.                                          |

### 5.5.2 WAN

Choose menu "**Network > WAN**", and then you can configure the IP parameters of the WAN on the screen below.

### WAN Connection Types:

a. AP Router Mode

|                    | _ |
|--------------------|---|
| Dynamic IP         | • |
| -                  |   |
| Dynamic IP         |   |
| Static IP          |   |
| PPPoE/Russia PPPoE |   |
| BigPond Cable      |   |
| L2TP/Russia L2TP   |   |
| PPTP/Russia PPTP   |   |
|                    |   |

### b. AP Client Router Mode

| Dynamic IP 🛛 👻     |
|--------------------|
| Dynamic IP         |
| Static IP          |
| PPPoE/Russia PPPoE |
| L2TP/Russia L2TP   |
| PPTP/Russia PPTP   |

#### 5.5.2.1. Dynamic IP

If your ISP provides the DHCP service, please choose **Dynamic IP (DHCP)** type, and the AP Router will automatically obtain IP parameters from your ISP. You can see the page shown as the below.

| WAN WAN Connection Type: Dynamic IP   Detect                                     |  |
|----------------------------------------------------------------------------------|--|
| WAN Connection Type: Dynamic IP - Detect                                         |  |
| WAN Connection Type: Dynamic IP - Detect                                         |  |
|                                                                                  |  |
|                                                                                  |  |
| IP Address: 0.0.0.0                                                              |  |
| Subnet Mask: 0.0.0.0                                                             |  |
| Default Gateway: 0.0.0.0                                                         |  |
| Renew Release WAN port is unplugged!                                             |  |
|                                                                                  |  |
| MTU Size (in bytes): 1500 (The default is 1500, do not change unless necessary.) |  |
|                                                                                  |  |
| Use These DNS Servers                                                            |  |
| Primary DNS: 0.0.0.0                                                             |  |
| Secondary DNS: 0.0.0.0 (Optional)                                                |  |
|                                                                                  |  |
| Host Name: WNAP-7206                                                             |  |
|                                                                                  |  |
| Get IP with Unicast DHCP (It is usually not required.)                           |  |
|                                                                                  |  |
| Save                                                                             |  |

Figure 5-5-2 WAN - DHCP

| Object              | Description                                                        |
|---------------------|--------------------------------------------------------------------|
| WAN Connection Type | Select <b>Dynamic IP</b> from the list.                            |
| IP Address          | The IP address assigned by your ISP dynamically.                   |
| Subnet Mask         | The subnet mask assigned by your ISP dynamically.                  |
| Default Gateway     | The default gateway assigned dynamically by your ISP.              |
| Renew               | Click the <b>Renew</b> button to renew the IP parameters from your |
|                     | ISP.                                                               |
| Release             | Click the <b>Release</b> button to release the IP parameters.      |
|                     | If you get Address not found error when you access a Web           |

|                          | site, it is likely that your DNS servers are set up improperly.    |
|--------------------------|--------------------------------------------------------------------|
|                          | You should contact your ISP to get DNS server addresses.           |
|                          | The normal MTU (Maximum Transmission Unit) value for most          |
|                          | Ethernet networks is 1500 Bytes. For some ISPs you need to         |
| MTU Size (in bytes)      | modify the MTU. But this is rarely required, and should not be     |
|                          | done unless you are sure it is necessary for your ISP              |
|                          | connection.                                                        |
|                          | If your ISP gives you one or two DNS IP addresses, select Use      |
| Use These DNS            | These DNS Servers and enter the Primary DNS and                    |
| Servers                  | Secondary DNS into the correct fields. Otherwise, the DNS          |
|                          | servers will be assigned from ISP dynamically.                     |
| - Brimany DNS Sonyor     | (Optional) Enter the DNS IP address in dotted-decimal notation     |
|                          | provided by your ISP.                                              |
| - Cocondany DNC Comor    | (Optional) Enter another DNS IP address in dotted-decimal          |
| Secondary DNS Server     | notation provided by your ISP.                                     |
| Host Name                | This option specifies the Host Name of the AP Router.              |
| Get IP with Unicast DHCP | A few ISPs' DHCP servers do not support the broadcast              |
|                          | applications. If you can't get the IP Address normally, you can    |
|                          | choose Unicast. It is usually not required in generally condition. |

### 5.5.2.2. Static IP

If your ISP provides a static or fixed IP Address, Subnet Mask, Gateway and DNS setting, select **Static IP**. The Static IP settings page will appear as the figure shown as below.

| WAN                  |                 |                                              |
|----------------------|-----------------|----------------------------------------------|
|                      |                 |                                              |
| WAN Connection Type: | Static IP       | ✓ Detect                                     |
|                      |                 |                                              |
| IP Address:          | 0.0.0.0         | ]                                            |
| Subnet Mask:         | 0.0.0.0         | ]                                            |
| Default Gateway:     | 0.0.00          | (Optional)                                   |
|                      |                 |                                              |
| MTU Size (in bytes): | 1500 (The defau | lt is 1500, do not change unless necessary.) |
|                      |                 |                                              |
| Primary DNS:         | 0.0.0.0         | (Optional)                                   |
| Secondary DNS:       | 0.0.0.0         | (Optional)                                   |
|                      |                 |                                              |
|                      | Save            |                                              |

Figure 5-5-3 WAN – Static IP

| Object                | Description                                                                                                    |
|-----------------------|----------------------------------------------------------------------------------------------------|
| WAN Connections       | Select Static (Fixed IP) from the list.                                                                                                    |
| IP Address            | Enter the IP address in dotted-decimal notation provided by your ISP.                                                                                                    |
| Subnet Mask           | Enter the subnet Mask in dotted-decimal notation provided by your ISP, usually is 255.255.255.0                                                                                                    |
| Default Gateway       | (Optional) Enter the gateway IP address in dotted-decimal notation provided by your ISP.                                                                                                    |
| • MTU Size (in bytes) | The normal MTU (Maximum Transmission Unit) value for most<br>Ethernet networks is 1500 Bytes. For some ISPs you need to<br>modify the MTU. But this is rarely required, and should not be<br>done unless you are sure it is necessary for your ISP<br>connection. |
| Primary DNS Server    | (Optional) Enter the DNS IP address in dotted-decimal notation provided by your ISP.                                                                                                    |
| Secondary DNS Server  | (Optional) Enter another DNS IP address in dotted-decimal notation provided by your ISP.                                                                                                    |

#### 5.5.2.3. PPPoE/Russia PPPoE

If local ISP provides a PPPoE connection, choose **PPPoE (ADSL)** and fill the necessary parameters below.

| WAN                   |                                                                 |
|-----------------------|-----------------------------------------------------------------|
| WAN Connection Type:  | PPPoE/Russia PPPoE 👻 Detect                                     |
| PPPoE Connection:     |                                                                 |
| User Name:            | usemane                                                         |
| Password:             | •••••                                                           |
| Confirm Password:     | •••••                                                           |
| Secondary Connection: | Oisabled Opnamic IP Static IP (For Dual Access/Russia PPPoE)    |
| Wan Connection Mode:  | Onnect on Demand                                                |
|                       | Max Idle Time: 15 minutes (0 means remain active at all times.) |
|                       | Connect Automatically                                           |
|                       | Time-based Connecting                                           |
|                       | Period of Time:from 0 : 0 (HH:MM) to 23 : 59 (HH:MM)            |
|                       | Connect Manually                                                |
|                       | Max Idle Time: 15 minutes (0 means remain active at all times.) |
|                       | Connect Disconnect Disconnected!                                |
|                       | Save Advanced                                                   |

Figure 5-5-4 WAN – PPPoE

| Object               | Description                                                 |  |
|----------------------|-------------------------------------------------------------|--|
| WAN Connections      | Select PPPoE/Russia PPPoE from the list.                    |  |
| PPPoE Connection     |                                                             |  |
| User Name            | Enter the User Name and Password provided by your ISP.      |  |
| Password             | These fields are case-sensitive.                            |  |
| Confirm Password     | Enter the same password entered above for the confirmation. |  |
| Secondary Connection |                                                             |  |

| • Disabled            | The Secondary Connection is disabled by default, so there is PPPoE connection only. This is recommended. |
|-----------------------|----------------------------------------------------------------------------------------------------|
| Dynamic IP            | Use dynamic IP address to connect to the local area network                                              |
|                       | provided by ISP.                                                                                         |
| Static IP (For Dual   | Use static IP address to connect to the local area network                                               |
| Access/Russia PPPoE)  | provided by ISP.                                                                                         |
| Wan Connection Mode   |                                                                                                    |
|                       | You can configure the Device to disconnect your Internet                                                 |
|                       | connection after a specified period of the Internet connectivity                                         |
|                       | (Max Idle Time). If your Internet connection has been                                                    |
|                       | terminated due to inactivity, Connect on Demand enables the                                              |
|                       | Device to automatically re-establish your connection when you                                            |
|                       | attempt to access the Internet again. If you wish to activate                                            |
| Connect on Demand     | Connect on Demand, put a check mark in the circle. If you                                                |
|                       | want your Internet connection to remain active all the time,                                             |
|                       | enter 0 in the Max Idle Time field.                                                                      |
|                       | Sometimes the connection cannot be disconnected although                                                 |
|                       | you specify a time to Max Idle Time (0~99 mins) because some                                             |
|                       | applications visit the Internet continually in the background.                                           |
|                       | Connect automatically after the Device is disconnected. To use                                           |
| Connect Automatically | this option, click the radio button.                                                                     |
|                       | You can configure the Device to make it connect or disconnect                                            |
| Time-based            | based on time. Enter the start time in HH-MM for connecting                                              |
| Connecting            | and end time in HH-MM for disconnecting in the Period of Time                                            |
|                       | fields.                                                                                                  |
|                       | You can configure the Device to make it connect or disconnect                                            |
|                       | manually. After a specified period of inactivity (Max Idle Time),                                        |
|                       | the Device will disconnect your Internet connection, and not be                                          |
|                       | able to re-establish your connection automatically as soon as                                            |
| Connect Manually      | you attempt to access the Internet again. To use this option,                                            |
|                       | click the radio button. If you want your Internet connection to                                          |
|                       | remain active all the times, enter 0 in the Max Idle Time field.                                         |
|                       | Otherwise, enter the number in minutes that you wish to have                                             |
|                       | the Internet connecting last unless a new link is requested.                                             |
| Connect               | Click the <b>Connect</b> button to connect immediately.                                                  |
| Disconnect            | Click the <b>Disconnect</b> button to disconnect immediately.                                            |
| • Save                | Click the <b>Save</b> button to save your settings.                                                      |

Advanced

Click the **Advanced** button to set up the advanced options.

If you want to do some advanced configurations, please click the **Advanced** button, and then the page shown in **Figure 5-5-5** will appear.

| PPPoE Advanced Settings    |                                                                              |
|----------------------------|------------------------------------------------------------------------------|
|                            |                                                                              |
| MTU Size (in bytes):       | 1480 (The default is 1480, do not change unless necessary.)                  |
| Service Name:              |                                                                              |
| AC Name:                   |                                                                              |
| ICD Specified ID Addresses | Use IP address specified by ISP                                              |
| Detect Online Interval:    | $\square$ Seconds (0 - 120 seconds the default is 0, 0 means not detecting ) |
| Detect Online Interval.    | Seconds (0 ~ 120 seconds, the default is 0, 0 means not detecting.)          |
|                            | Use the following DNS Servers                                                |
| Primary DNS:               | 0.0.0.0                                                                      |
| Secondary DNS:             | 0.0.0.0 (Optional)                                                           |
|                            |                                                                              |
|                            | Save Back                                                                    |

Figure 5-5-5 PPPoE - Advanced

| Object                                           | Description                                                   |
|--------------------------------------------------|---------------------------------------------------------------|
|                                                  | The default MTU (Maximum Transmission Unit) size is 1480      |
|                                                  | bytes, which is usually fine. For some ISPs, you need modify  |
| • WITO SIZE                                      | the MTU. This should not be done unless you are sure it is    |
|                                                  | necessary for your ISP.                                       |
| Service Name/AC                                  | They should not be done unless you are sure it is necessary   |
| Name                                             | for your ISP.                                                 |
| <ul> <li>ISP Specified IP<br/>Address</li> </ul> | If you know that your ISP does not automatically transmit IP  |
|                                                  | address to the Device during login, click "Use the IP Address |
|                                                  | specified by ISP" checkbutton and enter the IP address in     |
|                                                  | dotted-decimal notation, which is provided by your ISP.       |
| Detect Online Interval                           | The default value is 0. You can input the value between 0 and |

|                       | 120. The Device will detect Access Concentrator online every     |  |
|-----------------------|------------------------------------------------------------------|--|
|                       | interval seconds. If the value is 0, it means not detecting.     |  |
|                       | If your ISP specifies a DNS server IP address for you, click the |  |
| Use the following DNS | checkbox, and fill the Primary DNS and Secondary DNS             |  |
| Servers               | blanks below. The Secondary DNS is optional. Otherwise, the      |  |
|                       | DNS servers will be assigned dynamically from ISP.               |  |
| Primary DNS           | (Optional) Enter the DNS IP address in dotted-decimal notation   |  |
|                       | provided by your ISP.                                            |  |
| Secondary DNS         | (Optional) Enter another DNS IP address in dotted-decimal        |  |
|                       | notation provided by your ISP.                                   |  |
| • Save                | Click the <b>Save</b> button to save your settings.              |  |
| • Back                | Click the <b>Back</b> button when finished.                      |  |

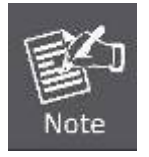

The new advanced PPPoE parameters will not take effect until you dial-up again.

#### 5.5.2.4. L2TP/Russia L2TP

If your ISP provides L2TP connection, please select L2TP. And enter the following parameters.

| WAN                     |                                                             |
|-------------------------|-------------------------------------------------------------|
|                         |                                                             |
| WAN Connection Type:    | L2TP/Russia L2TP 👻                                          |
| User Name:              | usemane                                                     |
| Password:               | •••••                                                       |
|                         | Connect Disconnect Disconnected!                            |
|                         | Oynamic IP Static IP                                        |
| Server IP Address/Name: |                                                             |
| IP Address:             | 0.0.0.0                                                     |
| Subnet Mask:            | 0.0.0.0                                                     |
| Gateway:                | 0.0.0.0                                                     |
| DNS:                    | 0.0.0.0 , 0.0.0.0                                           |
| Internet IP Address:    | 0.0.0.0                                                     |
| Internet DNS:           | 0.0.0.0 , 0.0.0.0                                           |
| MTU Size (in bytes):    | 1460 (The default is 1460, do not change unless necessary.) |
| Max Idle Time:          | 15 minutes (0 means remain active at all times.)            |
| WAN Connection Mode:    | Connect on Demand                                           |
|                         | Connect Automatically                                       |
|                         | Connect Manually                                            |
|                         | Save                                                        |

Figure 5-5-6 L2TP

| Object                | Description                                                 |  |
|-----------------------|-------------------------------------------------------------|--|
| WAN Connections       | Select L2TP/Russia L2TP from the list.                      |  |
| User Name             | Enter the User Name and Password provided by your ISP.      |  |
| Password              | These fields are case-sensitive.                            |  |
| Dynamic IP/ Static IP | Choose either one as you are given by your ISP. Click the   |  |
|                       | Connect button to connect immediately. Click the Disconnect |  |
|                       | button to disconnect immediately.                           |  |

| Server IP             | Enter the Server IP address or domain name provided by your        |
|-----------------------|--------------------------------------------------------------------|
| Address/Name          | ISP.                                                               |
| • IP Address          | Enter the IP address used for dial-up. (Only can be configured     |
|                       | when Static IP is selected)                                        |
| Subnet Mask           | Enter the subnet Mask provided by your ISP. (Only can be           |
|                       | configured when Static IP is selected)                             |
| • Gateway             | Enter gateway provided by your ISP. (Only can be configured        |
|                       | when Static IP is selected)                                        |
| • DNS                 | Enter DNS Server provided by your ISP. (Only can be                |
|                       | configured when Static IP is selected)                             |
| Internet IP Address   | The Internet IP address assigned by L2TP server.                   |
| Internet DNS          | The Internet DNS server address assigned by L2TP server.           |
|                       | The default MTU (Maximum Transmission Unit) value is 1460          |
| • MTU Sizo (in bytos) | Bytes. For some ISPs you need to modify the MTU. But this is       |
|                       | rarely required, and should not be done unless you are sure it     |
|                       | is necessary for your ISP connection.                              |
|                       | You can configure the Device to disconnect from your Internet      |
|                       | connection after a specified period of inactivity (Max Idle Time). |
| Max Idle Time         | If you want your Internet connection to remain active at all time, |
|                       | enter 0 in the Max Idle Time field. Otherwise, enter the number    |
|                       | of minutes you want to have elapsed before your Internet           |
|                       | connection terminates.                                             |
|                       | If your Internet connection has been terminated due to             |
|                       | inactivity, Connect on Demand enables the Device to                |
| Connect on Demand     | automatically re-establish your connection as soon as you          |
|                       | attempt to access the Internet again. If you wish to activate      |
|                       | Connect on Demand, check the radio button.                         |
| Connect Automatically | Connect automatically after the Device is disconnected. To use     |
|                       | this option, check the radio button.                               |
|                       | You can configure the Device to make it connect or disconnect      |
| Connect Manually      | manually. After a specified period of inactivity (Max Idle Time),  |
|                       | the Device will disconnect from your internet connection, and      |
|                       | you will not be able to re-establish your connection               |
|                       | automatically as soon as you attempt to access the internet        |
|                       | again. To use this option, check the radio button. If you want     |
|                       | your internet connection to remain active at an time, enter o      |
|                       | minute wax rule time field. Otherwise, enter the number of         |
|                       | unless a new link is requested                                     |
|                       |                                                                    |
| Save                  | Click the <b>Save</b> button to save your settings.                |

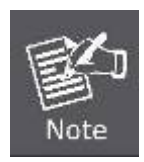

Sometimes the connection cannot be disconnected although you specify a time to Max Idle Time, because some applications are visiting the Internet continually in the background.

#### 5.5.2.5. PPTP/Russia PPTP

If your ISP provides PPTP connection, please select **PPTP**. And enter the following parameters.

| WAN                     |                                                             |
|-------------------------|-------------------------------------------------------------|
|                         |                                                             |
| WAN Connection Type:    | PPTP/Russia PPTP 👻                                          |
| User Name:              | usemame                                                     |
| Password:               | •••••                                                       |
|                         | Connect Disconnect Disconnected!                            |
|                         |                                                             |
|                         | Oynamic IP O Static IP                                      |
| Server IP Address/Name: |                                                             |
| IP Address:             | 0.0.0.0                                                     |
| Subnet Mask:            | 0.0.0.0                                                     |
| Gateway:                | 0.0.0.0                                                     |
| DNS:                    | 0.0.0.0 , 0.0.0.0                                           |
| Internet IP Address:    | 0.0.0.0                                                     |
| Internet DNS:           | 0.0.0.0 , 0.0.0.0                                           |
|                         |                                                             |
| MTU Size (in bytes):    | 1420 (The default is 1420, do not change unless necessary.) |
| Max Idle Time:          | 15 minutes (0 means remain active at all times.)            |
|                         |                                                             |
| WAN Connection Mode:    | Onnect on Demand                                            |
|                         | Connect Automatically                                       |
|                         | Connect Manually                                            |
|                         |                                                             |
|                         | Save                                                        |

Figure 5-5-7 PPTP

\_

| Object                     | Description                                                                                                    |  |
|----------------------------|----------------------------------------------------------------------------------------------------|--|
| WAN Connections            | Select PPTP/Russia PPTP from the list.                                                                                                    |  |
| User Name                  | Enter the User Name and Password provided by your ISP.                                                                                                    |  |
| Password                   | These fields are case-sensitive.                                                                                                    |  |
| Dynamic IP/ Static IP      | Choose either one as you are given by your ISP. Click the Connect button to connect immediately. Click the Disconnect button to disconnect immediately.                                                                                                    |  |
| Server IP     Address/Name | Enter the Server IP address or domain name provided by your ISP.                                                                                                    |  |
| IP Address                 | Enter the IP address used for dial-up. (Only can be configured when Static IP is selected)                                                                                                    |  |
| Subnet Mask                | Enter the subnet Mask provided by your ISP. (Only can be configured when Static IP is selected)                                                                                                    |  |
| • Gateway                  | Enter gateway provided by your ISP. (Only can be configured when Static IP is selected)                                                                                                    |  |
| • DNS                      | Enter DNS Server provided by your ISP. (Only can be configured when Static IP is selected)                                                                                                    |  |
| Internet IP Address        | The Internet IP address assigned by PPTP server.                                                                                                    |  |
| Internet DNS               | The Internet DNS server address assigned by PPTP server.                                                                                                    |  |
| • MTU Size (in bytes)      | The default MTU (Maximum Transmission Unit) value is 1420<br>Bytes. For some ISPs you need to modify the MTU. But this is<br>rarely required, and should not be done unless you are sure it<br>is necessary for your ISP connection                                                                                                    |  |
| • Max Idle Time            | You can configure the Device to disconnect from your Internet<br>connection after a specified period of inactivity (Max Idle Time).<br>If you want your Internet connection to remain active at all time,<br>enter 0 in the Max Idle Time field. Otherwise, enter the number<br>of minutes you want to have elapsed before your Internet<br>connection terminates.                           |  |
| Connect on Demand          | If your Internet connection has been terminated due to<br>inactivity, Connect on Demand enables the Device to<br>automatically re-establish your connection as soon as you<br>attempt to access the Internet again. If you wish to activate<br>Connect on Demand, check the radio button.                                                                                                    |  |
| Connect Automatically      | Connect automatically after the Device is disconnected. To use this option, check the radio button.                                                                                                    |  |
| Connect Manually           | You can configure the Device to make it connect or disconnect<br>manually. After a specified period of inactivity (Max Idle Time),<br>the Device will disconnect from your Internet connection, and<br>you will not be able to re-establish your connection<br>automatically as soon as you attempt to access the Internet<br>again. To use this option, check the radio button. If you want |  |

|        | your Internet connection to remain active at all time, enter "0" |
|--------|------------------------------------------------------------------|
|        | in the Max Idle Time field. Otherwise, enter the number of       |
|        | minutes that you wish to have the Internet connecting last       |
|        | unless a new link is requested.                                  |
| • Save | Click the <b>Save</b> button to save your settings.              |

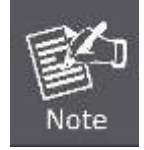

Sometimes the connection cannot be disconnected although you specify a time to Max Idle Time, because some applications are visiting the Internet continually in the background.

#### 5.5.2.6. BigPond Cable

If your ISP provides BigPond Cable (or Heart Beat Signal) connection, please select **BigPond Cable** option. And then you should enter the following parameters.

| WAN                  |                                                                                   |
|----------------------|-----------------------------------------------------------------------------------|
| VAN Connection Type: | BigPond Cable 👻                                                                   |
| User Name:           | usemame                                                                           |
| Password:            | •••••                                                                             |
| Auth Server:         | Sm-server                                                                         |
| Auth Domain:         |                                                                                   |
| MTU Size (in bytes): | 1500 (The default is 1500, do not change unless necessary.)                       |
|                      | Connect on Demand May Idle Time: 15 minutes (0 means remain active at all times.) |
|                      | <ul> <li>Connect Automatically</li> </ul>                                         |
|                      | Connect Manually                                                                  |
|                      | Max Idle Time: $15$ minutes (0 means remain active at all times.)                 |
|                      | Connect Disconnect Disconnected!                                                  |

Figure 5-5-8 BigPond Cable

| Object                 | Description                                                                                                    |  |
|------------------------|----------------------------------------------------------------------------------------------------|--|
| WAN Connections        | Select <b>BigPond Cable</b> from the list.                                                                                                    |  |
| User Name     Password | Enter the User Name and Password provided by your ISP.<br>These fields are case-sensitive.                                                                                                    |  |
| Auth Server            | Enter the authenticating server IP address or host name.                                                                                                    |  |
| Auth Domain            | Type in the domain suffix server name based on your location.<br>NSW / ACT - <b>nsw.bigpond.net.au</b><br>VIC / TAS / WA / SA / NT - <b>vic.bigpond.net.au</b><br>QLD - <b>gld.bigpond.net.au</b>                                                                                                    |  |
| • MTU Size (in bytes)  | The normal MTU (Maximum Transmission Unit) value for most<br>Ethernet networks is 1500 Bytes. It is not recommended that<br>you change the default MTU Size unless required by your ISP.                                                                                                    |  |
| Connect on Demand      | In this mode, the Internet connection can be terminated<br>automatically after a specified inactivity period (Max Idle Time)<br>and be re-established when you attempt to access the Internet<br>again. If you want your Internet connection keeps active all the<br>time, please enter 0 in the Max Idle Time field. Otherwise,<br>enter the number of minutes you want to have elapsed before<br>your Internet access disconnects. |  |
| Connect Automatically  | Connect automatically after the Device is disconnected. To use this option, check the radio button.                                                                                                    |  |
| Connect Manually       | You can click the Connect/Disconnect button to connect/disconnect immediately. This mode also supports the Max Idle Time function as Connect on Demand mode. The Internet connection can be disconnected automatically after a specified inactivity period and re-established when you attempt to access the Internet again.                                                                                                    |  |
| Connect                | Click the <b>Connect</b> button to connect immediately.                                                                                                    |  |
| Disconnect             | Click the <b>Disconnect</b> button to disconnect immediately.                                                                                                    |  |
| • Save                 | Click the <b>Save</b> button to save your settings.                                                                                                    |  |

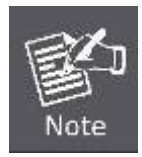

Sometimes the connection cannot be disconnected although you specify a time to Max Idle Time, because some applications are visiting the Internet continually in the background.

### 5.5.3 MAC Clone

Choose menu "**Network > MAC Clone**", and then you can configure the **WAN MAC Address** on the screen below, as shown in Figure 5-5-8.

| MAC Clone              |                   |                     |
|------------------------|-------------------|---------------------|
|                        |                   |                     |
| WAN MAC Address:       | 00-30-4F-9C-3B-99 | Restore Factory MAC |
| Your PC's MAC Address: | C8-3A-35-C7-14-76 | Clone MAC Address   |
|                        |                   |                     |
|                        | Save              |                     |

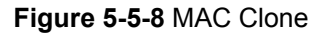

The page includes the following fields:

| Object                    | Description                                                     |  |
|---------------------------|-----------------------------------------------------------------|--|
|                           | This field displays the current MAC address of the WAN port. If |  |
|                           | your ISP requires that you register the MAC address of your     |  |
|                           | adapter, please enter the correct MAC address into this field.  |  |
| • WAN MAC Address         | Usually, you do not need to change anything here. The format    |  |
|                           | for the MAC Address is XX-XX-XX-XX-XX-XX (X is any              |  |
|                           | hexadecimal digit).                                             |  |
| Your PC's MAC     Address | This field displays the MAC address of the PC that is managing  |  |
|                           | the Device. If the MAC address of your adapter is registered,   |  |
|                           | you can click the Clone MAC Address button, and then it will    |  |
|                           | be filled into the WAN MAC Address field.                       |  |
| Restore Factory MAC       | Click Restore Factory MAC to restore the MAC address of         |  |
|                           | WAN port to the factory default value.                          |  |
| • Save                    | Click the <b>Save</b> button to save your settings.             |  |

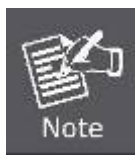

1. Only the PC(s) in your LAN can use the MAC Address Clone feature.

2. If you change WAN MAC Address when the WAN connection type is PPPoE, it will not take effect until the connection is re-established.

# 5.6 Wireless

You could configure the minimum number of Wireless settings for communication, such as Network Name (SSID) and Channel. The Access Point can be set simply with only the minimum setting items.

| Wireless                 |
|--------------------------|
| - Wireless Settings      |
| - Wireless Security      |
| - Wireless MAC Filtering |
| - Wireless Advanced      |
| - Antenna Alignment      |
| - Distance Setting       |
| - Throughput Monitor     |
| - Wireless Statistics    |
|                          |

### 5.6.1 Wireless Settings

Choose menu "Wireless > Wireless Settings", and then you can configure the basic settings for the wireless network on the Wireless Settings page

The Wireless Settings page in **Standard AP** mode allows you to configure the wireless mode for your device. Six operation modes are supported here, including **Access Point**, **Multi-SSID**, **Client**, **Repeater**, **Universal Repeater and Bridge with AP**.

#### 5.6.1.1. Access Point Mode

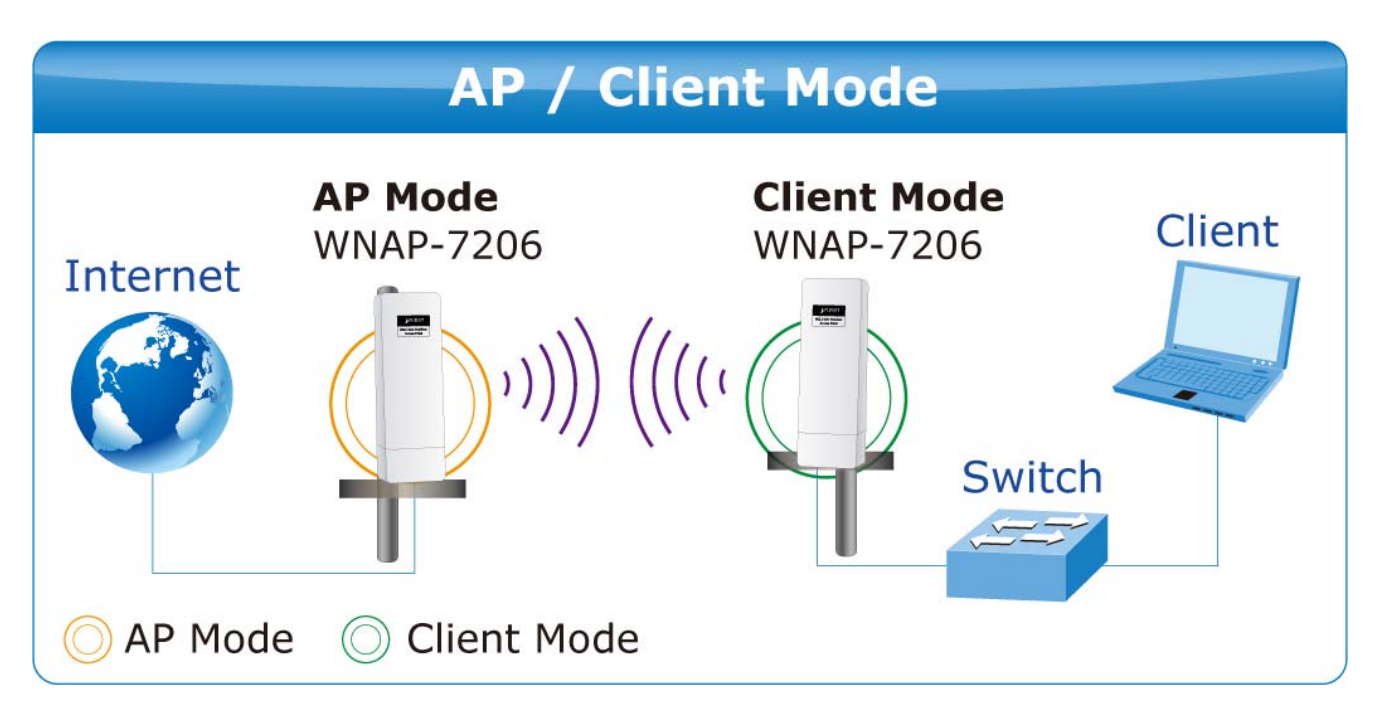

| Wireless Settings           |                                                                                                    |
|-----------------------------|----------------------------------------------------------------------------------------------------|
|                             |                                                                                                    |
| Operation Mode:             | Access Point                                                                                                    |
| S SID:                      | 7206-1                                                                                                    |
| Region:                     | United Kingdom 👻                                                                                                |
| Warning:<br>Transmit Power: | Ensure you select a correct country to conform local law.<br>Incorrect settings may cause interference.<br>High |
| Channel:                    | 36:5180MHz -                                                                                                    |
| Mode:                       | 11NA HT40 🗸                                                                                                    |
| Max Tx Rate:                | 150Mbps -                                                                                                    |
|                             | Enable Wireless Radio                                                                                           |
|                             | Enable SSID Broadcast                                                                                           |
|                             | Enable DFS                                                                                                    |
|                             | Save                                                                                                    |

Figure 5-6-1-1 AP Mode

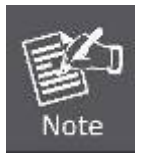

First at all, you should select your location, save it and reboot, or you may not search any APs. Ensure you select a correct country to conform local law. Incorrect settings may cause interference.

| Object | Description                                                                 |
|--------|-----------------------------------------------------------------------------|
|        | Enter a string of up to 32 characters. The same Name (SSID) must be         |
|        | assigned to all wireless devices in your network. The default SSID is set   |
| • SSID | to be default. But it is recommended strongly that you change your          |
|        | networks name (SSID) to a different value. This value is case-sensitive.    |
|        | For example, MYSSID is NOT the same as MySsid.                              |
|        | Select your region from the pull-down list. This field specifies the        |
|        | region where the wireless function of the Device can be used. It may        |
| Region | be illegal to use the wireless function of the Device in a region other     |
|        | than one of those specified in this filed. If your country or region is not |
|        | listed, please contact your local government agency for assistance.         |

| Transmit Power        | You can limit the Transmit Power of the Device through this field. You can select one of the options listed as the below items.                                                                                                    |  |  |  |  |
|-----------------------|----------------------------------------------------------------------------------------------------|--|--|--|--|
| Channel               | This field determines which operating frequency will be used. It is not<br>necessary to change the wireless channel unless you notice<br>interference problems with another nearby access point. If you select<br>auto, then the Device will select the best channel automatically. |  |  |  |  |
| • Mode                | This field determines the wireless mode which the Device works on.                                                                                                    |  |  |  |  |
| Max Tx Rate           | You can limit the maximum tx rate of the Device through this field. You can select one of the options listed as the below items.                                                                                                    |  |  |  |  |
| Enable Wireless Radio | The wireless radio of the Device can be enabled or disabled to allow<br>wireless stations access. If enabled, the wireless stations will be able<br>to access the Device; otherwise, wireless stations will not be able to<br>access the Device.                                    |  |  |  |  |
| Enable SSID Broadcast | If you select the <b>Enable SSID Broadcast</b> checkbox, the wireless Router will broadcast its name (SSID) on the air.                                                                                                    |  |  |  |  |
| Enable DFS            | Check Enable DFS to enable DFS function.                                                                                                    |  |  |  |  |
| • Save                | Click the <b>Save</b> button to save your settings on this page.                                                                                                    |  |  |  |  |

### 5.6.1.2. Multi-SSID Mode

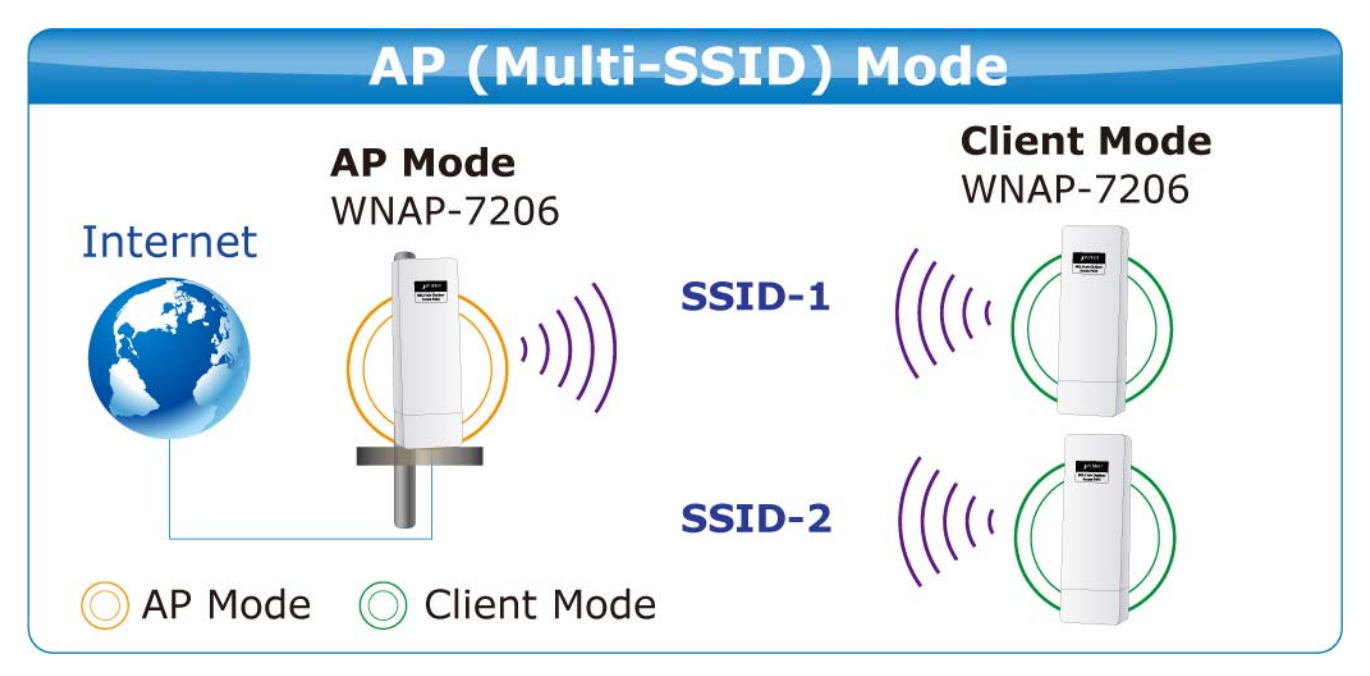

| Operation mode.                                      | Multi-SSID 🗸                                                                                                    |                         |
|------------------------------------------------------|----------------------------------------------------------------------------------------------------|-------------------------|
| Enable VLAN                                          |                                                                                                    |                         |
| SSID1:                                               | 7206-1                                                                                                    | <b>VLAN ID:</b> 1       |
| SSID2:                                               | default_2                                                                                                    | <b>VLAN ID:</b> 1       |
| SSID3:                                               | default_3                                                                                                    | <b>VLAN ID:</b> 1       |
| SSID4:                                               | default_4                                                                                                    | <b>VLAN ID:</b> 1       |
| Region:                                              | United Kingdom 👻                                                                                                    |                         |
| Warning:                                             | Ensure you select a correct count                                                                                                    | ry to conform local law |
|                                                      | Incorrect settings may cause inter                                                                                                    | ference.                |
| Transmit Power:                                      | Incorrect settings may cause inter<br>High                                                                                                    | ference.                |
| Transmit Power:<br>Channel:                          | Incorrect settings may cause inter<br>High •<br>36:5180MHz •                                                                                                   | ference.                |
| Transmit Power:<br>Channel:<br>Mode:                 | Incorrect settings may cause inter<br>High •<br>36:5180MHz •<br>11NA HT40 •                                                                                    | ference.                |
| Transmit Power:<br>Channel:<br>Mode:<br>Max Tx Rate: | Incorrect settings may cause inter<br>High •<br>36:5180MHz •<br>11NA HT40 •<br>150Mbps •                                                                       | ference.                |
| Transmit Power:<br>Channel:<br>Mode:<br>Max Tx Rate: | Incorrect settings may cause inter<br>High •<br>36:5180MHz •<br>11NA HT40 •<br>150Mbps •<br>Enable Wireless Radio                                              | ference.                |
| Transmit Power:<br>Channel:<br>Mode:<br>Max Tx Rate: | Incorrect settings may cause inter<br>High •<br>36:5180MHz •<br>11NA HT40 •<br>150Mbps •<br>ISOMbps •<br>Enable Wireless Radio<br>ISOMbps •                    | ference.                |
| Transmit Power:<br>Channel:<br>Mode:<br>Max Tx Rate: | Incorrect settings may cause inter<br>High •<br>36:5180MHz •<br>11NA HT40 •<br>150Mbps •<br>© Enable Wireless Radio<br>© Enable SSID Broadcast<br>© Enable DFS | ference.                |

Figure 5-6-1-2 Multi-SSID Mode

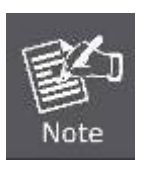

First at all, you should select your location, save it and reboot, or you may not search any APs. Ensure you select a correct country to conform local law. Incorrect settings may cause interference.

| Object      | Description                                                              |
|-------------|--------------------------------------------------------------------------|
|             | Check this box to enable the VLAN function. The AP supports up to 4      |
|             | VLANs. All wireless PCs in the VLANs are able to access this AP. The AP  |
| Enable VLAN | can also work with an IEEE 802.1Q Tag VLAN supporting Switch. If this    |
|             | Switch enables the Tag VLAN function, besides all wireless PCs, only the |
|             | PCs in the VLAN same with SSID1 are able to access the AP. If a PC is    |

| adapter supports Tag function, or this PC will not be able to access the AP.         • SSID       Enter a value of up to 32 characters. The same Name (SSID) must be assigned to all wireless devices in your network. In Multi-SSID operation mode, enter SSID for each BSS in the field "SSID1" ~ "SSID4".         • VLAN ID       The ID of a VLAN. Only in the same VLAN can a wireless PC and a wired PC communicate with each other. The value can be between 1 and 4095. If the VLAN function is enabled, when AP forwards packets, the packets out from the LAN port will be added with an IEEE 802.1Q VLAN Tag, whose VLAN ID is just the ID of the VLAN where the sender belongs.         • Region       Select your region from the pull-down list. This field specifies the region where the wireless function of the Device can be used. It may be illegal to use the wireless function of the Device in a region other than one of those specified in this filed. If your country or region is not listed, please contact your local government agency for assistance.         • Transmit Power       You can limit the Transmit Power of the Device through this field. You can select one of the options listed as the below items.         • Channel       This field determines which operating frequency will be used. It is not necessary to change the wireless mode which the Device works on.         • Mode       This field determines the wireless mode which the Device works on.         • Max Tx Rate       You can limit the maximum tx rate of the Device through this field. You can select one of the options listed as the below items.         • Enable Wireless Radio       The wireless radio of the Device can be enabled or disabled to allow wireless stations           |                       | directly connected to the LAN port of the AP, please make sure that its     |
|----------------------------------------------------------------------------------------------------|-----------------------|-----------------------------------------------------------------------------|
| AP.         • SSID       Enter a value of up to 32 characters. The same Name (SSID) must be assigned to all wireless devices in your network. In Multi-SSID operation mode, enter SSID for each BSS in the field "SSID1" ~ "SSID4".         • VLAN ID       The ID of a VLAN. Only in the same VLAN can a wireless PC and a wired PC communicate with each other. The value can be between 1 and 4095. If the VLAN function is enabled, when AP forwards packets, the packets out from the LAN port will be added with an IEEE 802.1Q VLAN Tag, whose VLAN ID is just the ID of the VLAN where the sender belongs.         • Region       Select your region from the pull-down list. This field specifies the region where the wireless function of the Device can be used. It may be illegal to use the wireless function of the Device in a region other than one of those specified in this field. If your country or region is not listed, please contact your local government agency for assistance.         • Transmit Power       You can limit the Transmit Power of the Device through this field. You can select one of the options listed as the below items.         • Channel       This field determines which operating frequency will be used. It is not necessary to change the wireless channel unless you notice interference problems with another nearby access point. If you select auto, then the Device will select the best channel automatically.         • Mode       This field determines the wireless mode which the Device works on.         • Max Tx Rate       You can limit the maximum tx rate of the Device through this field. You can select one of the options listed as the below items.         • The wireless radio of the Device can be enabled or disabled to allo |                       | adapter supports Tag function, or this PC will not be able to access the    |
| <ul> <li>SSID</li> <li>Enter a value of up to 32 characters. The same Name (SSID) must be assigned to all wireless devices in your network. In Multi-SSID operation mode, enter SSID for each BSS in the field "SSID1" ~ "SSID4".</li> <li>The ID of a VLAN. Only in the same VLAN can a wireless PC and a wired PC communicate with each other. The value can be between 1 and 4095. If the VLAN function is enabled, when AP forwards packets, the packets out from the LAN port will be added with an IEEE 802.1Q VLAN Tag, whose VLAN ID is just the ID of the VLAN where the sender belongs.</li> <li>Region</li> <li>Select your region from the pull-down list. This field specifies the region where the wireless function of the Device can be used. It may be illegal to use the wireless function of the Device in a region other than one of those specified in this field. If your country or region is not listed, please contact your local government agency for assistance.</li> <li>Transmit Power</li> <li>You can limit the Transmit Power of the Device through this field. You can select one of the options listed as the below items.</li> <li>This field determines which operating frequency will be used. It is not necessary to change the wireless channel unless you notice interference problems with another nearby access point. If you select auto, then the Device will select the best channel automatically.</li> <li>Mode</li> <li>This field determines the wireless mode which the Device works on.</li> <li>You can limit the maximum tx rate of the Device through this field. You can select one of the options listed as the below items.</li> <li>The siled of the options listed as the below items.</li> </ul>                                                    |                       | AP.                                                                         |
| <ul> <li>SSID         <ul> <li>assigned to all wireless devices in your network. In Multi-SSID operation mode, enter SSID for each BSS in the field "SSID1" ~ "SSID4".</li> <li>The ID of a VLAN. Only in the same VLAN can a wireless PC and a wired PC communicate with each other. The value can be between 1 and 4095. If the VLAN function is enabled, when AP forwards packets, the packets out from the LAN port will be added with an IEEE 802.1Q VLAN Tag, whose VLAN ID is just the ID of the VLAN where the sender belongs.</li> <li>Select your region from the pull-down list. This field specifies the region where the wireless function of the Device can be used. It may be illegal to use the wireless function of the Device in a region other than one of those specified in this filed. If your country or region is not listed, please contact your local government agency for assistance.</li> </ul> </li> <li>Transmit Power         <ul> <li>Channel</li> <li>This field determines which operating frequency will be used. It is not necessary to change the wireless channel unless you notice interference problems with another nearby access point. If you select auto, then the Device will select the best channel automatically.</li> </ul> </li> <li>Mode         <ul> <li>This field determines the wireless mode which the Device works on.</li> <li>Max Tx Rate</li> <li>You can limit the maximum tx rate of the Device through this field. You can select one of the options listed as the below items.</li> </ul> </li> <li>The wireless radio of the Device can be enabled or disabled to allow wireless stations access. If enabled, the wireless stations will be able</li> </ul>                                                                                    |                       | Enter a value of up to 32 characters. The same Name (SSID) must be          |
| <ul> <li>SSID         <ul> <li>operation mode, enter SSID for each BSS in the field "SSID1" ~ "SSID4".</li> <li>The ID of a VLAN. Only in the same VLAN can a wireless PC and a wired PC communicate with each other. The value can be between 1 and 4095. If the VLAN function is enabled, when AP forwards packets, the packets out from the LAN port will be added with an IEEE 802.1Q VLAN Tag, whose VLAN ID is just the ID of the VLAN where the sender belongs.</li> <li>Select your region from the pull-down list. This field specifies the region where the wireless function of the Device can be used. It may be illegal to use the wireless function of the Device in a region other than one of those specified in this filed. If your country or region is not listed, please contact your local government agency for assistance.</li> </ul> </li> <li>Transmit Power         <ul> <li>Channel</li> <li>This field determines which operating frequency will be used. It is not necessary to change the wireless channel unless you notice interference problems with another nearby access point. If you select auto, then the Device will select the best channel automatically.</li> </ul> </li> <li>Mode         <ul> <li>This field determines the wireless mode which the Device works on.</li> <li>Max Tx Rate</li> <li>You can limit the maximum tx rate of the Device through this field. You can select one of the options listed as the below items.</li> </ul> </li> </ul>                                                                                                    |                       | assigned to all wireless devices in your network. In Multi-SSID             |
| "SSID4".         • VLAN ID         The ID of a VLAN. Only in the same VLAN can a wireless PC and a wired PC communicate with each other. The value can be between 1 and 4095. If the VLAN function is enabled, when AP forwards packets, the packets out from the LAN port will be added with an IEEE 802.1Q VLAN Tag, whose VLAN ID is just the ID of the VLAN where the sender belongs.         • Region       Select your region from the pull-down list. This field specifies the region where the wireless function of the Device can be used. It may be illegal to use the wireless function of the Device in a region other than one of those specified in this filed. If your country or region is not listed, please contact your local government agency for assistance.         • Transmit Power       You can limit the Transmit Power of the Device through this field. You can select one of the options listed as the below items.         • Channel       This field determines which operating frequency will be used. It is not necessary to change the wireless channel unless you notice interference problems with another nearby access point. If you select auto, then the Device will select the best channel automatically.         • Mode       This field determines the wireless mode which the Device works on.         • Max Tx Rate       You can limit the maximum tx rate of the Device through this field. You can select one of the options listed as the below items.         • The wireless radio of the Device can be enabled or disabled to allow wireless stations access. If enabled, the wireless stations will be able                                                                                                    | • 5510                | operation mode, enter SSID for each BSS in the field "SSID1" $\sim$         |
| <ul> <li>VLAN ID</li> <li>VLAN ID</li> <li>The ID of a VLAN. Only in the same VLAN can a wireless PC and a wired PC communicate with each other. The value can be between 1 and 4095. If the VLAN function is enabled, when AP forwards packets, the packets out from the LAN port will be added with an IEEE 802.1Q VLAN Tag, whose VLAN ID is just the ID of the VLAN where the sender belongs.</li> <li>Select your region from the pull-down list. This field specifies the region where the wireless function of the Device can be used. It may be illegal to use the wireless function of the Device in a region other than one of those specified in this filed. If your country or region is not listed, please contact your local government agency for assistance.</li> <li>Transmit Power</li> <li>Channel</li> <li>Channel</li> <li>Mode</li> <li>This field determines which operating frequency will be used. It is not necessary to change the wireless channel automatically.</li> <li>Mode</li> <li>This field determines the wireless mode which the Device works on.</li> <li>You can limit the maximum tx rate of the Device through this field. You can select one of the options listed as the below items.</li> <li>The wireless radio of the Device can be enabled to allow wireless stations access. If enabled, the wireless stations will be able</li> </ul>                                                                                                    |                       | "SSID4".                                                                    |
| <ul> <li>VLAN ID</li> <li>VLAN ID</li> <li>vired PC communicate with each other. The value can be between 1 and 4095. If the VLAN function is enabled, when AP forwards packets, the packets out from the LAN port will be added with an IEEE 802.1Q VLAN Tag, whose VLAN ID is just the ID of the VLAN where the sender belongs.</li> <li>Select your region from the pull-down list. This field specifies the region where the wireless function of the Device can be used. It may be illegal to use the wireless function of the Device in a region other than one of those specified in this filed. If your country or region is not listed, please contact your local government agency for assistance.</li> <li>Transmit Power</li> <li>Channel</li> <li>Channel</li> <li>Mode</li> <li>This field determines which operating frequency will be used. It is not necessary to change the wireless channel unless you notice interference problems with another nearby access point. If you select auto, then the Device will select the best channel automatically.</li> <li>Mode</li> <li>This field determines the wireless mode which the Device works on.</li> <li>You can limit the maximum tx rate of the Device through this field. You can select one of the options listed as the below items.</li> </ul>                                                                                                    |                       | The ID of a VLAN. Only in the same VLAN can a wireless PC and a             |
| <ul> <li>VLAN ID         <ul> <li>and 4095. If the VLAN function is enabled, when AP forwards packets, the packets out from the LAN port will be added with an IEEE 802.1Q VLAN Tag, whose VLAN ID is just the ID of the VLAN where the sender belongs.</li> <li>Select your region from the pull-down list. This field specifies the region where the wireless function of the Device can be used. It may be illegal to use the wireless function of the Device in a region other than one of those specified in this filed. If your country or region is not listed, please contact your local government agency for assistance.</li> </ul> </li> <li>Transmit Power         <ul> <li>This field determines which operating frequency will be used. It is not necessary to change the wireless channel unless you notice interference problems with another nearby access point. If you select auto, then the Device will select the best channel automatically.</li> </ul> </li> <li>Mode         <ul> <li>You can limit the maximum tx rate of the Device through this field. You can select one of the options listed as the below items.</li> </ul> </li> <li>This field determines the wireless mode which the Device works on.</li> <li>You can limit the maximum tx rate of the Device through this field. You can select one of the options listed as the below items.</li> </ul>                                                                                                    |                       | wired PC communicate with each other. The value can be between 1            |
| <ul> <li>the packets out from the LAN port will be added with an IEEE 802.1Q VLAN Tag, whose VLAN ID is just the ID of the VLAN where the sender belongs.</li> <li>Select your region from the pull-down list. This field specifies the region where the wireless function of the Device can be used. It may be illegal to use the wireless function of the Device in a region other than one of those specified in this filed. If your country or region is not listed, please contact your local government agency for assistance.</li> <li>Transmit Power</li> <li>You can limit the Transmit Power of the Device through this field. You can select one of the options listed as the below items.</li> <li>This field determines which operating frequency will be used. It is not necessary to change the wireless channel unless you notice interference problems with another nearby access point. If you select auto, then the Device will select the best channel automatically.</li> <li>Mode</li> <li>Max Tx Rate</li> <li>You can limit the maximum tx rate of the Device through this field. You can select one of the options listed as the below items.</li> <li>The wireless radio of the Device can be enabled or disabled to allow wireless stations access. If enabled, the wireless stations will be able</li> </ul>                                                                                                    | VLAN ID               | and 4095. If the VLAN function is enabled, when AP forwards packets,        |
| <ul> <li>VLAN Tag, whose VLAN ID is just the ID of the VLAN where the sender belongs.</li> <li>Select your region from the pull-down list. This field specifies the region where the wireless function of the Device can be used. It may be illegal to use the wireless function of the Device in a region other than one of those specified in this filed. If your country or region is not listed, please contact your local government agency for assistance.</li> <li>Transmit Power</li> <li>You can limit the Transmit Power of the Device through this field. You can select one of the options listed as the below items.</li> <li>This field determines which operating frequency will be used. It is not necessary to change the wireless channel unless you notice interference problems with another nearby access point. If you select auto, then the Device will select the best channel automatically.</li> <li>Mode</li> <li>Max Tx Rate</li> <li>You can limit the maximum tx rate of the Device through this field. You can select one of the options listed as the below items.</li> <li>The wireless radio of the Device can be enabled or disabled to allow wireless stations access. If enabled, the wireless stations will be able</li> </ul>                                                                                                    |                       | the packets out from the LAN port will be added with an IEEE 802.1Q         |
| <ul> <li>sender belongs.</li> <li>Select your region from the pull-down list. This field specifies the region where the wireless function of the Device can be used. It may be illegal to use the wireless function of the Device in a region other than one of those specified in this filed. If your country or region is not listed, please contact your local government agency for assistance.</li> <li>Transmit Power</li> <li>You can limit the Transmit Power of the Device through this field. You can select one of the options listed as the below items.</li> <li>This field determines which operating frequency will be used. It is not necessary to change the wireless channel unless you notice interference problems with another nearby access point. If you select auto, then the Device will select the best channel automatically.</li> <li>Mode</li> <li>This field determines the wireless mode which the Device works on.</li> <li>Max Tx Rate</li> <li>You can limit the maximum tx rate of the Device through this field. You can select one of the options listed as the below items.</li> <li>The wireless radio of the Device can be enabled or disabled to allow wireless stations access. If enabled, the wireless stations will be able</li> </ul>                                                                                                    |                       | VLAN Tag, whose VLAN ID is just the ID of the VLAN where the                |
| <ul> <li>Region</li> <li>Region where the wireless function of the Device can be used. It may be illegal to use the wireless function of the Device in a region other than one of those specified in this filed. If your country or region is not listed, please contact your local government agency for assistance.</li> <li>Transmit Power</li> <li>You can limit the Transmit Power of the Device through this field. You can select one of the options listed as the below items.</li> <li>This field determines which operating frequency will be used. It is not necessary to change the wireless channel unless you notice interference problems with another nearby access point. If you select auto, then the Device will select the best channel automatically.</li> <li>Mode</li> <li>This field determines the wireless mode which the Device works on.</li> <li>You can limit the maximum tx rate of the Device through this field. You can select one of the options listed as the below items.</li> <li>The wireless radio of the Device can be enabled or disabled to allow wireless stations access. If enabled, the wireless stations will be able</li> </ul>                                                                                                    |                       | sender belongs.                                                             |
| <ul> <li>Region where the wireless function of the Device can be used. It may be illegal to use the wireless function of the Device in a region other than one of those specified in this filed. If your country or region is not listed, please contact your local government agency for assistance.</li> <li>Transmit Power</li> <li>You can limit the Transmit Power of the Device through this field. You can select one of the options listed as the below items.</li> <li>This field determines which operating frequency will be used. It is not necessary to change the wireless channel unless you notice interference problems with another nearby access point. If you select auto, then the Device will select the best channel automatically.</li> <li>Mode</li> <li>This field determines the wireless mode which the Device works on.</li> <li>You can limit the maximum tx rate of the Device through this field. You can select one of the options listed as the below items.</li> <li>The wireless radio of the Device can be enabled or disabled to allow wireless stations access. If enabled, the wireless stations will be able</li> </ul>                                                                                                    |                       | Select your region from the pull-down list. This field specifies the        |
| <ul> <li>Region         <ul> <li>be illegal to use the wireless function of the Device in a region other than one of those specified in this filed. If your country or region is not listed, please contact your local government agency for assistance.         </li> <li>Transmit Power         <ul> <li>You can limit the Transmit Power of the Device through this field. You can select one of the options listed as the below items.</li> <li>This field determines which operating frequency will be used. It is not necessary to change the wireless channel unless you notice interference problems with another nearby access point. If you select auto, then the Device will select the best channel automatically.</li> </ul> </li> <li>Mode         <ul> <li>You can limit the maximum tx rate of the Device through this field. You can select one of the options listed as the below items.</li> <li>This field determines the wireless mode which the Device works on.</li> </ul> </li> <li>Max Tx Rate         <ul> <li>The wireless radio of the Device can be enabled or disabled to allow wireless stations access. If enabled, the wireless stations will be able</li> </ul> </li> </ul></li></ul>                                                                                                    |                       | region where the wireless function of the Device can be used. It may        |
| <ul> <li>Transmit Power</li> <li>You can limit the Transmit Power of the Device through this field. You can select one of the options listed as the below items.</li> <li>This field determines which operating frequency will be used. It is not necessary to change the wireless channel unless you notice interference problems with another nearby access point. If you select auto, then the Device will select the best channel automatically.</li> <li>Mode</li> <li>Max Tx Rate</li> <li>You can limit the maximum tx rate of the Device through this field. You can select one of the options listed as the below items.</li> </ul>                                                                                                    | Region                | be illegal to use the wireless function of the Device in a region other     |
| <ul> <li>Transmit Power</li> <li>Transmit Power</li> <li>You can limit the Transmit Power of the Device through this field. You can select one of the options listed as the below items.</li> <li>This field determines which operating frequency will be used. It is not necessary to change the wireless channel unless you notice interference problems with another nearby access point. If you select auto, then the Device will select the best channel automatically.</li> <li>Mode</li> <li>This field determines the wireless mode which the Device works on.</li> <li>You can limit the maximum tx rate of the Device through this field. You can select one of the options listed as the below items.</li> </ul>                                                                                                    |                       | than one of those specified in this filed. If your country or region is not |
| <ul> <li>Transmit Power</li> <li>You can limit the Transmit Power of the Device through this field. You can select one of the options listed as the below items.</li> <li>This field determines which operating frequency will be used. It is not necessary to change the wireless channel unless you notice interference problems with another nearby access point. If you select auto, then the Device will select the best channel automatically.</li> <li>Mode</li> <li>This field determines the wireless mode which the Device works on.</li> <li>You can limit the maximum tx rate of the Device through this field. You can select one of the options listed as the below items.</li> <li>The wireless radio of the Device can be enabled or disabled to allow wireless stations access. If enabled, the wireless stations will be able</li> </ul>                                                                                                    |                       | listed, please contact your local government agency for assistance.         |
| <ul> <li>Channel</li> <li>This field determines which operating frequency will be used. It is not necessary to change the wireless channel unless you notice interference problems with another nearby access point. If you select auto, then the Device will select the best channel automatically.</li> <li>Mode</li> <li>This field determines the wireless mode which the Device works on.</li> <li>You can limit the maximum tx rate of the Device through this field. You can select one of the options listed as the below items.</li> <li>The wireless radio of the Device can be enabled or disabled to allow wireless stations access. If enabled, the wireless stations will be able</li> </ul>                                                                                                    | Transmit Power        | You can limit the Transmit Power of the Device through this field. You      |
| <ul> <li>Channel</li> <li>Channel</li> <li>Channel</li> <li>Inis field determines which operating frequency will be used. It is not necessary to change the wireless channel unless you notice interference problems with another nearby access point. If you select auto, then the Device will select the best channel automatically.</li> <li>Mode</li> <li>This field determines the wireless mode which the Device works on.</li> <li>Max Tx Rate</li> <li>You can limit the maximum tx rate of the Device through this field. You can select one of the options listed as the below items.</li> <li>The wireless radio of the Device can be enabled or disabled to allow wireless stations access. If enabled, the wireless stations will be able</li> </ul>                                                                                                    |                       | can select one of the options listed as the below items.                    |
| <ul> <li>Channel</li> <li>Channel</li> <li>Inecessary to change the wheless channel unless you notice interference problems with another nearby access point. If you select auto, then the Device will select the best channel automatically.</li> <li>Mode</li> <li>This field determines the wireless mode which the Device works on.</li> <li>You can limit the maximum tx rate of the Device through this field. You can select one of the options listed as the below items.</li> <li>The wireless radio of the Device can be enabled or disabled to allow wireless stations access. If enabled, the wireless stations will be able</li> </ul>                                                                                                    |                       | I his field determines which operating frequency will be used. It is not    |
| <ul> <li>Mode</li> <li>Mode</li> <li>This field determines the wireless mode which the Device works on.</li> <li>Max Tx Rate</li> <li>You can limit the maximum tx rate of the Device through this field. You can select one of the options listed as the below items.</li> <li>The wireless radio of the Device can be enabled or disabled to allow wireless stations access. If enabled, the wireless stations will be able</li> </ul>                                                                                                    | Channel               | interference problems with another pearby access point. If you coloct       |
| <ul> <li>Mode</li> <li>This field determines the wireless mode which the Device works on.</li> <li>Max Tx Rate</li> <li>You can limit the maximum tx rate of the Device through this field. You can select one of the options listed as the below items.</li> <li>The wireless radio of the Device can be enabled or disabled to allow wireless stations access. If enabled, the wireless stations will be able</li> </ul>                                                                                                    |                       | auto then the Device will collect the best channel automatically            |
| <ul> <li>Mode         <ul> <li>This field determines the wireless mode which the Device works on.</li> </ul> </li> <li>Max Tx Rate         <ul> <li>You can limit the maximum tx rate of the Device through this field. You can select one of the options listed as the below items.</li> <li>The wireless radio of the Device can be enabled or disabled to allow wireless stations access. If enabled, the wireless stations will be able</li> </ul> </li> </ul>                                                                                                    |                       |                                                                             |
| Max Tx Rate     You can limit the maximum tx rate of the Device through this field. You can select one of the options listed as the below items.     The wireless radio of the Device can be enabled or disabled to allow wireless stations access. If enabled, the wireless stations will be able                                                                                                    | • Mode                | This field determines the wireless mode which the Device works on.          |
| Max Tx Rate     If ou can minit the maximum to rate of the Device through this field. For<br>can select one of the options listed as the below items.     The wireless radio of the Device can be enabled or disabled to allow<br>wireless stations access. If enabled, the wireless stations will be able                                                                                                    |                       | You can limit the maximum ty rate of the Device through this field. You     |
| Enable Wireless Radio                                                                                                    | Max Tx Rate           | can select one of the ontions listed as the below items                     |
| • Enable Wireless Radio                                                                                                    |                       | The wireless radio of the Device can be enabled or disabled to allow        |
| Enable Wireless Radio                                                                                                    |                       | wireless stations access. If enabled the wireless stations will be able     |
| to access the Device, otherwise, wireless stations will not be able to                                                                                                    | Enable Wireless Radio | to access the Device: otherwise, wireless stations will not be able to      |
| access the Device.                                                                                                    |                       | access the Device.                                                          |
| If you select the <b>Enable SSID Broadcast</b> checkbox, the wireless                                                                                                    |                       | If you select the <b>Enable SSID Broadcast</b> checkbox, the wireless       |
| • Enable SSID Broadcast<br>Router will broadcast its name (SSID) on the air.                                                                                                    | Enable SSID Broadcast | Router will broadcast its name (SSID) on the air.                           |
|                                                                                                    |                       |                                                                             |
| Enable DFS Check Enable DFS to enable DFS function.                                                                                                    | Enable DFS            | Check Enable DFS to enable DFS function.                                    |
|                                                                                                    |                       |                                                                             |
| Save Click the Save button to save your settings on this page.                                                                                                    | • Save                | Click the <b>Save</b> button to save your settings on this page.            |

### 5.6.1.3. Client Mode (Client Bridge)

| Client Br                      | idge Mode                       |
|--------------------------------|---------------------------------|
| Internet<br>Wireless AP/Router | LAN IP Camera                   |
| O Client Bridge Mode           | Client Bridge Mode<br>WNAP-7206 |

| Wireless Settings |                                                                                                    |
|-------------------|----------------------------------------------------------------------------------------------------|
|                   |                                                                                                    |
| Operation Mode:   | Client                                                                                                  |
| Enable WDS        |                                                                                                    |
| SSID:             |                                                                                                    |
| MAC of AP:        |                                                                                                    |
| Region:           | United Kingdom 👻                                                                                        |
| Warning:          | Ensure you select a correct country to conform local law.<br>Incorrect settings may cause interference. |
| Transmit Power:   | High  Enable Wireless Radio  Enable DFS  Search                                                         |
|                   | Save                                                                                                    |

Figure 5-6-1-3 Client Mode

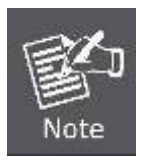

First at all, you should select your location, save it and reboot, or you may not search any APs. Ensure you select a correct country to conform local law. Incorrect settings may cause interference.

| Object                  | Description                                                                 |  |  |
|-------------------------|-----------------------------------------------------------------------------|--|--|
|                         | The AP client can connect to AP with WDS enabled or disabled. If            |  |  |
| Enable WDS              | WDS is enabled, all traffic from wired networks will be forwarded in the    |  |  |
|                         | format of WDS frames consisting of four address fields. If WDS is           |  |  |
|                         | disabled, three address frames are used. If your AP supports WDS            |  |  |
|                         | well, please enable this option.                                            |  |  |
|                         | The SSID of the AP your Device is going to connect to as a client. You      |  |  |
| - 99ID                  | can also use the search function to select a SSID to join.                  |  |  |
| • 5510                  | If you know the SSID of the desired AP, you can also input it to the        |  |  |
|                         | field "SSID" manually.                                                      |  |  |
| MAC of AD               | The BSSID of the AP your Device is going to connect to as a client.         |  |  |
| • MAC OF AP             | You can also use the search function to select a BSSID to join.             |  |  |
|                         | Select your region from the pull-down list. This field specifies the        |  |  |
|                         | region where the wireless function of the Device can be used. It may        |  |  |
| Region                  | be illegal to use the wireless function of the Device in a region other     |  |  |
|                         | than one of those specified in this filed. If your country or region is not |  |  |
|                         | listed, please contact your local government agency for assistance.         |  |  |
| Trenewit Deven          | You can limit the Transmit Power of the Device through this field. You      |  |  |
| • Transmit Power        | can select one of the options listed as the below items.                    |  |  |
|                         | The wireless radio of the Device can be enabled or disabled to allow        |  |  |
| Excite Minutes - Dealle | wireless stations access. If enabled, the wireless stations will be able    |  |  |
| • Enable Wireless Radio | to access the Device; otherwise, wireless stations will not be able to      |  |  |
|                         | access the Device.                                                          |  |  |
| Enable DFS              | Check Enable DFS to enable DFS function.                                    |  |  |
| Search                  | Click this button; you can search the AP which runs in the current          |  |  |
|                         | channel.                                                                    |  |  |
| • Save                  | Click the <b>Save</b> button to save your settings on this page.            |  |  |

To establish connection with remote AP, please follow the instructions as below:

1. Click **Search** button.

| Wireless Settings |                                                           |
|-------------------|-----------------------------------------------------------|
|                   |                                                           |
| Operation Mode:   | Client -                                                  |
|                   |                                                           |
| Enable WDS        |                                                           |
| SSID:             | default_4                                                 |
| MAC of AP:        | 0E-30-4F-9C-3B-98                                         |
| Region:           | United Kingdom 👻                                          |
| Warning:          | Ensure you select a correct country to conform local law. |
|                   | montoi otango may cause montoinito.                       |
| Transmit Power:   | High 🗸                                                    |
|                   | Enable Wireless Radio                                     |
|                   | Enable DFS                                                |
|                   | Search                                                    |

2. In the AP List, select the AP you want to access, and click **Connect**.

| AP     | List              |           |        |         |          |         |
|--------|-------------------|-----------|--------|---------|----------|---------|
| AP Cou | nt: 3             |           |        |         |          |         |
| ID     | BSSID             | SSID      | Signal | Channel | Security | Choose  |
| 1      | 00-30-4F-9C-3B-98 | 7206-1    | 12     | 36      | OFF      | Connect |
| 2      | 0A-30-4F-9C-3B-98 | default_3 | 14     | 36      | OFF      | Connect |
| 3      | 0E-30-4F-9C-3B-98 | default_4 | 14     | 36      | OFF      | Connect |
|        |                   |           |        |         |          |         |
|        |                   | Refresh   |        |         |          |         |

3. The target network's SSID will be automatically filled into the SSID field. Click **Save** to apply the setting.

| Enable WDS |                                                                                                    |
|------------|----------------------------------------------------------------------------------------------------|
| SSID:      | 7206-1                                                                                                  |
| MAC of AP: | 00-30-4F-9C-3B-98                                                                                       |
| Region:    | United Kingdom 👻                                                                                        |
| Warning:   | Ensure you select a correct country to conform local law.<br>Incorrect settings may cause interference. |

The operating distance or range of your wireless connection varies significantly based on the physical placement of the Device. For best results, place your Device:

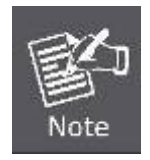

- Near the center of the area in which your wireless stations will operate;
- In an elevated location such as a high shelf;
- Away from the potential sources of interference, such as PCs, microwaves, and cordless phones;
- With the Antenna in the upright position;
- Away from large metal surfaces.

#### 5.6.1.4. Repeater Mode

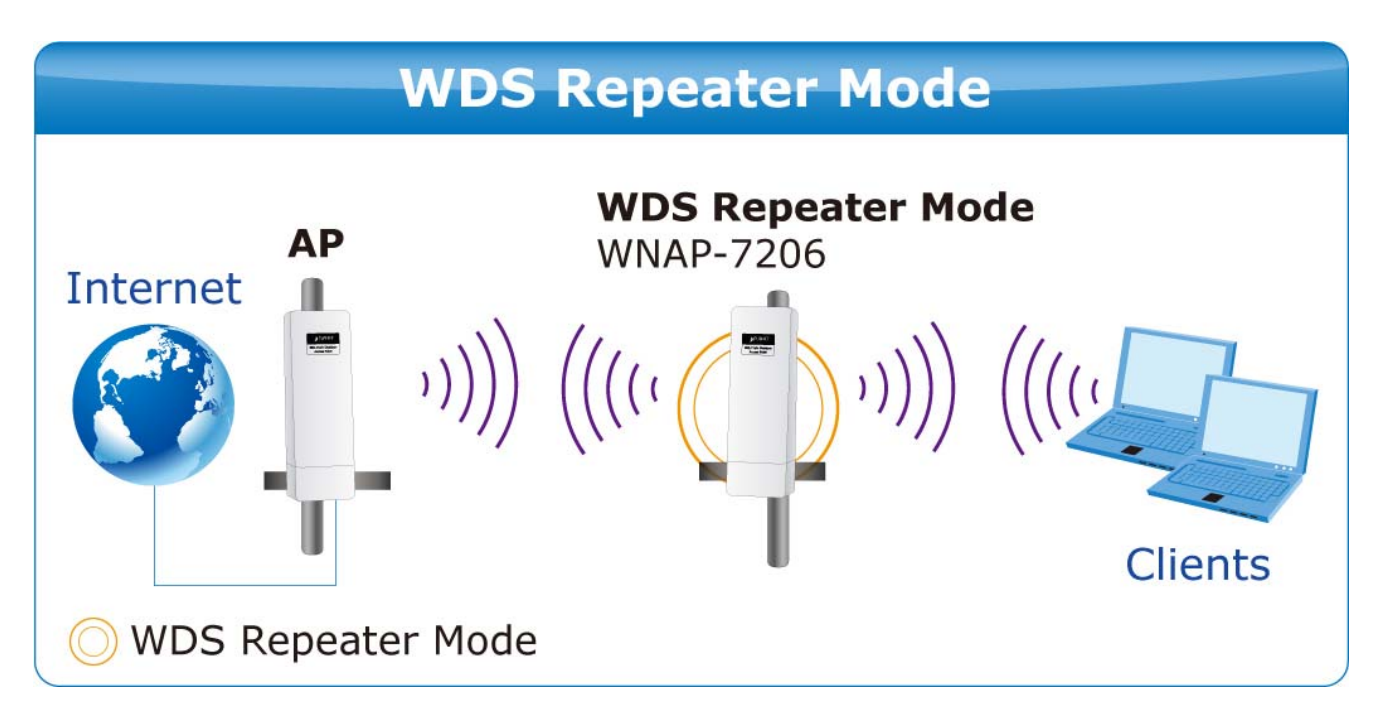

| Wireless Settings |                                                                                                    |
|-------------------|----------------------------------------------------------------------------------------------------|
|                   |                                                                                                    |
| Operation Mode:   | Repeater -                                                                                              |
|                   |                                                                                                    |
| MAC of AP:        | 00-30-4F-9C-3B-98                                                                                       |
| Region:           | United Kingdom 👻                                                                                        |
| Warning:          | Ensure you select a correct country to conform local law.<br>Incorrect settings may cause interference. |
|                   |                                                                                                    |
| Transmit Power:   | High 🗸                                                                                                  |
| Max Tx Rate:      | 150Mbps -                                                                                               |
|                   | Enable Wireless Radio                                                                                   |
|                   | Enable DFS                                                                                              |
|                   | Search                                                                                                  |
|                   |                                                                                                    |
|                   | Save                                                                                                    |

Figure 5-6-1-4 Repeater Mode

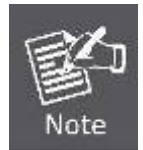

First at all, you should select your location, save it and reboot, or you may not search any APs. Ensure you select a correct country to conform local law. Incorrect settings may cause interference.

| Object                | Description                                                                 |
|-----------------------|-----------------------------------------------------------------------------|
| MAC of AP             | The BSSID of the AP your Device is going to connect to as a client.         |
|                       | You can also use the search function to select a BSSID to join.             |
| • Region              | Select your region from the pull-down list. This field specifies the        |
|                       | region where the wireless function of the Device can be used. It may        |
|                       | be illegal to use the wireless function of the Device in a region other     |
|                       | than one of those specified in this filed. If your country or region is not |
|                       | listed, please contact your local government agency for assistance.         |
| Transmit Power        | You can limit the Transmit Power of the Device through this field. You      |
|                       | can select one of the options listed as the below items.                    |
| Max Tx Rate           | You can limit the maximum tx rate of the Device through this field. You     |
|                       | can select one of the options listed as the below items.                    |
| Enable Wireless Radio | The wireless radio of the Device can be enabled or disabled to allow        |
|                       | wireless stations access. If enabled, the wireless stations will be able    |

|            | to access the Device; otherwise, wireless stations will not be able to access the Device. |
|------------|-------------------------------------------------------------------------------------------|
| Enable DFS | Check Enable DFS to enable DFS function.                                                  |
| Search     | Click this button; you can search the AP which runs in the current channel.               |
| • Save     | Click the <b>Save</b> button to save your settings on this page.                          |

#### 5.6.1.5. Universal Repeater Mode

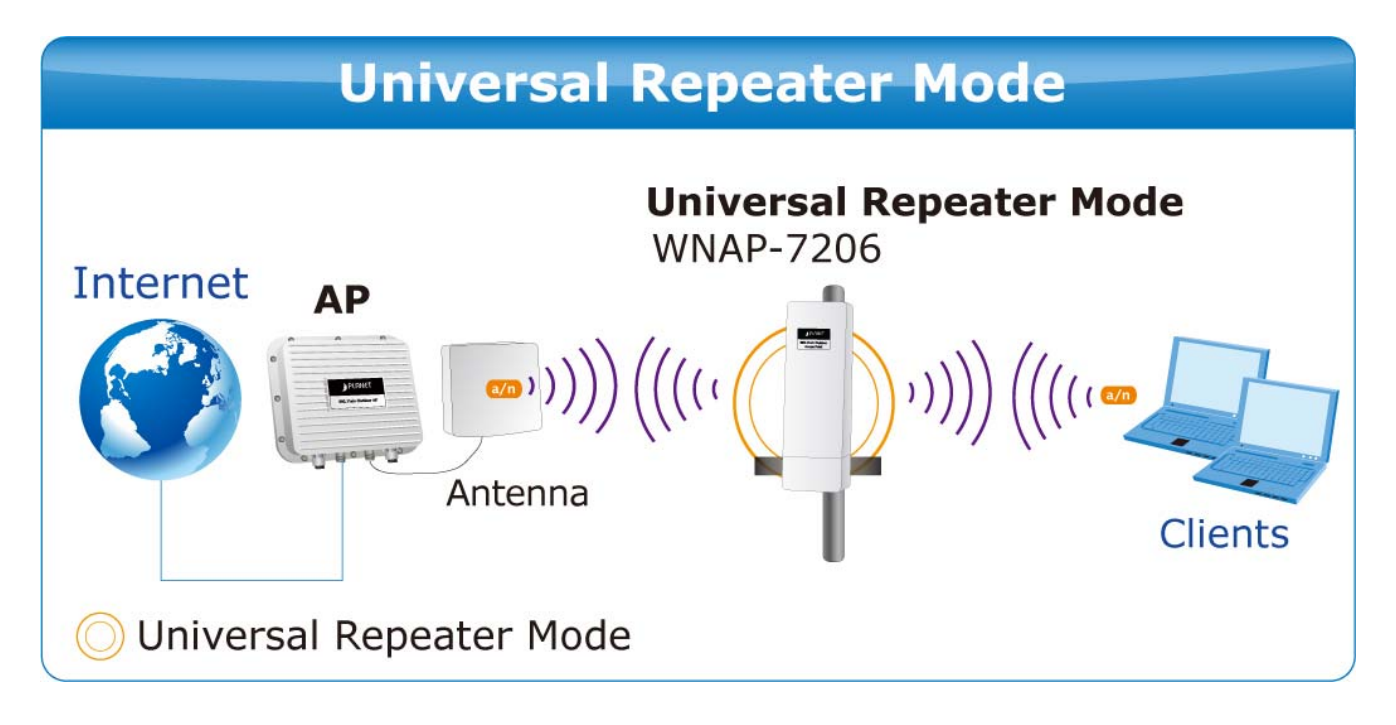

| Wireless Settings |                                                           |
|-------------------|-----------------------------------------------------------|
|                   |                                                           |
| Operation Mode:   | Universal Repeater 👻                                      |
|                   |                                                           |
| MAC of AP:        | 00-30-4F-9C-3B-98                                         |
| Region:           | United Kingdom 👻                                          |
| Warning:          | Ensure you select a correct country to conform local law. |
|                   | incorrect settings may cause interference.                |
| Transmit Power:   | High                                                      |
| Max Tx Rate:      | 150Mbps -                                                 |
|                   | Fnable Wireless Radio                                     |
|                   |                                                           |
|                   | Cearch                                                    |
|                   | SCOTOT                                                    |
|                   |                                                           |
|                   | Save                                                      |

Figure 5-6-1-5 Universal Repeater Mode

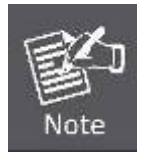

First at all, you should select your location, save it and reboot, or you may not search any APs. Ensure you select a correct country to conform local law. Incorrect settings may cause interference.

| Object                | Description                                                                 |
|-----------------------|-----------------------------------------------------------------------------|
| MAC of AP             | The BSSID of the AP your Device is going to connect to as a client.         |
|                       | You can also use the search function to select a BSSID to join.             |
| • Region              | Select your region from the pull-down list. This field specifies the        |
|                       | region where the wireless function of the Device can be used. It may        |
|                       | be illegal to use the wireless function of the Device in a region other     |
|                       | than one of those specified in this filed. If your country or region is not |
|                       | listed, please contact your local government agency for assistance.         |
| Transmit Power        | You can limit the Transmit Power of the Device through this field. You      |
|                       | can select one of the options listed as the below items.                    |
| Max Tx Rate           | You can limit the maximum tx rate of the Device through this field. You     |
|                       | can select one of the options listed as the below items.                    |
| Enable Wireless Radio | The wireless radio of the Device can be enabled or disabled to allow        |
|                       | wireless stations access. If enabled, the wireless stations will be able    |
|                       | to access the Device; otherwise, wireless stations will not be able to      |
|                                                         | access the Device.                                                          |  |  |  |
|---------------------------------------------------------|-----------------------------------------------------------------------------|--|--|--|
| Enable DFS     Check Enable DFS to enable DFS function. |                                                                             |  |  |  |
| □ Search                                                | Click this button; you can search the AP which runs in the current channel. |  |  |  |
| □ Save                                                  | Click the <b>Save</b> button to save your settings on this page.            |  |  |  |

### 5.6.1.6. Bridge with AP Mode (PtP & PtMP)

In this mode, you can establish Point to Point (PtP) connection or Point to Multi-Point (PtMP) connection.

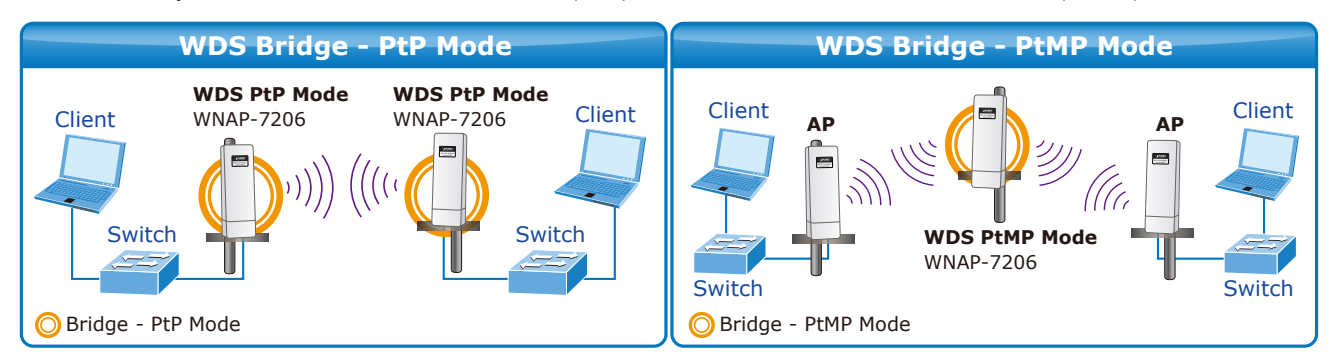

| Wireless Settings |                                                           |
|-------------------|-----------------------------------------------------------|
|                   |                                                           |
| Operation Mode:   | Bridge with AP 🗸                                          |
|                   |                                                           |
| S SID:            | 7206-2                                                    |
| Region:           | United Kingdom 👻                                          |
| Warning:          | Ensure you select a correct country to conform local law. |
|                   | incorrect settings may cause interference.                |
| Transmit Power:   | High 🗸                                                    |
| Channel:          | Auto 🗸                                                    |
| Mode:             | 11NA HT40 -                                               |
| Max Tx Rate:      | 150Mbps 👻                                                 |
|                   | Enable Wireless Radio                                     |
|                   | Enable SSID Broadcast                                     |
| MAC of AP1        |                                                           |
| MAC of AD2        |                                                           |
| MAC OF AP2.       |                                                           |
| MAC of AP3:       |                                                           |
| MAC of AP4:       |                                                           |
|                   | Enable DFS                                                |
|                   | Search                                                    |
|                   | Save                                                      |
|                   | Dato                                                      |

Figure 5-6-1-6 Bridge with AP Mode

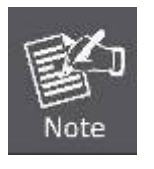

First at all, you should select your location, save it and reboot, or you may not search any APs. Ensure you select a correct country to conform local law. Incorrect settings may cause interference.

| Object | Description                                                                                                    |  |  |  |  |  |
|--------|----------------------------------------------------------------------------------------------------|--|--|--|--|--|
| • SSID | Enter a value of up to 32 characters. The same Name (SSID) must be assigned to all wireless devices in your network. In Multi-SSID operation mode, enter SSID for each BSS in the field "SSID1" ~ "SSID4". |  |  |  |  |  |
| Region | Select your region from the pull-down list. This field specifies the region where the wireless function of the Device can be used. It may                                                                  |  |  |  |  |  |

|                         | be illegal to use the wireless function of the Device in a region other     |  |  |  |  |  |  |
|-------------------------|-----------------------------------------------------------------------------|--|--|--|--|--|--|
|                         | than one of those specified in this filed. If your country or region is not |  |  |  |  |  |  |
|                         | listed, please contact your local government agency for assistance.         |  |  |  |  |  |  |
|                         | You can limit the Transmit Power of the Device through this field. You      |  |  |  |  |  |  |
| Iransmit Power          | can select one of the options listed as the below items.                    |  |  |  |  |  |  |
|                         | This field determines which operating frequency will be used. It is not     |  |  |  |  |  |  |
|                         | necessary to change the wireless channel unless you notice                  |  |  |  |  |  |  |
| Channel                 | interference problems with another nearby access point. If you select       |  |  |  |  |  |  |
|                         | auto, then the Device will select the best channel automatically.           |  |  |  |  |  |  |
|                         |                                                                             |  |  |  |  |  |  |
| • Mode                  | This field determines the wireless mode which the Device works on.          |  |  |  |  |  |  |
|                         | You can limit the maximum tx rate of the Device through this field. You     |  |  |  |  |  |  |
| Max Tx Rate             | can select one of the options listed as the below items.                    |  |  |  |  |  |  |
|                         | The wireless radio of the Device can be enabled or disabled to allow        |  |  |  |  |  |  |
|                         | wireless stations access. If enabled, the wireless stations will be able    |  |  |  |  |  |  |
| • Enable Wireless Radio | to access the Device; otherwise, wireless stations will not be able to      |  |  |  |  |  |  |
|                         | access the Device.                                                          |  |  |  |  |  |  |
|                         | If you select the Enable SSID Broadcast checkbox, the wireless              |  |  |  |  |  |  |
| Enable SSID Broadcast   | Router will broadcast its name (SSID) on the air.                           |  |  |  |  |  |  |
|                         | Enter the MAC address of AP that you want to access. If you select the      |  |  |  |  |  |  |
| MAC of AP1~4            | radio button before <b>MAC of AP</b> , the AP client will connect to AP     |  |  |  |  |  |  |
|                         | according to MAC address.                                                   |  |  |  |  |  |  |
| - Enchic DEC            | Check Enable DFS to enable DFS function.                                    |  |  |  |  |  |  |
| Enable DF5              |                                                                             |  |  |  |  |  |  |
| Oceand                  | Click this button; you can search the AP which runs in the current          |  |  |  |  |  |  |
| • Search                | channel.                                                                    |  |  |  |  |  |  |
| 0                       | Click the <b>Save</b> button to save your settings on this page.            |  |  |  |  |  |  |
| • Save                  |                                                                             |  |  |  |  |  |  |

### 5.6.1.7. AP Router Mode

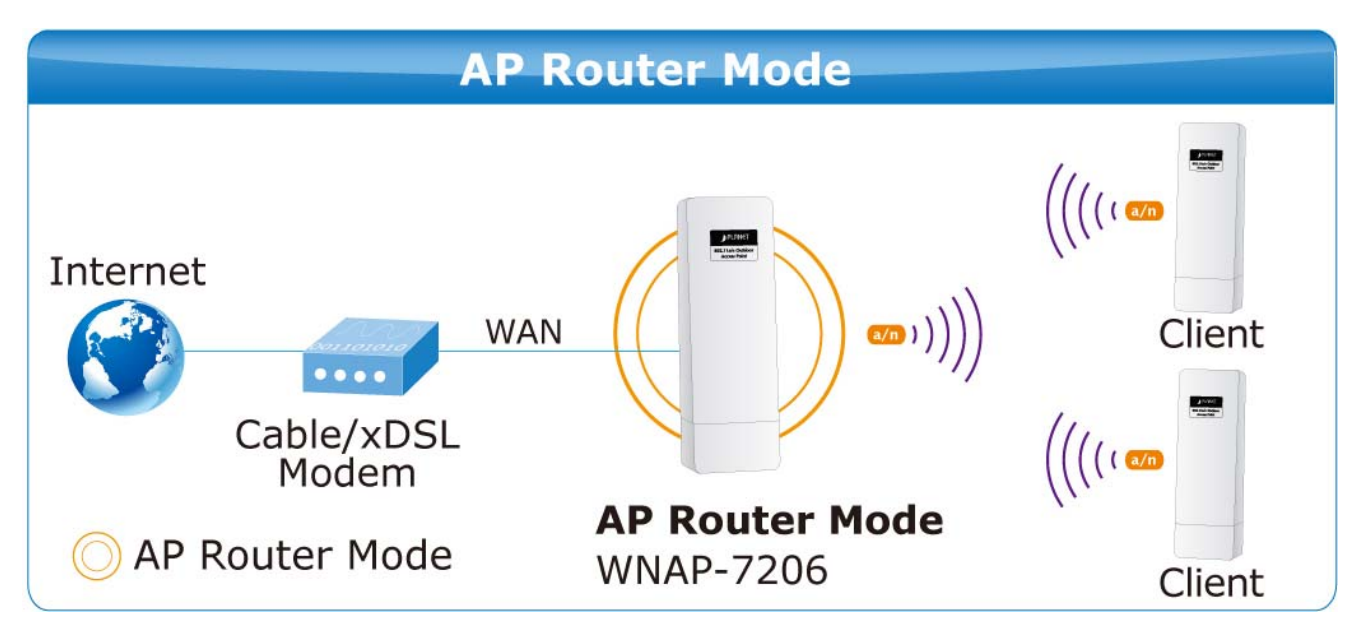

| Wireless Settings |                                                                                                    |  |  |  |  |
|-------------------|----------------------------------------------------------------------------------------------------|--|--|--|--|
|                   |                                                                                                    |  |  |  |  |
| S SID:            | default                                                                                                 |  |  |  |  |
| Region:           | United Kingdom 👻                                                                                        |  |  |  |  |
| Warning:          | Ensure you select a correct country to conform local law.<br>Incorrect settings may cause interference. |  |  |  |  |
| Transmit Power:   | High -                                                                                                  |  |  |  |  |
| Channel:          | Auto -                                                                                                  |  |  |  |  |
| Mode:             | 11NA HT40 -<br>150Mbps -<br>Enable DFS                                                                  |  |  |  |  |
| Max Tx Rate:      |                                                                                                    |  |  |  |  |
|                   |                                                                                                    |  |  |  |  |
|                   | Enable Wireless Router Radio                                                                            |  |  |  |  |
|                   | Enable SSID Broadcast                                                                                   |  |  |  |  |
|                   | Enable WDS                                                                                              |  |  |  |  |
|                   | Save                                                                                                    |  |  |  |  |

Figure 5-6-1-7 AP Router Mode

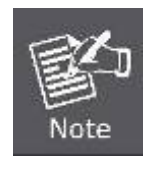

First at all, you should select your location, save it and reboot, or you may not search any APs. Ensure you select a correct country to conform local law. Incorrect settings may cause interference.

| Object                | Description                                                                                                    |  |  |  |  |  |
|-----------------------|----------------------------------------------------------------------------------------------------|--|--|--|--|--|
| • SSID                | Enter a string of up to 32 characters. The same Name (SSID) must be assigned to all wireless devices in your network. The default SSID is set to be <b>default</b> . But it is recommended strongly that you change your networks name (SSID) to a different value. This value is case-sensitive. For example, <b>MYSSID</b> is NOT the same as <b>MySsid</b> .   |  |  |  |  |  |
| • Region              | Select your region from the pull-down list. This field specifies the region where the wireless function of the Device can be used. It may be illegal to use the wireless function of the Device in a region other than one of those specified in this filed. If your country or region is not listed, please contact your local government agency for assistance. |  |  |  |  |  |
| Transmit Power        | You can limit the Transmit Power of the Device through this field. You can select one of the options listed as the below items.                                                                                                    |  |  |  |  |  |
| Channel               | This field determines which operating frequency will be used. It is no necessary to change the wireless channel unless you notice interference problems with another nearby access point. If you select auto, then the Device will select the best channel automatically.                                                                                         |  |  |  |  |  |
| • Mode                | This field determines the wireless mode which the Device works on.                                                                                                    |  |  |  |  |  |
| Max Tx Rate           | You can limit the maximum tx rate of the Device through this field. You can select one of the options listed as the below items.                                                                                                    |  |  |  |  |  |
| Enable DFS            | Check Enable DFS to enable DFS function.                                                                                                    |  |  |  |  |  |
| Enable Wireless Radio | The wireless radio of the Device can be enabled or disabled to allow<br>wireless stations access. If enabled, the wireless stations will be able<br>to access the Device; otherwise, wireless stations will not be able to<br>access the Device.                                                                                                    |  |  |  |  |  |
| Enable SSID Broadcast | If you select the <b>Enable SSID Broadcast</b> checkbox, the wireless Router will broadcast its name (SSID) on the air.                                                                                                    |  |  |  |  |  |
| Enable WDS            | If you select the <b>Enable WDS</b> checkbox, the wireless Router will broadcast its name (SSID) on the air.                                                                                                    |  |  |  |  |  |
| • Save                | Click the <b>Save</b> button to save your settings on this page.                                                                                                    |  |  |  |  |  |

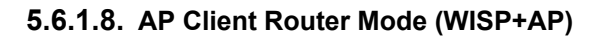

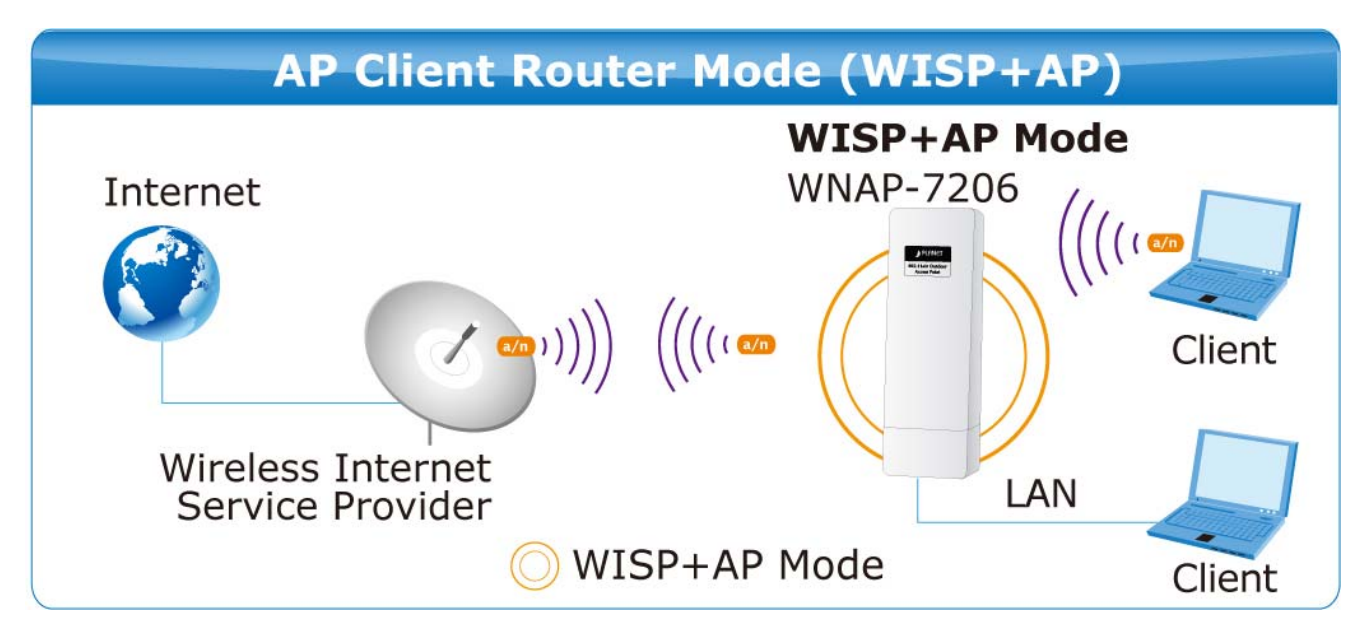

| Wireless Settings                                  |                                                                                                    |
|----------------------------------------------------|----------------------------------------------------------------------------------------------------|
| Client Setting                                     |                                                                                                    |
| S SID:                                             |                                                                                                    |
| BSSID:                                             | Example:00-30-4F-11-22-33                                                                                                    |
| Region:                                            | United Kingdom 👻                                                                                                    |
| Warning:                                           | First at all, you should select your location , save it and reboot,<br>or you may not search any APs.<br>Ensure you select a correct country to conform local law.<br>Incorrect settings may cause interference. |
| Transmit Power:                                    | High 🗸                                                                                                    |
| Key type:<br>WEP Index:<br>Auth type:<br>Password: | Search   None   1   Open                                                                                                    |
| AP Setting                                         |                                                                                                    |
| Local SSID:                                        | 7206-2                                                                                                    |
|                                                    | Enable Wireless Router Radio                                                                                                    |
|                                                    | Enable SSID Broadcast                                                                                                    |
|                                                    | Disable Local Wireless Access                                                                                                    |
|                                                    | Save                                                                                                    |

Figure 5-6-1-8 AP Client Router Mode

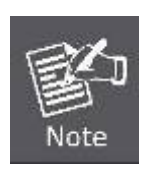

First at all, you should select your location, save it and reboot, or you may not search any APs. Ensure you select a correct country to conform local law.Incorrect settings may cause interference.

| Object | Description                                                            |  |  |  |  |
|--------|------------------------------------------------------------------------|--|--|--|--|
|        | The SSID of the AP your Device is going to connect to as a client. You |  |  |  |  |
|        | can also use the search function to select a SSID to join.             |  |  |  |  |
| • 5510 | If you know the SSID of the desired AP, you can also input it to the   |  |  |  |  |
|        | field "SSID" manually.                                                 |  |  |  |  |

| - Recip                | The BSSID of the AP your Device is going to connect to as a client.         |  |  |  |  |
|------------------------|-----------------------------------------------------------------------------|--|--|--|--|
| • 63310                | You can also use the search function to select a BSSID to join.             |  |  |  |  |
|                        | Select your region from the pull-down list. This field specifies the        |  |  |  |  |
|                        | region where the wireless function of the Device can be used. It may        |  |  |  |  |
| Region                 | be illegal to use the wireless function of the Device in a region other     |  |  |  |  |
|                        | than one of those specified in this filed. If your country or region is not |  |  |  |  |
|                        | listed, please contact your local government agency for assistance.         |  |  |  |  |
| Transmit Power         | You can limit the Transmit Power of the Device through this field. You      |  |  |  |  |
|                        | can select one of the options listed as the below items.                    |  |  |  |  |
| Enable DFS             | Check Enable DFS to enable DFS function.                                    |  |  |  |  |
| Search                 | Click this button; you can search the AP which runs in the current          |  |  |  |  |
|                        | channel.                                                                    |  |  |  |  |
|                        | This option should be chosen according to the AP's security                 |  |  |  |  |
| Key type               | configuration. It is recommended that the security type is the same as      |  |  |  |  |
|                        | your AP's security type.                                                    |  |  |  |  |
| WEP Index              | This option should be chosen if the key type is WEP (ASCII) or WEP          |  |  |  |  |
|                        | (HEX). It indicates the index of the WEP key.                               |  |  |  |  |
| Auth Type              | This option should be chosen if the key type is WEP (ASCII) or WEP          |  |  |  |  |
|                        | (HEX). It indicates the authorization type of the Root AP.                  |  |  |  |  |
| Password               | If the AP your Device is going to connect needs password, you need to       |  |  |  |  |
|                        | fill the password in this blank.                                            |  |  |  |  |
| Local SSID             | Enter a value of up to 32 characters. The same Name (SSID) must be          |  |  |  |  |
|                        | assigned to all wireless devices in your network.                           |  |  |  |  |
|                        | The wireless radio of the Device can be enabled or disabled to allow        |  |  |  |  |
| Enable Wireless Router | wireless stations access. If enabled, the wireless stations will be able    |  |  |  |  |
| Radio                  | to access the Device; otherwise, wireless stations will not be able to      |  |  |  |  |
|                        | access the Device.                                                          |  |  |  |  |
| Enable SSID Broadcast  | If you select the Enable SSID Broadcast checkbox, the wireless              |  |  |  |  |
|                        | Router will broadcast its name (SSID) on the air.                           |  |  |  |  |
| Disable Local Wireless | If you select the Disable Local Wireless Access checkbox, the               |  |  |  |  |
| Access                 | wireless Device will disable local wireless access; other stations will     |  |  |  |  |
|                        | not be able to access the Device by wireless.                               |  |  |  |  |
| • Save                 | Click the <b>Save</b> button to save your settings on this page.            |  |  |  |  |

To establish connection with remote AP, please follow the instructions as below:

1. Click Search button.

| Wireless Settings |                                                                                                    |  |  |  |  |
|-------------------|----------------------------------------------------------------------------------------------------|--|--|--|--|
|                   |                                                                                                    |  |  |  |  |
| Client Setting    |                                                                                                    |  |  |  |  |
| S SID:            |                                                                                                    |  |  |  |  |
| BSSID:            | Example:00-30-4F-11-22-33                                                                                                    |  |  |  |  |
| Region:           | United Kingdom 👻                                                                                                    |  |  |  |  |
| Warning:          | First at all, you should select your location , save it and reboot,<br>or you may not search any APs.<br>Ensure you select a correct country to conform local law.<br>Incorrect settings may cause interference. |  |  |  |  |
| Transmit Power:   | High -                                                                                                    |  |  |  |  |
|                   | Enable DFS                                                                                                    |  |  |  |  |
|                   | Search                                                                                                    |  |  |  |  |

2. In the AP List, select the AP you want to access, and click Connect.

| AP List      |                   |        |        |         |          |         |
|--------------|-------------------|--------|--------|---------|----------|---------|
|              |                   |        |        |         |          |         |
| AF           | Count: 1          |        |        |         |          |         |
| ID           | BSSID             | SSID   | Signal | Channel | Security | Choose  |
| 1            | 00-30-4F-9C-3B-98 | 7206-1 | 18dB   | 36      | OFF      | Connect |
| 1            | 00-30-4F-9C-3B-98 | 7206-1 | 18dB   | 36      | OFF      | Conne   |
|              |                   |        |        |         |          |         |
| Back Refresh |                   |        |        |         |          |         |

3. The target network's SSID will be automatically filled into the SSID field. Click Save to apply the setting.

| Wireless Settings |                   |                           |
|-------------------|-------------------|---------------------------|
|                   |                   |                           |
| Client Setting    |                   |                           |
| S SID:            | 7206-1            |                           |
| BSSID:            | 00-30-4F-9C-3B-98 | Example:00-30-4F-11-22-33 |
| Region:           | United Kingdom    | ▼                         |

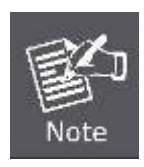

The operating distance or range of your wireless connection varies significantly based on the physical placement of the Device. For best results, place your Device:

- Near the center of the area in which your wireless stations will operate;
- In an elevated location such as a high shelf;

- Away from the potential sources of interference, such as PCs, microwaves, and cordless phones;
- With the Antenna in the upright position;
- Away from large metal surfaces.

## 5.6.2 Wireless Security

Choose menu "Wireless > Wireless Security", and then you can configure the security settings of your wireless network.

There are three wireless security modes supported by the Device: **WEP** (Wired Equivalent Privacy), **WPA/WPA2** (Wi-Fi Protected Access/ Wi-Fi Protected Access 2), and **WPA-PSK/WPA2-PSK** (Pre-Shared Key). The security options are different for different operation mode.

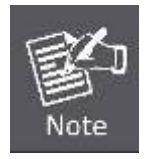

Only in Standard AP mode, the current operation mode is shown at the top. Besides, if Multi-SSID, a sub mode of Standard AP, is selected, you can choose one of the 4 SSIDs from the pull-down list.

| 5. | 6. | 2.' | 1. | Operation | Mode - | Access | Point |
|----|----|-----|----|-----------|--------|--------|-------|
|----|----|-----|----|-----------|--------|--------|-------|

| Windows Occurity         |                                           |                                                     |
|--------------------------|-------------------------------------------|-----------------------------------------------------|
| wireless Security        |                                           |                                                     |
|                          |                                           |                                                     |
| Operation Mode:          | Access Point                              |                                                     |
|                          |                                           |                                                     |
| Disable Security         |                                           |                                                     |
|                          |                                           |                                                     |
| WEP                      |                                           |                                                     |
| Type:                    | Automatic 🗸                               |                                                     |
| WED Key Format           | Hexadecimal                               |                                                     |
| WEP Rey Format.          |                                           | <i>и</i> <del>т</del>                               |
| Key Selected             | WEP Key                                   | Key Type                                            |
| Key 1: 🔘                 |                                           |                                                     |
| Key 2: 🔘                 |                                           | Disabled 👻                                          |
| Key 3: 🔘                 |                                           | Disabled 👻                                          |
| Key 4: 🔘                 |                                           | Disabled 👻                                          |
|                          |                                           |                                                     |
| WPA/WPA2                 |                                           |                                                     |
| Version:                 | Automatic 🗸                               |                                                     |
| Encryption:              | Automatic -                               |                                                     |
| Radius Server IP:        |                                           |                                                     |
| Radius Port:             | 1812 (1-65535, 0 stands for default port  | 1812)                                               |
| Radius Password:         |                                           |                                                     |
| Group Key Undate Deried  | (in second minimum is 20.0                | means no undato)                                    |
| Group key opuale Periou. |                                           | means no update)                                    |
|                          |                                           |                                                     |
| WPA-PSK/WPA2-PSK         | Automotio                                 |                                                     |
| Version:                 |                                           |                                                     |
| Encryption:              | Automatic                                 |                                                     |
| PSK Password:            |                                           |                                                     |
|                          | (You can enter ASCII characters between 8 | and 63 or Hexadecimal characters between 8 and 64.) |
| Group Key Update Period: | 0 (in second, minimum is 30, 0            | ) means no update)                                  |
|                          |                                           |                                                     |
|                          |                                           |                                                     |
|                          | Save                                      |                                                     |
|                          |                                           |                                                     |

Figure 5-6-2-1 Wireless Security - AP

| Object             | Description                                                                                                    |
|--------------------|----------------------------------------------------------------------------------------------------|
| Disable Security   | The wireless security function can be enabled or disabled. If disabled,<br>the wireless stations will be able to connect the AP without encryption.<br>It is recommended strongly that you choose one of following options to<br>enable security. |
| • WEP              | Select 802.11 WEP security.                                                                                                    |
| • WPA/WPA2         | Select WPA based on Radius Server.                                                                                                    |
| • WPA-PSK/WPA2-PSK | Select WPA based on pre-shared passphrase.                                                                                                    |

Each security option has its own settings as described follows:

### ■ WEP

WEP is intended to provide data confidentiality comparable to that of a traditional wired network. Two methods of authentication can be used with WEP: **Open System** authentication and **Shared Key** authentication.

| Object           | Description                                                              |
|------------------|--------------------------------------------------------------------------|
|                  | You can select one of following types:                                   |
|                  | Automatic - Select Shared Key or Open System                             |
| . Tuno           | authentication type automatically based on the wireless                  |
| •туре            | station's capability and request.                                        |
|                  | Shared Key - Select 802.11 Shared Key authentication.                    |
|                  | Open System - Select 802.11 Open System authentication.                  |
|                  | You can select ASCII or Hexadecimal format. ASCII Format stands          |
| • WED Kov Format | for any combination of keyboard characters in the specified length.      |
|                  | Hexadecimal format stands for any combination of hexadecimal digits      |
|                  | (0-9, a-f, A-F) in the specified length.                                 |
|                  | Select which of the four keys will be used and enter the matching WEP    |
| WEP Key settings | key information for your network in the selected key radio button.       |
|                  | These values must be identical on all wireless stations in your network. |
|                  | You can select the WEP key length (64-bit, or 128-bit, or 152-bit) for   |
|                  | encryption. "Disabled" means this WEP key entry is invalid.              |
|                  | For 64-bit encryption - You can enter 10 hexadecimal digits (any         |
|                  | combination of 0-9, a-f, A-F, and null key is not permitted) or 5 ASCII  |
|                  | characters.                                                              |
| • Key Type       | For 128-bit encryption - You can enter 26 hexadecimal digits (any        |
|                  | combination of 0-9, a-f, A-F, and null key is not permitted) or 13 ASCII |
|                  | characters.                                                              |
|                  | For 152-bit encryption - You can enter 32 hexadecimal digits (any        |
|                  | combination of 0-9, a-f, A-F, and null key is not permitted) or 16 ASCII |
|                  | characters.                                                              |

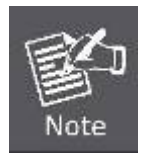

If you do not set the key, the wireless security function is still disabled even if you have selected Shared Key as Authentication Type.

### WPA/WPA2

| Object  | Description                                                 |
|---------|-------------------------------------------------------------|
|         | You can select one of following versions:                   |
| Version | ■ Automatic - Select WPA or WPA2 automatically based on the |
|         | wireless station's capability and request.                  |

|                  | ■ WPA - Wi-Fi Protected Access.                                    |
|------------------|--------------------------------------------------------------------|
|                  | ■ WPA2 - WPA version 2.                                            |
| Encryption       | You can select either Automatic, or TKIP or AES.                   |
| Radius Server IP | Enter the IP address of the Radius Server.                         |
| Radius Port      | Enter the port that radius service uses.                           |
| Radius Password  | Enter the password for the Radius Server.                          |
| Group Key Update | Specify the group key update interval in seconds. The value can be |
| Period           | either 0 or at least 30. Enter 0 to disable the update.            |

## ■ WPA-PSK/WPA2-PSK

The later WPA2 protocol features compliance with the full IEEE 802.11i standard and uses **Advanced Encryption Standard (AES)** in addition to TKIP encryption protocol to guarantee better security than that provided by WEP or WPA.

| Object           | Description                                                         |  |
|------------------|---------------------------------------------------------------------|--|
|                  | You can select one of following versions:                           |  |
|                  | ■ Automatic - Select WPA-PSK or WPA2-PSK automatically based        |  |
| Version          | on the wireless station's capability and request.                   |  |
|                  | ■ WPA-PSK - Pre-shared key of WPA.                                  |  |
|                  | ■ WPA2-PSK - Pre-shared key of WPA2.                                |  |
| Encryption       | You can select either Automatic, or TKIP or AES.                    |  |
|                  | You can enter ASCII or Hexadecimal characters. For Hexadecimal, the |  |
| PSK Password     | length should be between 8 and 64 characters; for ASCII, the length |  |
|                  | should be between 8 and 63 characters.                              |  |
| Group Key Update | Specify the group key update interval in seconds. The value can be  |  |
| Period           | either 0 or at least 30. Enter 0 to disable the update.             |  |

#### 5.6.2.2. Operation Mode – Multi-SSID

| Wireless Security        |                                                                                               |  |  |  |
|--------------------------|-----------------------------------------------------------------------------------------------|--|--|--|
|                          |                                                                                               |  |  |  |
| Operation Mode:          | Multi-SSID default •                                                                          |  |  |  |
| Oisable Security         |                                                                                               |  |  |  |
| O WPA/WPA2               |                                                                                               |  |  |  |
| Version:                 | Automatic                                                                                     |  |  |  |
| Encryption:              | Automatic                                                                                     |  |  |  |
| Radius Server IP:        |                                                                                               |  |  |  |
| Radius Port:             | 1812 (1-65535, 0 stands for default port 1812)                                                |  |  |  |
| Radius Password:         |                                                                                               |  |  |  |
| Group Key Update Period: | 0 (in second, minimum is 30, 0 means no update)                                               |  |  |  |
| WPA-PSK/WPA2-PSK         |                                                                                               |  |  |  |
| Version:                 | Automatic                                                                                     |  |  |  |
| Encryption:              | Automatic                                                                                     |  |  |  |
| PSK Password:            |                                                                                               |  |  |  |
|                          | (You can enter ASCII characters between 8 and 63 or Hexadecimal characters between 8 and 64.) |  |  |  |
| Group Key Update Period: | 0 (in second, minimum is 30, 0 means no update)                                               |  |  |  |
|                          | Save                                                                                          |  |  |  |

Figure 5-6-2-2 Wireless Security – Multi-SSID

| Object             | Description                                                                                                    |
|--------------------|----------------------------------------------------------------------------------------------------|
| Disable Security   | The wireless security function can be enabled or disabled. If disabled,<br>the wireless stations will be able to connect the AP without encryption.<br>It is recommended strongly that you choose one of following options to<br>enable security. |
| • WPA/WPA2         | Select WPA based on Radius Server.                                                                                                    |
| • WPA-PSK/WPA2-PSK | Select WPA based on pre-shared passphrase.                                                                                                    |

Each security option has its own settings as described follows:

## ■ WPA/WPA2

| Object  | Description                                                 |
|---------|-------------------------------------------------------------|
|         | You can select one of following versions:                   |
| Version | ■ Automatic - Select WPA or WPA2 automatically based on the |
|         | wireless station's capability and request.                  |

|                  | ■ WPA - Wi-Fi Protected Access.                                    |
|------------------|--------------------------------------------------------------------|
|                  | ■ WPA2 - WPA version 2.                                            |
| Encryption       | You can select either Automatic, or TKIP or AES.                   |
| Radius Server IP | Enter the IP address of the Radius Server.                         |
| Radius Port      | Enter the port that radius service uses.                           |
| Radius Password  | Enter the password for the Radius Server.                          |
| Group Key Update | Specify the group key update interval in seconds. The value can be |
| Period           | either 0 or at least 30. Enter 0 to disable the update.            |

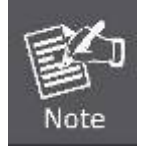

This security option will become unavailable, if the Enable VLAN in **Wireless Settings** under Multi-SSID mode.

### ■ WPA-PSK/WPA2-PSK

The later WPA2 protocol features compliance with the full IEEE 802.11i standard and uses **Advanced Encryption Standard (AES)** in addition to TKIP encryption protocol to guarantee better security than that provided by WEP or WPA.

| Object           | Description                                                         |
|------------------|---------------------------------------------------------------------|
|                  | You can select one of following versions:                           |
|                  | ■ Automatic - Select WPA-PSK or WPA2-PSK automatically based        |
| Version          | on the wireless station's capability and request.                   |
|                  | ■ WPA-PSK - Pre-shared key of WPA.                                  |
|                  | ■ WPA2-PSK - Pre-shared key of WPA2.                                |
| Encryption       | You can select either Automatic, or TKIP or AES.                    |
|                  | You can enter ASCII or Hexadecimal characters. For Hexadecimal, the |
| PSK Password     | length should be between 8 and 64 characters; for ASCII, the length |
|                  | should be between 8 and 63 characters.                              |
| Group Key Update | Specify the group key update interval in seconds. The value can be  |
| Period           | either 0 or at least 30. Enter 0 to disable the update.             |

### 5.6.2.3. Operation Mode – Client

| Wireless Security        |                              |                                              |                        |
|--------------------------|------------------------------|----------------------------------------------|------------------------|
|                          |                              |                                              |                        |
| Operation Mode:          | Client                       |                                              |                        |
| Oisable Security         |                              |                                              |                        |
| © WEP                    |                              |                                              |                        |
| Туре:                    | Open System 👻                |                                              |                        |
| WEP Key Format:          | Hexadecimal 👻                |                                              |                        |
| Key Selected             | WEP Key                      | Кеу Туре                                     |                        |
| Key 1: 🔘                 |                              | Disabled -                                   |                        |
| Key 2: 🔘                 |                              | Disabled -                                   |                        |
| Key 3: 🔘                 |                              | Disabled 👻                                   |                        |
| Key 4: 🔘                 |                              | Disabled 👻                                   |                        |
|                          |                              |                                              |                        |
| WPA-PSK/WPA2-PSK         |                              |                                              |                        |
| Version:                 | Automatic 👻                  |                                              |                        |
| Encryption:              | Automatic 🔹                  |                                              |                        |
| PSK Password:            |                              |                                              |                        |
|                          | (You can enter ASCII charact | ers between 8 and 63 or Hexadecimal characte | ers between 8 and 64.) |
| Group Key Update Period: | 0 (in second, mi             | nimum is 30, 0 means no update)              |                        |
|                          | Save                         |                                              |                        |

Figure 5-6-2-3 Wireless Security - Client

| Object             | Description                                                                                                    |
|--------------------|----------------------------------------------------------------------------------------------------|
| Disable Security   | The wireless security function can be enabled or disabled. If disabled,<br>the wireless stations will be able to connect the AP without encryption.<br>It is recommended strongly that you choose one of following options to<br>enable security. |
| • WEP              | Select 802.11 WEP security.                                                                                                    |
| • WPA-PSK/WPA2-PSK | Select WPA based on pre-shared passphrase.                                                                                                    |

Each security option has its own settings as described follows:

#### ■ WEP

WEP is intended to provide data confidentiality comparable to that of a traditional wired network. Two methods of authentication can be used with WEP: **Open System** authentication and **Shared Key** authentication.

| Object | Description                            |
|--------|----------------------------------------|
| • Туре | You can select one of following types: |

|                  | Automatic - Select Shared Key or Open System                                                                                       |  |  |
|------------------|----------------------------------------------------------------------------------------------------|--|--|
|                  | authentication type automatically based on the wireless                                                                            |  |  |
|                  | station's capability and request.                                                                                                  |  |  |
|                  | Shared Key - Select 802.11 Shared Key authentication.                                                                              |  |  |
|                  | Open System - Select 802.11 Open System authentication.                                                                            |  |  |
|                  | You can select ASCII or Hexadecimal format. ASCII Format stands                                                                    |  |  |
|                  | for any combination of keyboard characters in the specified length.                                                                |  |  |
| • WEP Key Format | Hexadecimal format stands for any combination of hexadecimal digits                                                                |  |  |
|                  | (0-9, a-f, A-F) in the specified length.                                                                                           |  |  |
|                  | Select which of the four keys will be used and enter the matching WEP                                                              |  |  |
| WEP Key settings | key information for your network in the selected key radio button.                                                                 |  |  |
|                  | These values must be identical on all wireless stations in your network.                                                           |  |  |
|                  | You can select the WEP key length (64-bit, or 128-bit, or 152-bit) for encryption. "Disabled" means this WEP key entry is invalid. |  |  |
|                  |                                                                                                    |  |  |
|                  | For 64-bit encryption - You can enter 10 hexadecimal digits (any                                                                   |  |  |
|                  | combination of 0-9, a-f, A-F, and null key is not permitted) or 5 ASCII                                                            |  |  |
|                  | characters.                                                                                                    |  |  |
| • Key Type       | For 128-bit encryption - You can enter 26 hexadecimal digits (any                                                                  |  |  |
|                  | combination of 0-9, a-f, A-F, and null key is not permitted) or 13 ASCII                                                           |  |  |
|                  | characters.                                                                                                    |  |  |
|                  | For 152-bit encryption - You can enter 32 hexadecimal digits (any                                                                  |  |  |
|                  | combination of 0-9, a-f, A-F, and null key is not permitted) or 16 ASCII                                                           |  |  |
|                  | characters.                                                                                                    |  |  |

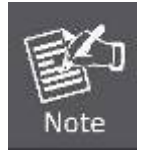

If you do not set the key, the wireless security function is still disabled even if you have selected Shared Key as Authentication Type.

### ■ WPA-PSK/WPA2-PSK

The later WPA2 protocol features compliance with the full IEEE 802.11i standard and uses **Advanced Encryption Standard (AES)** in addition to TKIP encryption protocol to guarantee better security than that provided by WEP or WPA.

| Object     | Description                                                  |  |  |
|------------|--------------------------------------------------------------|--|--|
|            | You can select one of following versions:                    |  |  |
|            | ■ Automatic - Select WPA-PSK or WPA2-PSK automatically based |  |  |
| Version    | on the wireless station's capability and request.            |  |  |
|            | ■ WPA-PSK - Pre-shared key of WPA.                           |  |  |
|            | ■ WPA2-PSK - Pre-shared key of WPA2.                         |  |  |
| Encryption | You can select either Automatic, or TKIP or AES.             |  |  |

|                  | You can enter ASCII or Hexadecimal characters. For Hexadecimal, the |
|------------------|---------------------------------------------------------------------|
| PSK Password     | length should be between 8 and 64 characters; for ASCII, the length |
|                  | should be between 8 and 63 characters.                              |
| Group Key Update | Specify the group key update interval in seconds. The value can be  |
| Period           | either 0 or at least 30. Enter 0 to disable the update.             |

## 5.6.2.4. Operation Mode – Repeater

| Wireless Security        |                                 |                                                          |       |
|--------------------------|---------------------------------|----------------------------------------------------------|-------|
|                          |                                 |                                                          |       |
| Operation Mode:          | Repeater                        |                                                          |       |
| Disable Security         |                                 |                                                          |       |
| © WEP                    |                                 |                                                          |       |
| Туре:                    | Open System 👻                   |                                                          |       |
| WEP Key Format:          | Hexadecimal 👻                   |                                                          |       |
| Key Selected             | WEP Key                         | Кеу Туре                                                 |       |
| Key 1: 🍥                 |                                 | Disabled 👻                                               |       |
| Key 2: 🔘                 |                                 | Disabled 👻                                               |       |
| Key 3: 🔘                 |                                 | Disabled 👻                                               |       |
| Key 4: 🔘                 |                                 | Disabled 👻                                               |       |
|                          |                                 |                                                          |       |
|                          |                                 |                                                          |       |
| WPA-PSK/WPA2-PSK         |                                 |                                                          |       |
| Version:                 | Automatic 👻                     |                                                          |       |
| Encryption:              | Automatic 👻                     |                                                          |       |
| PSK Password:            |                                 |                                                          |       |
|                          | (You can enter ASCII characters | between 8 and 63 or Hexadecimal characters between 8 and | 164.) |
| Group Key Update Period: | 0 (in second, minim             | num is 30, 0 means no update)                            |       |
|                          |                                 |                                                          |       |
|                          | Save                            |                                                          |       |
|                          |                                 |                                                          |       |

## Figure 5-6-2-4 Wireless Security - Repeater

| Object             | Description                                                                                                    |  |  |
|--------------------|----------------------------------------------------------------------------------------------------|--|--|
| Disable Security   | The wireless security function can be enabled or disabled. If disabled,<br>the wireless stations will be able to connect the AP without encryption.<br>It is recommended strongly that you choose one of following options to<br>enable security. |  |  |
| • WEP              | Select 802.11 WEP security.                                                                                                    |  |  |
| • WPA-PSK/WPA2-PSK | Select WPA based on pre-shared passphrase.                                                                                                    |  |  |

Each security option has its own settings as described follows:

### WEP

WEP is intended to provide data confidentiality comparable to that of a traditional wired network. Two methods of authentication can be used with WEP: **Open System** authentication and **Shared Key** authentication.

| Object               | Description                                                              |  |  |  |
|----------------------|--------------------------------------------------------------------------|--|--|--|
|                      | You can select one of following types:                                   |  |  |  |
| Time                 | Automatic - Select Shared Key or Open System                             |  |  |  |
|                      | authentication type automatically based on the wireless                  |  |  |  |
| • Type               | station's capability and request.                                        |  |  |  |
|                      | Shared Key - Select 802.11 Shared Key authentication.                    |  |  |  |
|                      | • Open System - Select 802.11 Open System authentication.                |  |  |  |
|                      | You can select ASCII or Hexadecimal format. ASCII Format stands          |  |  |  |
| • WED Kov Format     | for any combination of keyboard characters in the specified length.      |  |  |  |
| • WEP Rey I officiat | Hexadecimal format stands for any combination of hexadecimal digits      |  |  |  |
|                      | (0-9, a-f, A-F) in the specified length.                                 |  |  |  |
|                      | Select which of the four keys will be used and enter the matching WEP    |  |  |  |
| WEP Key settings     | key information for your network in the selected key radio button.       |  |  |  |
|                      | These values must be identical on all wireless stations in your network. |  |  |  |
|                      | You can select the WEP key length (64-bit, or 128-bit, or 152-bit) for   |  |  |  |
|                      | encryption. "Disabled" means this WEP key entry is invalid.              |  |  |  |
|                      | For 64-bit encryption - You can enter 10 hexadecimal digits (any         |  |  |  |
|                      | combination of 0-9, a-f, A-F, and null key is not permitted) or 5 ASCII  |  |  |  |
|                      | characters.                                                              |  |  |  |
| • Key Type           | For 128-bit encryption - You can enter 26 hexadecimal digits (any        |  |  |  |
|                      | combination of 0-9, a-f, A-F, and null key is not permitted) or 13 ASCII |  |  |  |
|                      | characters.                                                              |  |  |  |
|                      | For 152-bit encryption - You can enter 32 hexadecimal digits (any        |  |  |  |
|                      | combination of 0-9, a-f, A-F, and null key is not permitted) or 16 ASCII |  |  |  |
|                      | characters.                                                              |  |  |  |

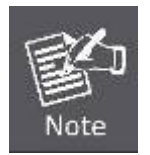

If you do not set the key, the wireless security function is still disabled even if you have selected Shared Key as Authentication Type.

### WPA-PSK/WPA2-PSK

The later WPA2 protocol features compliance with the full IEEE 802.11i standard and uses **Advanced Encryption Standard (AES)** in addition to TKIP encryption protocol to guarantee better security than that provided by WEP or WPA.

| Object           | Description                                                         |  |
|------------------|---------------------------------------------------------------------|--|
|                  | You can select one of following versions:                           |  |
|                  | ■ Automatic - Select WPA-PSK or WPA2-PSK automatically based        |  |
| Version          | on the wireless station's capability and request.                   |  |
|                  | ■ WPA-PSK - Pre-shared key of WPA.                                  |  |
|                  | ■ WPA2-PSK - Pre-shared key of WPA2.                                |  |
| Encryption       | You can select either Automatic, or TKIP or AES.                    |  |
|                  | You can enter ASCII or Hexadecimal characters. For Hexadecimal, the |  |
| PSK Password     | length should be between 8 and 64 characters; for ASCII, the length |  |
|                  | should be between 8 and 63 characters.                              |  |
| Group Key Update | Specify the group key update interval in seconds. The value can be  |  |
| Period           | either 0 or at least 30. Enter 0 to disable the update.             |  |

## 5.6.2.5. Operation Mode – Universal Repeater

| Wireless Security        |                                 |                                                                             |                    |
|--------------------------|---------------------------------|-----------------------------------------------------------------------------|--------------------|
|                          |                                 |                                                                             |                    |
| Operation Mode:          | Universal Repeater              |                                                                             |                    |
| Oisable Security         |                                 |                                                                             |                    |
| © WEP                    |                                 |                                                                             |                    |
| Туре:                    | Open System 👻                   |                                                                             |                    |
| WEP Key Format:          | Hexadecimal 👻                   |                                                                             |                    |
| Key Selected             | WEP Key                         | Кеу Туре                                                                    |                    |
| Key 1: 🍥                 |                                 | Disabled 👻                                                                  |                    |
| Key 2: 🔘                 |                                 | Disabled 👻                                                                  |                    |
| Key 3: 🔘                 |                                 | Disabled 👻                                                                  |                    |
| Key 4: 🔘                 |                                 | Disabled 👻                                                                  |                    |
|                          |                                 |                                                                             |                    |
|                          |                                 |                                                                             |                    |
| Version:                 | Automatic 🗸                     |                                                                             |                    |
| Encryption:              | Automatic 🗸                     |                                                                             |                    |
| PSK Password:            |                                 |                                                                             |                    |
| Group Key Update Period: | (You can enter ASCII characters | between 8 and 63 or Hexadecimal characters<br>ium is 30, 0 means no update) | between 8 and 64.) |
|                          | Save                            |                                                                             |                    |

Figure 5-6-2-5 Wireless Security – Universal Repeater

| Object             | Description                                                              |  |
|--------------------|--------------------------------------------------------------------------|--|
|                    | The wireless security function can be enabled or disabled. If disabled,  |  |
| Disable Security   | the wireless stations will be able to connect the AP without encryption. |  |
|                    | It is recommended strongly that you choose one of following options to   |  |
|                    | enable security.                                                         |  |
| • WEP              | Select 802.11 WEP security.                                              |  |
| • WPA/WPA2         | Select WPA based on Radius Server.                                       |  |
| • WPA-PSK/WPA2-PSK | Select WPA based on pre-shared passphrase.                               |  |

Each security option has its own settings as described follows:

#### ■ WEP

WEP is intended to provide data confidentiality comparable to that of a traditional wired network. Two methods of authentication can be used with WEP: **Open System** authentication and **Shared Key** authentication.

| Object           | Description                                                              |  |  |  |
|------------------|--------------------------------------------------------------------------|--|--|--|
|                  | You can select one of following types:                                   |  |  |  |
| • Туре           | Automatic - Select Shared Key or Open System                             |  |  |  |
|                  | authentication type automatically based on the wireless                  |  |  |  |
|                  | station's capability and request.                                        |  |  |  |
|                  | Shared Key - Select 802.11 Shared Key authentication.                    |  |  |  |
|                  | • Open System - Select 802.11 Open System authentication.                |  |  |  |
|                  | You can select ASCII or Hexadecimal format. ASCII Format stands          |  |  |  |
| • WED Koy Format | for any combination of keyboard characters in the specified length.      |  |  |  |
| • WEP Key Format | Hexadecimal format stands for any combination of hexadecimal digits      |  |  |  |
|                  | (0-9, a-f, A-F) in the specified length.                                 |  |  |  |
|                  | Select which of the four keys will be used and enter the matching WEP    |  |  |  |
| WEP Key settings | key information for your network in the selected key radio button.       |  |  |  |
|                  | These values must be identical on all wireless stations in your network. |  |  |  |
|                  | You can select the WEP key length (64-bit, or 128-bit, or 152-bit) for   |  |  |  |
|                  | encryption. "Disabled" means this WEP key entry is invalid.              |  |  |  |
|                  | For 64-bit encryption - You can enter 10 hexadecimal digits (any         |  |  |  |
|                  | combination of 0-9, a-f, A-F, and null key is not permitted) or 5 ASCII  |  |  |  |
|                  | characters.                                                              |  |  |  |
| • Key Type       | For 128-bit encryption - You can enter 26 hexadecimal digits (any        |  |  |  |
|                  | combination of 0-9, a-f, A-F, and null key is not permitted) or 13 ASCII |  |  |  |
|                  | characters.                                                              |  |  |  |
|                  | For 152-bit encryption - You can enter 32 hexadecimal digits (any        |  |  |  |
|                  | combination of 0-9, a-f, A-F, and null key is not permitted) or 16 ASCII |  |  |  |
|                  | characters.                                                              |  |  |  |

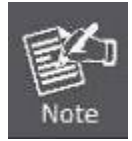

If you do not set the key, the wireless security function is still disabled even if you have selected Shared Key as Authentication Type.

### WPA-PSK/WPA2-PSK

The later WPA2 protocol features compliance with the full IEEE 802.11i standard and uses **Advanced Encryption Standard (AES)** in addition to TKIP encryption protocol to guarantee better security than that provided by WEP or WPA.

| Object           | Description                                                         |  |  |
|------------------|---------------------------------------------------------------------|--|--|
|                  | You can select one of following versions:                           |  |  |
| • Version        | Automatic - Select WPA-PSK or WPA2-PSK automatically based          |  |  |
|                  | on the wireless station's capability and request.                   |  |  |
|                  | ■ WPA-PSK - Pre-shared key of WPA.                                  |  |  |
|                  | ■ WPA2-PSK - Pre-shared key of WPA2.                                |  |  |
| Encryption       | You can select either Automatic, or TKIP or AES.                    |  |  |
|                  | You can enter ASCII or Hexadecimal characters. For Hexadecimal, the |  |  |
| PSK Password     | length should be between 8 and 64 characters; for ASCII, the length |  |  |
|                  | should be between 8 and 63 characters.                              |  |  |
| Group Key Update | Specify the group key update interval in seconds. The value can be  |  |  |
| Period           | either 0 or at least 30. Enter 0 to disable the update.             |  |  |

### 5.6.2.6. Operation Mode – Bridge with AP

| Wireless Security |                               |            |  |
|-------------------|-------------------------------|------------|--|
|                   |                               |            |  |
| Operation Mode:   | Bridge with AP                |            |  |
| Disable Security  |                               |            |  |
| © WEP             |                               |            |  |
| Type:             | Type: Open System 👻           |            |  |
| WEP Key Format:   | WEP Key Format: Hexadecimal - |            |  |
| Key Selected      | WEP Key                       | Кеу Туре   |  |
| Key 1: 🝥          |                               | Disabled - |  |
| Key 2: 🔘          |                               | Disabled 👻 |  |
| Key 3: 🔘          |                               | Disabled 👻 |  |
| Key 4: 🔘          |                               | Disabled 👻 |  |
|                   | Save                          |            |  |

Figure 5-6-2-6 Wireless Security - Bridge with AP

| Object           | Description                                                                                                    |  |  |
|------------------|----------------------------------------------------------------------------------------------------|--|--|
| Disable Security | The wireless security function can be enabled or disabled. If disabled,<br>the wireless stations will be able to connect the AP without encryption.<br>It is recommended strongly that you choose one of following options to<br>enable security. |  |  |
| • WEP            | Select 802.11 WEP security.                                                                                                    |  |  |

Each security option has its own settings as described follows:

#### WEP

WEP is intended to provide data confidentiality comparable to that of a traditional wired network. Two methods of authentication can be used with WEP: **Open System** authentication and **Shared Key** authentication.

| Object           | Description                                                              |  |  |  |
|------------------|--------------------------------------------------------------------------|--|--|--|
|                  | You can select one of following types:                                   |  |  |  |
|                  | Automatic - Select Shared Key or Open System                             |  |  |  |
| <b>T</b>         | authentication type automatically based on the wireless                  |  |  |  |
| • Type           | station's capability and request.                                        |  |  |  |
|                  | Shared Key - Select 802.11 Shared Key authentication.                    |  |  |  |
|                  | Open System - Select 802.11 Open System authentication.                  |  |  |  |
|                  | You can select ASCII or Hexadecimal format. ASCII Format stands          |  |  |  |
|                  | for any combination of keyboard characters in the specified length.      |  |  |  |
| • WEP Key Format | Hexadecimal format stands for any combination of hexadecimal digits      |  |  |  |
|                  | (0-9, a-f, A-F) in the specified length.                                 |  |  |  |
|                  | Select which of the four keys will be used and enter the matching WEP    |  |  |  |
| WEP Key settings | key information for your network in the selected key radio button.       |  |  |  |
|                  | These values must be identical on all wireless stations in your network. |  |  |  |
|                  | You can select the WEP key length (64-bit, or 128-bit, or 152-bit) for   |  |  |  |
|                  | encryption. "Disabled" means this WEP key entry is invalid.              |  |  |  |
|                  | For 64-bit encryption - You can enter 10 hexadecimal digits (any         |  |  |  |
|                  | combination of 0-9, a-f, A-F, and null key is not permitted) or 5 ASCII  |  |  |  |
|                  | characters.                                                              |  |  |  |
| • Key Type       | For 128-bit encryption - You can enter 26 hexadecimal digits (any        |  |  |  |
|                  | combination of 0-9, a-f, A-F, and null key is not permitted) or 13 ASCII |  |  |  |
|                  | characters.                                                              |  |  |  |
|                  | For 152-bit encryption - You can enter 32 hexadecimal digits (any        |  |  |  |
|                  | combination of 0-9, a-f, A-F, and null key is not permitted) or 16 ASCII |  |  |  |
|                  | characters.                                                              |  |  |  |

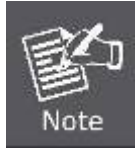

If you do not set the key, the wireless security function is still disabled even if you have selected Shared Key as Authentication Type.

## 5.6.2.7. Operation Mode – AP Router

| Wireless Security        |                                   |                                                               |
|--------------------------|-----------------------------------|---------------------------------------------------------------|
|                          |                                   |                                                               |
| Disable Security         |                                   |                                                               |
| MEP                      |                                   |                                                               |
| Type                     | Automatic 🗸                       |                                                               |
| WEP Key Format:          | Hexadecimal 🗸                     |                                                               |
| Key Selected             | WEP Key                           | Key Type                                                      |
| Key Selected             |                                   | Disabled -                                                    |
| Key 1:                   |                                   |                                                               |
| Key 2:                   |                                   | Dissibled -                                                   |
| Key J.                   |                                   |                                                               |
| Nej 4. 🕚                 |                                   |                                                               |
| WPA/WPA2                 |                                   |                                                               |
| Version:                 | Automatic 🗸                       |                                                               |
| Encryption:              | Automatic 🗸                       |                                                               |
| Radius Server IP:        |                                   |                                                               |
| Radius Port:             | 1812 (1-65535, 0 stands for d     | efault port 1812)                                             |
| Radius Password:         |                                   |                                                               |
| Group Key Update Period: | 0 (in second, minimu              | um is 30, 0 means no update)                                  |
|                          |                                   |                                                               |
| WPA-PSK/WPA2-PSK         |                                   |                                                               |
| Version:                 | Automatic 🗸                       |                                                               |
| Encryption:              | Automatic 🗸                       |                                                               |
| PSK Password:            |                                   |                                                               |
|                          | (You can enter ASCII characters b | between 8 and 63 or Hexadecimal characters between 8 and 64.) |
| Group Key Update Period: | 0 (in second, minimu              | um is 30, 0 means no update)                                  |
|                          |                                   |                                                               |
|                          |                                   |                                                               |
|                          | Save                              |                                                               |

Figure 5-6-2-7 Wireless Security – AP Router

| Object             | Description                                                              |  |  |
|--------------------|--------------------------------------------------------------------------|--|--|
|                    | The wireless security function can be enabled or disabled. If disabled,  |  |  |
| Disable Security   | the wireless stations will be able to connect the AP without encryption. |  |  |
|                    | It is recommended strongly that you choose one of following options to   |  |  |
|                    | enable security.                                                         |  |  |
| • WEP              | Select 802.11 WEP security.                                              |  |  |
| • WPA/WPA2         | Select WPA based on Radius Server.                                       |  |  |
| • WPA-PSK/WPA2-PSK | A-PSK/WPA2-PSK Select WPA based on pre-shared passphrase.                |  |  |

Each security option has its own settings as described follows:

### WEP

WEP is intended to provide data confidentiality comparable to that of a traditional wired network. Two methods of authentication can be used with WEP: **Open System** authentication and **Shared Key** authentication.

| Object           | Description                                                              |  |  |  |
|------------------|--------------------------------------------------------------------------|--|--|--|
|                  | You can select one of following types:                                   |  |  |  |
|                  | Automatic - Select Shared Key or Open System                             |  |  |  |
|                  | authentication type automatically based on the wireless                  |  |  |  |
| •туре            | station's capability and request.                                        |  |  |  |
|                  | Shared Key - Select 802.11 Shared Key authentication.                    |  |  |  |
|                  | Open System - Select 802.11 Open System authentication.                  |  |  |  |
|                  | You can select ASCII or Hexadecimal format. ASCII Format stands          |  |  |  |
| WEP Key Format   | for any combination of keyboard characters in the specified length.      |  |  |  |
|                  | Hexadecimal format stands for any combination of hexadecimal digits      |  |  |  |
|                  | (0-9, a-f, A-F) in the specified length.                                 |  |  |  |
|                  | Select which of the four keys will be used and enter the matching WEP    |  |  |  |
| WEP Key settings | key information for your network in the selected key radio button.       |  |  |  |
|                  | These values must be identical on all wireless stations in your network. |  |  |  |
|                  | You can select the WEP key length (64-bit, or 128-bit, or 152-bit) for   |  |  |  |
|                  | encryption. "Disabled" means this WEP key entry is invalid.              |  |  |  |
|                  | For 64-bit encryption - You can enter 10 hexadecimal digits (any         |  |  |  |
|                  | combination of 0-9, a-f, A-F, and null key is not permitted) or 5 ASCII  |  |  |  |
|                  | characters.                                                              |  |  |  |
| • Key Type       | For 128-bit encryption - You can enter 26 hexadecimal digits (any        |  |  |  |
|                  | combination of 0-9, a-f, A-F, and null key is not permitted) or 13 ASCII |  |  |  |
|                  | characters.                                                              |  |  |  |
|                  | For 152-bit encryption - You can enter 32 hexadecimal digits (any        |  |  |  |
|                  | combination of 0-9, a-f, A-F, and null key is not permitted) or 16 ASCII |  |  |  |
|                  | characters.                                                              |  |  |  |

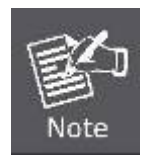

If you do not set the key, the wireless security function is still disabled even if you have selected Shared Key as Authentication Type.

### WPA/WPA2

| Object    | Description                                                 |  |  |
|-----------|-------------------------------------------------------------|--|--|
| • Version | You can select one of following versions:                   |  |  |
|           | ■ Automatic - Select WPA or WPA2 automatically based on the |  |  |
|           | wireless station's capability and request.                  |  |  |
|           | ■ WPA - Wi-Fi Protected Access.                             |  |  |

|                  | ■ WPA2 - WPA version 2.                                            |  |
|------------------|--------------------------------------------------------------------|--|
| Encryption       | You can select either Automatic, or TKIP or AES.                   |  |
| Radius Server IP | Enter the IP address of the Radius Server.                         |  |
| Radius Port      | Enter the port that radius service uses.                           |  |
| Radius Password  | Enter the password for the Radius Server.                          |  |
| Group Key Update | Specify the group key update interval in seconds. The value can be |  |
| Period           | either 0 or at least 30. Enter 0 to disable the update.            |  |

### WPA-PSK/WPA2-PSK

The later WPA2 protocol features compliance with the full IEEE 802.11i standard and uses **Advanced Encryption Standard (AES)** in addition to TKIP encryption protocol to guarantee better security than that provided by WEP or WPA.

| Object           | Description                                                         |  |  |
|------------------|---------------------------------------------------------------------|--|--|
|                  | You can select one of following versions:                           |  |  |
| • Version        | ■ Automatic - Select WPA-PSK or WPA2-PSK automatically based        |  |  |
|                  | on the wireless station's capability and request.                   |  |  |
|                  | ■ WPA-PSK - Pre-shared key of WPA.                                  |  |  |
|                  | ■ WPA2-PSK - Pre-shared key of WPA2.                                |  |  |
| Encryption       | You can select either Automatic, or TKIP or AES.                    |  |  |
|                  | You can enter ASCII or Hexadecimal characters. For Hexadecimal, the |  |  |
| PSK Password     | length should be between 8 and 64 characters; for ASCII, the length |  |  |
|                  | should be between 8 and 63 characters.                              |  |  |
| Group Key Update | Specify the group key update interval in seconds. The value can be  |  |  |
| Period           | either 0 or at least 30. Enter 0 to disable the update.             |  |  |

| 5.6.2.8. | Operation | Mode – AP | <b>Client Router</b> |
|----------|-----------|-----------|----------------------|
|----------|-----------|-----------|----------------------|

| Wireless Security                         |                                      |                                                           |
|-------------------------------------------|--------------------------------------|-----------------------------------------------------------|
|                                           |                                      |                                                           |
| Operation Mode:                           | Access Point                         |                                                           |
| Oisable Security                          |                                      |                                                           |
| © WEP                                     |                                      |                                                           |
| Туре:                                     | Automatic 🔹                          |                                                           |
| WEP Key Format:                           | Hexadecimal 👻                        |                                                           |
| Key Selected                              | WEP Key                              | Кеу Туре                                                  |
| Key 1: 🍥                                  |                                      | Disabled -                                                |
| Key 2: 🔘                                  |                                      | Disabled -                                                |
| Key 3: 🔘                                  |                                      | Disabled -                                                |
| Key 4: 🔘                                  |                                      | Disabled 👻                                                |
| WPA/WPA2<br>Version:<br>Encryption:       | Automatic   Automatic                |                                                           |
| Radius Server IP:                         |                                      |                                                           |
| Radius Port:                              | 1812 (1-65535, 0 stands for defau    | Ilt port 1812)                                            |
| Radius Password:                          |                                      |                                                           |
| Group Key Update Period:                  | 0 (in second, minimum is             | s 30, 0 means no update)                                  |
| WPA-PSK/WPA2-PSK                          |                                      |                                                           |
| Version:                                  | Automatic -                          |                                                           |
| Encryption:                               | Automatic 👻                          |                                                           |
| PSK Password:<br>Group Key Update Period: | (You can enter ASCII characters betw | een 8 and 63 or Hexadecimal characters between 8 and 64.) |
|                                           |                                      |                                                           |
|                                           | Save                                 |                                                           |

## Figure 5-6-2-8 Wireless Security – AP Client Router

| Object             | Description                                                                                                    |
|--------------------|----------------------------------------------------------------------------------------------------|
| Disable Security   | The wireless security function can be enabled or disabled. If disabled,<br>the wireless stations will be able to connect the AP without encryption.<br>It is recommended strongly that you choose one of following options to<br>enable security. |
| • WEP              | Select 802.11 WEP security.                                                                                                    |
| • WPA/WPA2         | Select WPA based on Radius Server.                                                                                                    |
| • WPA-PSK/WPA2-PSK | Select WPA based on pre-shared passphrase.                                                                                                    |

Each security option has its own settings as described follows:

### ■ WEP

WEP is intended to provide data confidentiality comparable to that of a traditional wired network. Two methods of authentication can be used with WEP: **Open System** authentication and **Shared Key** authentication.

| Object           | Description                                                              |  |
|------------------|--------------------------------------------------------------------------|--|
|                  | You can select one of following types:                                   |  |
|                  | Automatic - Select Shared Key or Open System                             |  |
| . Tuno           | authentication type automatically based on the wireless                  |  |
| • туре           | station's capability and request.                                        |  |
|                  | Shared Key - Select 802.11 Shared Key authentication.                    |  |
|                  | Open System - Select 802.11 Open System authentication.                  |  |
|                  | You can select ASCII or Hexadecimal format. ASCII Format stands          |  |
| • WED Koy Format | for any combination of keyboard characters in the specified length.      |  |
| • WEP Key Format | Hexadecimal format stands for any combination of hexadecimal digits      |  |
|                  | (0-9, a-f, A-F) in the specified length.                                 |  |
|                  | Select which of the four keys will be used and enter the matching WEP    |  |
| WEP Key settings | key information for your network in the selected key radio button.       |  |
|                  | These values must be identical on all wireless stations in your network. |  |
|                  | You can select the WEP key length (64-bit, or 128-bit, or 152-bit) for   |  |
|                  | encryption. "Disabled" means this WEP key entry is invalid.              |  |
|                  | For 64-bit encryption - You can enter 10 hexadecimal digits (any         |  |
|                  | combination of 0-9, a-f, A-F, and null key is not permitted) or 5 ASCII  |  |
|                  | characters.                                                              |  |
| • Key Type       | For 128-bit encryption - You can enter 26 hexadecimal digits (any        |  |
|                  | combination of 0-9, a-f, A-F, and null key is not permitted) or 13 ASCII |  |
|                  | characters.                                                              |  |
|                  | For 152-bit encryption - You can enter 32 hexadecimal digits (any        |  |
|                  | combination of 0-9, a-f, A-F, and null key is not permitted) or 16 ASCII |  |
|                  | characters.                                                              |  |

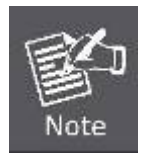

If you do not set the key, the wireless security function is still disabled even if you have selected Shared Key as Authentication Type.

### WPA/WPA2

| Object  | Description                                                 |
|---------|-------------------------------------------------------------|
|         | You can select one of following versions:                   |
| Version | ■ Automatic - Select WPA or WPA2 automatically based on the |
|         | wireless station's capability and request.                  |

|                  | ■ WPA - Wi-Fi Protected Access.                                    |  |
|------------------|--------------------------------------------------------------------|--|
|                  | ■ WPA2 - WPA version 2.                                            |  |
| Encryption       | You can select either Automatic, or TKIP or AES.                   |  |
| Radius Server IP | Enter the IP address of the Radius Server.                         |  |
| Radius Port      | Enter the port that radius service uses.                           |  |
| Radius Password  | Enter the password for the Radius Server.                          |  |
| Group Key Update | Specify the group key update interval in seconds. The value can be |  |
| Period           | either 0 or at least 30. Enter 0 to disable the update.            |  |

#### ■ WPA-PSK/WPA2-PSK

The later WPA2 protocol features compliance with the full IEEE 802.11i standard and uses **Advanced Encryption Standard (AES)** in addition to TKIP encryption protocol to guarantee better security than that provided by WEP or WPA.

| Object           | Description                                                         |  |  |
|------------------|---------------------------------------------------------------------|--|--|
|                  | You can select one of following versions:                           |  |  |
|                  | Automatic - Select WPA-PSK or WPA2-PSK automatically based          |  |  |
| Version          | on the wireless station's capability and request.                   |  |  |
|                  | ■ WPA-PSK - Pre-shared key of WPA.                                  |  |  |
|                  | ■ WPA2-PSK - Pre-shared key of WPA2.                                |  |  |
| Encryption       | You can select either Automatic, or TKIP or AES.                    |  |  |
|                  | You can enter ASCII or Hexadecimal characters. For Hexadecimal, the |  |  |
| PSK Password     | length should be between 8 and 64 characters; for ASCII, the length |  |  |
|                  | should be between 8 and 63 characters.                              |  |  |
| Group Key Update | Specify the group key update interval in seconds. The value can be  |  |  |
| Period           | either 0 or at least 30. Enter 0 to disable the update.             |  |  |

## 5.6.3 Wireless MAC Filtering

Choose menu "Wireless > MAC Filtering", and then you can control the wireless access by configuring the Wireless MAC Filtering function, as shown in Figure 5-6-3-1.

| Wireless MAC Filtering                                                                                     |                      |                                                                  |            |
|----------------------------------------------------------------------------------------------------|----------------------|------------------------------------------------------------------|------------|
|                                                                                                    |                      |                                                                  |            |
| Operation Mode:                                                                                            | Access Point         |                                                                  |            |
| Wireless MAC Filtering:                                                                                    | Disabled E           | nable                                                            |            |
| <ul> <li>Filtering Rules</li> <li>Allow the stations not spe</li> <li>Deny the stations not spe</li> </ul> | cified by any enable | ed entries in the list to acce<br>ad entries in the list to acce | ss.<br>ss. |
| ID MAC Address                                                                                             | Status               | Description                                                      | Modify     |
| Add New Enable All                                                                                         | Disable All          | Delete All                                                       |            |
|                                                                                                    | Previous             | Next                                                             |            |

Figure 5-6-3-1 Wireless Advanced

The page includes the following fields:

| Object                                                                                                    | Description                                                 |  |
|----------------------------------------------------------------------------------------------------|-------------------------------------------------------------|--|
| Operation Mode                                                                                                    | Display the current operation mode.                         |  |
| <ul> <li>Wireless MAC Filtering</li> <li>Wireless MAC Filtering</li> <li>Disable: Click Disable to disable the MAC Filtering.</li> <li>The MAC Filtering was not available in Client Mode.</li> </ul>                                                                                                    |                                                             |  |
| <ul> <li>Filtering Rules</li> <li>There are two policies can be used for filtering rule. Set by clicking the radio button in front of the following items</li> <li>Allow the stations not specified by any enabled the list to access.</li> <li>Deny the station not specified by any enabled the list to access.</li> </ul> |                                                             |  |
| MAC Address                                                                                                    | The wireless station's MAC address that you want to filter. |  |
| • Status                                                                                                    | The status of this entry either Enabled or Disabled.        |  |
| Description                                                                                                    | A simple description of the wireless station.               |  |

## 5.6.4 Wireless Advanced

Choose menu "Wireless > Wireless Advanced", and then you can configure the advanced settings of your

wireless network.

| Wireless Advanced        |                     |            |
|--------------------------|---------------------|------------|
|                          |                     |            |
| Antenna Setting:         | Vertical Antenna    | ▼          |
| Beacon Interval :        | 100                 | (20-1000)  |
| RTS Threshold:           | 2346                | (1-2346)   |
| Fragmentation Threshold: | 2346                | (256-2346) |
| DTIM Interval:           | 1                   | (1-255)    |
|                          | Enable WMM          |            |
|                          | Enable Short GI     |            |
|                          | Enable AP Isolation | n          |
|                          |                     |            |
|                          | Save                |            |

Figure 5-6-4-1 Wireless Advanced

| Object          | Description                                                                                                    |  |  |
|-----------------|----------------------------------------------------------------------------------------------------|--|--|
| Antenna Setting | The polarization of an antenna. You can select Vertical                                                                                                    |  |  |
|                 | Antenna, Horizontal Antenna, or External Antenna.                                                                                                    |  |  |
| Beacon Interval | The beacons are the packets sent by the Device to synchronize a wireless network. Beacon Interval value determines the time interval of the beacons. You can specify a |  |  |
|                 | value between 20-1000 milliseconds. The default value is 100.                                                                                                    |  |  |
|                 | Here you can specify the RTS (Request to Send) Threshold. If                                                                                                    |  |  |
|                 | the packet is larger than the specified RTS Threshold size, the                                                                                                    |  |  |
| RTS Threshold   | Device will send RTS frames to a particular receiving station                                                                                                    |  |  |
|                 | and negotiate the sending of a data frame. The default value is                                                                                                    |  |  |
|                 | 2346.                                                                                                    |  |  |
|                 | This value is the maximum size determining whether packets                                                                                                    |  |  |
| Fragmentation   | will be fragmented. Setting the Fragmentation Threshold too                                                                                                    |  |  |
| Threshold       | low may result in poor network performance since excessive                                                                                                    |  |  |
|                 | packets. 2346 is the default setting and is recommended.                                                                                                    |  |  |
|                 | This value determines the interval of the Delivery Traffic                                                                                                    |  |  |
|                 | Indication Message (DTIM). You can specify the value between                                                                                                    |  |  |
|                 | 1-255 Beacon Intervals. The default value is 1, which indicates                                                                                                    |  |  |
|                 | the DTIM Interval is the same as Beacon Interval.                                                                                                    |  |  |
|                 | WMM function can guarantee the packets with high-priority                                                                                                    |  |  |
|                 | messages being transmitted preferentially. It is strongly                                                                                                    |  |  |

|                                                                                                    | recommended enabled.                                                                                                    |  |
|----------------------------------------------------------------------------------------------------|----------------------------------------------------------------------------------------------------|--|
| • Enable Short GI This function is recommended for it will increase the c capacity by reducing the guard interval time. |                                                                                                    |  |
| Enable AP Isolation                                                                                                    | Isolate all connected wireless stations so that wireless stations<br>cannot access each other through WLAN. This function will be<br>disabled if WDS/Bridge is enabled. |  |
| • Save                                                                                                    | Click the <b>Save</b> button to save the setting.                                                                                                    |  |

## 5.6.5 Antenna Alignment

lote

Choose menu "Wireless > Antenna Alignment", and then you can know how remote the Device's signal strength changes while changing the antenna's direction.

| 1. | This function is not available in AP Router mode, but in both Standard AF |
|----|---------------------------------------------------------------------------|
|    | mode and AP Client Router mode.                                           |

2. It only works after you have established connection to remote AP in client mode.

| Antenna Alignment |       |     |    |  |
|-------------------|-------|-----|----|--|
| Remote RSSI:      | 17 dB |     |    |  |
| Signal Percent:   |       | 57% |    |  |
| RSSI RANGE:       |       |     | 30 |  |

#### Figure 5-6-5-1 Antenna Alignment

The page includes the following fields:

| Object         | Description                                                   |
|----------------|---------------------------------------------------------------|
| Remote RSSI    | Remote AP's signal strength value.                            |
| Signal Percent | The ratio of RSSI to RSSI RANGE in percentage.                |
| RSSI RANGE     | You can drag the Slider to set or input the RSSI RANGE value. |

### 5.6.6 Distance Setting

Choose menu "Wireless > Distance Settings", and then you can adjust the wireless range in outdoor conditions.

| Distance Setting                                                                                                    |                          |  |
|----------------------------------------------------------------------------------------------------|--------------------------|--|
|                                                                                                    |                          |  |
| Distance:<br>Mode:                                                                                                    | 0 (0-26.5km)<br>manual - |  |
| Note: Specify the distance value in kilometers, accurate to the first decimal place. If the distance is set too short<br>or too long, it will result poor connection and throughput performance, it is the best way to set the value at 110%<br>of the real distance. |                          |  |
|                                                                                                    | Save                     |  |

Figure 5-6-6-1 Distance Setting

This is a critical feature required for stabilizing outdoor links. Enter the distance of your wireless link, and then the software will optimize the frame ACK timeout value automatically.

One hundred-meter is the smallest unit of this setting.

| Object   | Description                                                          |  |
|----------|----------------------------------------------------------------------|--|
|          | Specify the distance value in kilometers, accurate to the first      |  |
|          | decimal place. If the distance is set too short or too long, it will |  |
| Distance | result poor connection and throughput performance, it is the         |  |
|          | best way to set the value at 110% of the real distance.              |  |
|          | One hundred-meter is the smallest unit of this setting.              |  |
|          | 0: Select it for outdoor application. Enter the actual distance in   |  |
| • Mode   | the range of 0~26.5km.                                               |  |
|          | Indoor: Select it for indoor application, the distance will be       |  |
|          | disabled when choose this mode                                       |  |

## 5.6.7 Throughput Monitor

Selecting **Wireless > Throughput Monitor** will help to watch wireless throughput information in the following screen shown in **Figure 5-6-7-1**.

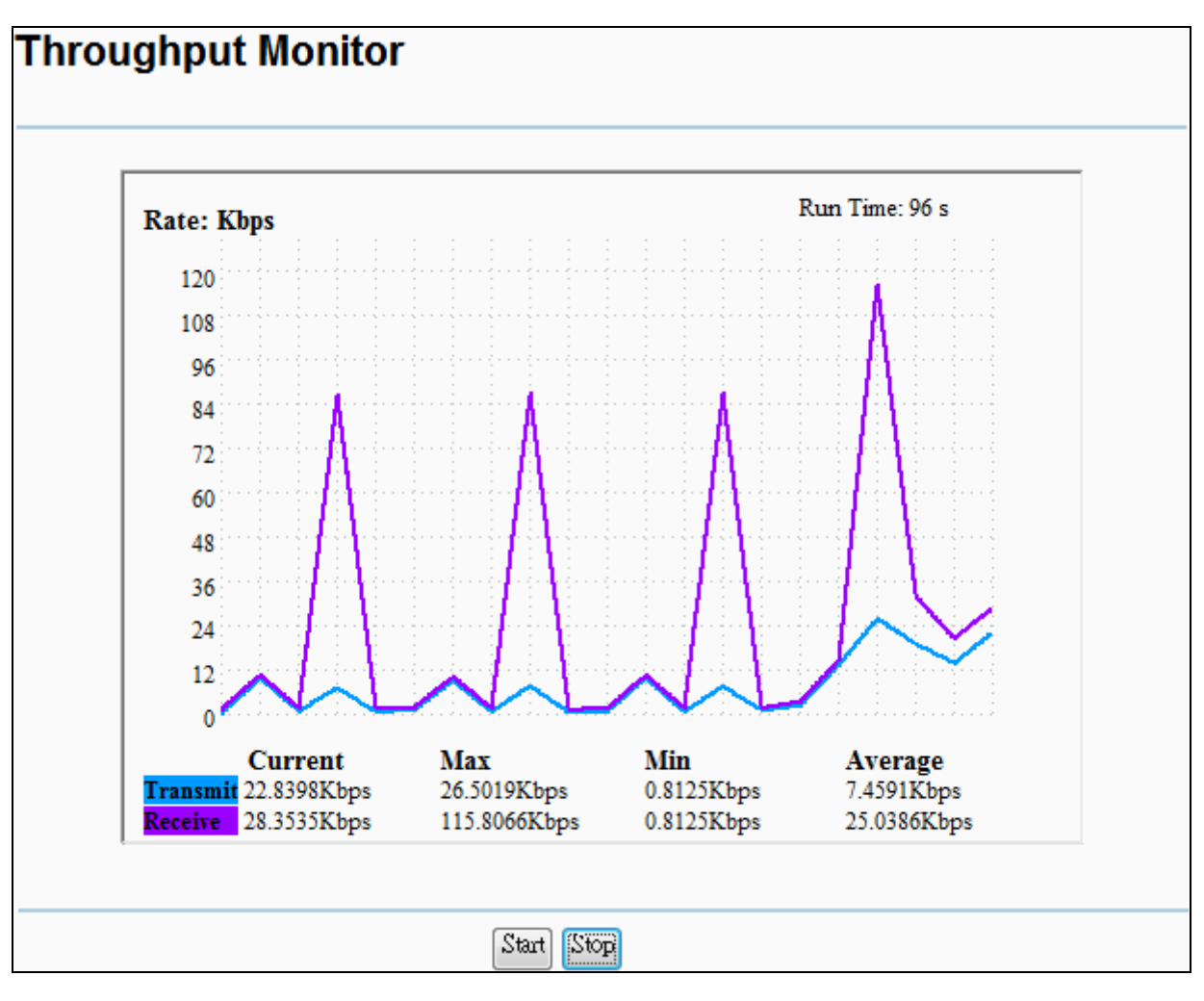

Figure 5-6-7-1 Throughput Monitor

| Object     | Description                                                       |
|------------|-------------------------------------------------------------------|
| Rate       | The Throughput unit.                                              |
| Run Time   | How long this function is running.                                |
| • Transmit | The Wireless transmit rate information.                           |
| Receive    | The Wireless receive rate information.                            |
| • Start    | Click the Start button to start wireless throughput monitor.      |
| • Stop     | Click the <b>Stop</b> button to stop wireless throughput monitor. |

### 5.6.8 Wireless Statistics

Choose menu "Wireless > Wireless Statistics", and then you can see the MAC Address, Current Status, Received Packets and Sent Packets for each connected wireless station.

| Wireless Statistics                                    |                   |                |                  |              |
|--------------------------------------------------------|-------------------|----------------|------------------|--------------|
|                                                        |                   |                |                  |              |
| Current Connected Wireless Stations numbers: 2 Refresh |                   |                |                  |              |
| ID                                                     | MAC Address       | Current Status | Received Packets | Sent Packets |
| 1                                                      | 00-30-4F-9C-3B-98 | STA-ASSOC      | 0                | 217          |
| 2                                                      | 06-30-4F-9C-3B-98 | STA-ASSOC      | 429              | 200          |
|                                                        |                   |                |                  |              |
|                                                        | [                 | Previous N     | Jext             |              |

Figure 5-6-8-1 Wireless Statistics

The page includes the following fields:

| Object           | Description                                                                                                    |  |
|------------------|----------------------------------------------------------------------------------------------------|--|
| MAC Address      | The connected wireless station's MAC address.                                                                                                    |  |
| Current Status   | the connected wireless station's running status, one of<br>STA-AUTH / STA-ASSOC / STA-JOINED / WPA / WPA-PSK /<br>WPA2 / WPA2-PSK / AP-UP / AP-DOWN / Disconnected. |  |
| Received Packets | packets received by the station.                                                                                                    |  |
| Sent Packets     | packets sent by the station.                                                                                                    |  |

To update this page and to show the current connected wireless stations, click on the **Refresh** button. If the numbers of connected wireless stations go beyond one page, click the **Next** button to go to the next page and click the **Previous** button to return to the previous page.

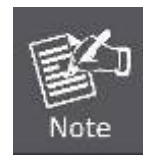

This page will be refreshed automatically every 5 seconds.

# 5.7 DHCP

The DHCP (Dynamic Host Configuration Protocol) Server will automatically assign dynamic IP addresses to the computers on the network. This protocol simplifies network management and allows new wireless devices to receive IP addresses automatically without the need to manually assign new IP addresses.

There are three submenus under the DHCP menu: **DHCP Settings**, **DHCP Clients List** and **Address Reservation**. Clicking any of them will enable you to configure the corresponding function. The detailed explanations for each submenu are provided below.

| DHCP                  |
|-----------------------|
| - DHCP Settings       |
| - DHCP Clients List   |
| - Address Reservation |

## 5.7.1 DHCP Settings

Selecting **DHCP > DHCP Settings** will enable you to set up the AP as a DHCP server, which provides the TCP/IP configuration for all the PCs that are connected to the system on the LAN. The DHCP Server is Disable by default, and can be configured on the page (shown as Figure 5-7-1):

| DHCP Settings       |               |                                            |
|---------------------|---------------|--------------------------------------------|
|                     |               |                                            |
| DHCP Server:        | 💿 Disable 🔘 E | Enable                                     |
| Start IP Address:   | 192.168.1.100 |                                            |
| End IP Address:     | 192.168.1.199 |                                            |
| Address Lease Time: | 120 minutes ( | (1~2880 minutes, the default value is 120) |
| Default Gateway:    | 0.0.0.0       | (optional)                                 |
| Default Domain:     |               | (optional)                                 |
| Primary DNS:        | 0.0.0.0       | (optional)                                 |
| Secondary DNS:      | 0.0.0.0       | (optional)                                 |
|                     |               |                                            |
|                     | Save          |                                            |

Figure 5-7-1 DHCP Settings

| Object             | Description                                                     |
|--------------------|-----------------------------------------------------------------|
|                    | Enable or Disable the server. If you disable the Server, you    |
| DHCP Server        | must have another DHCP server within your network or else       |
|                    | you must configure the IP address of the computer manually.     |
| . Start ID Address | This field specifies the first address in the IP Address pool.  |
| • Start IP Address | 192.168.1.100 is the default start IP address.                  |
| End IP Address     | This field specifies the last address in the IP Address pool.   |
|                    | 192.168.1.199 is the default end IP address.                    |
| Address Lease Time | It is the length of time a network user will be allowed to keep |
|                 | connecting to the device with the current DHCP Address. Enter   |
|-----------------|-----------------------------------------------------------------|
|                 | the amount of time (in minutes), and then the DHCP address      |
|                 | will be "leased". The time range is 1~2880 minutes. The default |
|                 | value is 120 minutes.                                           |
| Default Gateway | (Optional) Input the IP Address of the gateway.                 |
| Default Domain  | (Optional) Input the domain name of your network.               |
| Primary DNS     | (Optional) Input the DNS IP address provided by your ISP or     |
|                 | consult your ISP.                                               |
|                 | (Optional) You can input the IP Address of another DNS server   |
|                 | if your ISP provides two DNS servers.                           |

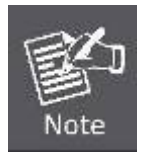

To use the DHCP server function of the device, you should configure all computers in the LAN as "Obtain an IP Address automatically" mode. This function will take effect until the device reboots.

### 5.7.2 DHCP Clients List

Choose menu "DHCP > DHCP Clients List", and then you can view the information about the clients attached to the Device in the screen as shown in Figure 5-7-2.

| I  | DHCP Clients List |                   |               |            |
|----|-------------------|-------------------|---------------|------------|
|    |                   |                   |               |            |
| ID | Client Name       | MAC Address       | Assigned IP   | Lease Time |
| 1  | Miki-PC           | C8-3A-35-C7-14-76 | 192.168.1.100 | 01:59:55   |
|    |                   |                   |               |            |
|    |                   | Refresh           |               |            |

Figure 5-7-2 DHCP Client List

| Object      | Description                                                      |
|-------------|------------------------------------------------------------------|
| Client Name | The name of the DHCP client.                                     |
| MAC Address | The MAC address of the DHCP client.                              |
| Assigned IP | The IP address that the device has allocated to the DHCP client. |
| Lease Time  | The time of the DHCP client leased.                              |

To update this page and to show the current connected devices, click on the **Refresh** button.

### 5.7.3 Address Reservation

Choose menu "DHCP > Address Reservation", and then you can view or add a reserved address for clients via the next screen (shown in Figure 5-7-3).

| Add  | ress Reservation  |                           |        |        |
|------|-------------------|---------------------------|--------|--------|
|      |                   |                           |        |        |
| ID   | MAC Address       | Reserved IP Address       | Status | Modify |
| Add  | New Enable A      | All Disable All Delete Al | 1      |        |
|      | ,                 | Previous Next             |        |        |
| Add  | or Modify an Add  | ress Reservation Entry    |        |        |
|      |                   |                           |        |        |
|      | MAC Address:      |                           |        |        |
| Rese | erved IP Address: |                           |        |        |
|      | Status:           | Enabled 👻                 |        |        |
|      |                   |                           |        |        |
|      |                   | Save Back                 |        |        |

Figure 5-7-3 Address Reservation

| Object              | Description                                                                |
|---------------------|----------------------------------------------------------------------------|
|                     | The MAC Address of the PC that you want to reserve an IP                   |
|                     | address for.                                                               |
| Reserved IP Address | The IP address that the device reserved.                                   |
| • Status            | It shows whether the entry is enabled or not.                              |
| • Modify            | To modify or delete an existing entry.                                     |
| Add New             | Click the Add New button to add a new Address Reservation                  |
|                     | entry.                                                                     |
| Enable All          | Click the <b>Enable All</b> button to enable all the entries in the table. |
| Disable All         | Click the <b>Disable All</b> button to disable all the entries in the      |
|                     | table.                                                                     |

| Delete All | Click the <b>Delete All</b> button to delete all the entries in the table. |  |
|------------|----------------------------------------------------------------------------|--|
| • Next     | Click the Next button to go to the next page, or click the                 |  |
|            | Previous button return to the previous page.                               |  |

#### How to Reserve IP Addresses

1. Click the Add New... button to add a new Address Reservation entry.

2. Enter the MAC Address (the format for the MAC Address is XX-XX-XX-XX-XX) and the IP address in dotted-decimal notation of the computer you wish to add.

3. Click the Save button.

#### How to Modify a Reserved IP Address

1. Select the reserved address entry as you desired, **modify** it. If you wish to delete the entry, click the **Delete** link of the entry.

2. Click the Save button.

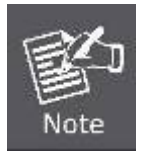

The changes will not take effect until the device reboots.

# 5.8 Forwarding

There are four submenus under the Forwarding menu: **Virtual Servers**, **Port Triggering**, **DMZ** and **UPnP**. Click any of them, and you will be able to configure the corresponding function.

| Forwarding        |
|-------------------|
| - Virtual Servers |
| - Port Triggering |
| - DMZ             |
| - UPnP            |

### 5.8.1 Virtual Servers

Choose menu "Forwarding > Virtual Servers", and then you can view and add virtual servers in the screen as shown in Figure 5-8-1-1.

Virtual servers can be used for setting up public services on your LAN, such as DNS, Email and FTP. A virtual server is defined as a service port, and all requests from the Internet to this service port will be redirected to the computer specified by the server IP. Any PC that is used for a virtual server must have a static or reserved IP Address because its IP Address may be changed when using the DHCP function.

| Virtual Servers      |                  |               |            |        |
|----------------------|------------------|---------------|------------|--------|
|                      |                  |               |            |        |
| ID Service Port      | IP Address       | Protocol      | Status     | Modify |
| Add New Er           | uable All Dis    | able All      | Delete All |        |
| ↓                    | Previous         | Next          |            |        |
| Add or Modify a \    | /irtual Server E | ntry          |            |        |
|                      |                  |               |            |        |
| Service Port:        |                  | (XX-XX or XX) |            |        |
| IP Address:          |                  |               |            |        |
| Protocol:            | ALL              | •             |            |        |
| Status:              | Enabled          | •             |            |        |
| Common Service Port: | Select One       |               | •          |        |
|                      | Save             | Back          |            |        |

Figure 5-8-1-1 Virtual Servers

#### To setup a virtual server entry, you can follow these steps:

- 1. Click the **Add New...** button.
- 2. Select the service you want to use from the **Common Service Port** list. If the **Common Service Port** menu does not list the service that you want to use, enter the number of the service port or service port range in the **Service Port** box.
- 3. Enter the IP address of the computer running the service application in the **IP Address** box.
- 4. Select the protocol used for this application in the **Protocol** box: **TCP**, **UDP**, or **AII**.
- 5. Select the **Enabled** option in the **Status** pull-down list.
- 6. Click the **Save** button.

| The page includes | the following fields: |
|-------------------|-----------------------|
|-------------------|-----------------------|

| Object       | Description                                                          |
|--------------|----------------------------------------------------------------------|
|              | The numbers of External Ports. You can enter a service port or a     |
| Service Port | range of service ports (the format is XXX - YYY, XXX is Start port,  |
|              | YYY is End port).                                                    |
| IP Address   | The IP address of the PC running the service application.            |
| Protocol     | The protocol used for this application, either TCP, UDP, or All (all |

|                         | protocols are supported by the Device.).                                       |
|-------------------------|--------------------------------------------------------------------------------|
| Status                  | The status of this entry. "Enabled" means the virtual server entry is enabled. |
| Common Service     Port | Some common services already exist in the pull-down list.                      |
| • Modify                | To modify or delete an existing entry.                                         |

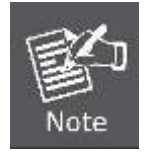

If your computer or server has more than one type of available service, please select another service, and enter the same IP Address for that computer or server.

#### To modify or delete an existing entry:

- 1. Click the **Modify** in the entry you want to modify. If you want to delete the entry, click the **Delete**.
- 2. Modify the information.
- 3. Click the **Save** button.

Click the Enable/Disabled All button to make all entries enabled/disabled.

Click the Delete All button to delete all entries.

Click the Next button to go to the next page and click the Previous button to return the previous page.

## 5.8.2 Port Triggering

Choose menu "Forwarding > Port Triggering", and then you can view and add port triggering in the screen as shown in Figure 5-8-2-1.

Some applications require multiple connections, like Internet games, video conferencing, Internet calling and so on. These applications cannot work with a pure NAT Router. Port Triggering is used for some of these applications that can work with an NAT Router.

Once configured, operation is as follows:

- 1. A local host makes an outgoing connection to an external host using a destination port number defined in the Trigger Port field.
- 2. The Router records this connection, opens the incoming port or ports associated with this entry in the Port Triggering table, and associates them with the local host.
- 3. When necessary the external host will be able to connect to the local host using one of the ports defined in the Incoming Ports field.

| Port Triggering            |                                                      |
|----------------------------|------------------------------------------------------|
|                            |                                                      |
| ID Trigger Port Trigger Pr | otocol Incoming Port Incoming Protocol Status Modify |
| Add New Enab               | le All Disable All Delete All                        |
|                            | Previous Next                                        |
| Add or Modify a Po         | rt Triggering Entry                                  |
|                            |                                                      |
| Trigger Port:              |                                                      |
| Trigger Protocol:          | ALL 👻                                                |
| Incoming Ports:            |                                                      |
| Incoming Protocol:         | ALL 👻                                                |
| Status:                    | Enabled -                                            |
| Common Applications:       | Select One                                           |
|                            | Save Back                                            |

Figure 5-8-2-1 Port Triggering

#### To add a new rule on the Port Triggering screen:

- 1. Click the Add New... button.
- 2. Enter a port number used by the application to send an outgoing request in the Trigger Port box.
- 3. Select the protocol used for the **Trigger Port** from the pull-down list of Trigger Protocol, either TCP, UDP, or All.
- 4. Enter the range of port numbers used by the remote system when it responds to the PC's request in the Incoming Ports box.
- 5. Select the protocol used for **Incoming Ports** range from the pull-down list, either TCP, UDP, or All.
- 6. Select the Enabled option in the Status pull-down list.
- 7. Click the **Save** button to save the new rule.

| Object           | Description                                                                                                    |
|------------------|----------------------------------------------------------------------------------------------------|
| Trigger Port     | The port for outgoing traffic. An outgoing connection using this port will Trigger this rule.                                     |
| Trigger Protocol | The protocol used for Trigger Ports, either <b>TCP</b> , <b>UDP</b> , or <b>All</b> (all protocols are supported by the Device.). |

| In convict Dout   | The port or port range used by the remote system when it responds    |
|-------------------|----------------------------------------------------------------------|
|                   | to the outgoing request. A response using one of these ports will be |
|                   | forwarded to the PC which triggered this rule. You can input at      |
| • Incoming Port   | most 5 groups of ports (or port sections). Every group of ports must |
|                   | be separated with ",". For example, 2000-2038, 2046, 2050-2051,      |
|                   | 2085, 3010-3030.                                                     |
| Incoming Protocol | The protocol used for Incoming Port, either TCP, UDP, or ALL (all    |
|                   | protocols are supported by the Device.).                             |
| Status            | The status of this entry. Enabled means the Port Triggering entry is |
|                   | enabled.                                                             |
| Modify            | To modify or delete an existing entry.                               |
|                   | Some nonular applications already listed in the from the pull-down   |
|                   |                                                                      |
| Applications      | list of incoming Protocol.                                           |

There are many popular applications in the Common Application list. You can select an application and then the boxes of Trigger Port and Incoming Ports will be automatically filled in. This has the same effect as adding a new rule.

#### To modify or delete an existing entry:

- 1. Find the desired entry in the table.
- 2. Click **Modify** or **Delete** as desired on the **Modify** column.

Click the Enable All button to enable all entries.

Click the **Disable All** button to disable all entries.

Click the **Delete All** button to delete all entries.

Click the **Next** button to go to the next page and Click the **Previous** button to return to the previous page.

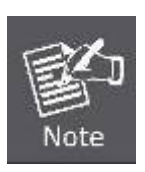

- When the trigger connection is released, the corresponding opened ports will be closed.
- 2. Each rule can only be used by one host on the LAN at a time. The trigger connection of other hosts on the LAN will be refused.
- 3. Incoming Ports ranges cannot overlap each other.

### 5.8.3 DMZ

Choose menu "Forwarding > DMZ", and then you can view and configure DMZ host in the screen as shown in Figure 5-8-3-1.

The DMZ host feature allows one local host to be exposed to the Internet for a special-purpose service such as Internet gaming or video-conferencing. DMZ host forwards all the ports at the same time. Any PC whose port is being forwarded must have its DHCP client function disabled and should have a new static IP Address assigned to it because its IP Address may be changed when using the DHCP function.

| DMZ                                         |                 |
|---------------------------------------------|-----------------|
|                                             |                 |
| Current DMZ Status:<br>DMZ Host IP Address: | Enable Olisable |
|                                             | Save            |

Figure 5-8-3-1 DMZ

| Object                 | Description                                                              |
|------------------------|--------------------------------------------------------------------------|
| Current DMZ     Status | Click the <b>Enable</b> button to enable DMZ.                            |
| DMZ Host IP            | Enter the IP address of a local PC that is set to be DMZ host in the DMZ |
| Address                | Host IP Address field.                                                   |
| • Save                 | Click <b>Save</b> button to save the settings.                           |

#### To assign a computer or server to be a DMZ server:

- 1. Click the **Enable** button.
- 2. Enter the IP address of a local PC that is set to be DMZ host in the DMZ Host IP Address field.
- 3. Click the **Save** button.

### 5.8.4 UPnP

Choose menu "**Forwarding > UPnP**", and then you can view the information about UPnP (Universal Plug and Play) in the screen as shown in Figure 5-8-4-1.

The UPnP feature allows the devices, such as Internet computers, to access the local host resources or devices as needed. UPnP devices can be automatically discovered by the UPnP service application on the LAN.

| UPnP                                 |                            |               |          |               |            |        |
|--------------------------------------|----------------------------|---------------|----------|---------------|------------|--------|
|                                      |                            |               |          |               |            |        |
| Current UPnP Status: Enabled Disable |                            |               |          |               |            |        |
| Cu                                   | Current UPnP Settings List |               |          |               |            |        |
| ID                                   | App Description            | External Port | Protocol | Internal Port | IP Address | Status |
|                                      |                            |               |          |               |            |        |
|                                      |                            | Refresh       |          |               |            |        |

### Figure 5-8-4-1 UPnP

| Object                         | Description                                                                 |
|--------------------------------|-----------------------------------------------------------------------------|
| Enable UPnP                    | UPnP can be enabled or disabled by clicking the <b>Enable</b> or            |
|                                | <b>Disable</b> button. This feature is enabled by default.                  |
| Current UPnP     Settings List | Displays the current UPnP information.                                      |
| App Description                | Description about the application which initiates the UPnP request.         |
| External Port                  | Port that the Device opened for the application.                            |
| Protocol                       | Type of protocol that is opened.                                            |
| Internal Port                  | Port that the Device opened for local host.                                 |
| IP Address                     | IP address of the local host which initiates the UPnP request.              |
| • Status                       | Either Enabled or Disabled. <b>Enabled</b> means that port is still active; |
| • Status                       | otherwise, the port is inactive.                                            |
| • Enable                       | Click the <b>Enable</b> button to enable UPnP.                              |
| • Disable                      | Click the <b>Disable</b> button to disable UPnP.                            |
| Refresh                        | Click the <b>Refresh</b> button to update the Current UPnP Settings List.   |

In the computer connected with WNAP-7206, go to "**Network**" to check the WNAP-7206 is displayed in the list. Double-click it to logon the Web UI of WNAP-7206.

|                        |                                             | ۲. |
|------------------------|---------------------------------------------|----|
| Solver Network         | ✓ ✓ Search Network                          | ρ  |
| File Edit View Tools H | Help                                        |    |
| Organize 🔻 Network an  | nd Sharing Center 🛛 Add a printer 🚿 🖃 🔻 🗍 🔞 | )  |
|                        | A Network Infrastructure (1)                | -  |
| Normal Computer        |                                             |    |
| 🏭 Local Disk (C:)      |                                             |    |
| 👝 Local Disk (D:)      |                                             |    |
|                        |                                             |    |
| 🛀 Network              |                                             | =  |
|                        | WNAP-7206                                   | -  |

Figure 5-8-4-2 UPnP - Network Device

# 5.9 Security

There are four submenus under the Security menu: **Basic Security**, **Advanced Security**, **Local Management** and **Remote Management**. Click any of them, and you will be able to configure the corresponding function.

| Security            |
|---------------------|
| - Basic Security    |
| - Advanced Security |
| - Local Management  |
| - Remote Management |

## 5.9.1 Basic Security

Choose menu "Security > Basic Security" and then you can configure the basic security in the screen as shown in Figure 5-9-1-1.

| <b>Basic Security</b> |                    |
|-----------------------|--------------------|
|                       |                    |
| Firewall              |                    |
| SPI Firewall:         | 💿 Enable 🔘 Disable |
| VPN                   |                    |
| PPTP Passthrough:     | 💿 Enable 🔘 Disable |
| L2TP Passthrough:     | 💿 Enable 🔘 Disable |
| IPSec Passthrough:    | 💿 Enable 🔘 Disable |
| ALG                   |                    |
| FTP ALG:              | 💿 Enable 🔘 Disable |
| TFTP ALG:             | 💿 Enable 🔘 Disable |
| H323 ALG:             | 💿 Enable 🔘 Disable |
|                       | Save               |

Figure 5-9-1-1 Basic Security Settings

You can configure the Basic Security Settings on this page.

| Object     | Description                                                                                                    |  |
|------------|----------------------------------------------------------------------------------------------------|--|
| • Firewall | Here you can enable or disable the Router's firewall.                                                            |  |
| • VPN      | VPN Passthrough must be enabled if you want to allow VPN tunnels using VPN protocols to pass through the Router. |  |

|       | It is recommended to enable Application Layer Gateway (ALG)       |
|-------|-------------------------------------------------------------------|
|       | because ALG allows customized Network Address Translation         |
| • ALG | (NAT) traversal filters to be plugged into the gateway to support |
|       | address and port translation for certain application layer        |
|       | "control/data" protocols such as FTP, TFTP, H323 etc.             |

| Object            | Description                                                                                                    |  |  |
|-------------------|----------------------------------------------------------------------------------------------------|--|--|
| Firewall          |                                                                                                    |  |  |
| SPI Firewall      | Stateful Packet Inspection (SPI) helps to prevent cyber attacks by tracking more state per session. It validates that the traffic passing through the session conforms to the protocol. SPI Firewall is enabled by factory default. If you want all the computers on the LAN exposed to the outside world, you can disable it. |  |  |
| VPN               |                                                                                                    |  |  |
| PPTP Passthrough  | PPTP Passthrough. Point-to-Point Tunneling Protocol (PPTP)<br>allows the Point-to-Point Protocol (PPP) to be tunneled through an<br>IP network. To allow PPTP tunnels to pass through the Router, click<br>Enable.                                                                                                    |  |  |
| L2TP Passthrough  | Layer Two Tunneling Protocol (L2TP) is the method used to enable<br>Point-to-Point sessions via the Internet on the Layer Two level. To<br>allow L2TP tunnels to pass through the Router, click Enable.                                                                                                    |  |  |
| IPSec Passthrough | Internet Protocol security (IPSec) is a suite of protocols for<br>ensuring private, secure communications over Internet Protocol<br>(IP) networks, through the use of cryptographic security services.<br>To allow IPSec tunnels to pass through the Router, click Enable.                                                     |  |  |
| ALG               |                                                                                                    |  |  |
| • FTP ALG         | To allow FTP clients and servers to transfer data across NAT, click Enable.                                                                                                    |  |  |
| • TFTP ALG        | To allow TFTP clients and servers to transfer data across NAT, click Enable.                                                                                                    |  |  |
| • H323 ALG        | To allow Microsoft NetMeeting clients to communicate across NAT, click Enable.                                                                                                    |  |  |
| • Save            | Click the <b>Save</b> button to save the settings.                                                                                                    |  |  |

## 5.9.2 Advanced Security

Choose menu "Security > Advanced Security", and then you can protect the Device from being attacked by ICMP-Flood, UDP Flood and TCP-SYN Flood in the screen as shown in Figure 5-9-2-1.

| Advanced Security                           |               |
|---------------------------------------------|---------------|
|                                             |               |
| Packets Statistics Interval (5 ~ 60):       | 10 • Seconds  |
| DoS Protection:                             | Oisable       |
| Enable ICMP-FLOOD Attack Filtering          |               |
| ICMP-FLOOD Packets Threshold (5 ~ 3600):    | 50 Packets/s  |
| Enable UDP-FLOOD Filtering                  |               |
| UDP-FLOOD Packets Threshold (5 ~ 3600):     | 500 Packets/s |
| Enable TCP-SYN-FLOOD Attack Filtering       |               |
| TCP-SYN-FLOOD Packets Threshold (5 ~ 3600): | 50 Packets/s  |
| Ignore Ping Packet From WAN Port            |               |
| Forbid Ping Packet From LAN Port            |               |
| Save Blocked DoS Host Lis                   | st            |

Figure 5-9-2-1 Advanced Security Settings

| Object             | Description                                                            |  |  |
|--------------------|------------------------------------------------------------------------|--|--|
|                    | The default value is 10. Select a value between 5 and 60 seconds       |  |  |
| Packets Statistics | in the pull-down list. The Packets Statistic interval value indicates  |  |  |
| interval (5~60)    | the time section of the packets statistic. The result of the statistic |  |  |
|                    | used for analysis by ICMP-Flood, UDP Flood and TCP-SYN Flood.          |  |  |
| DoS Protection     | Enable or Disable the DoS protection function. Only when it is         |  |  |
|                    | enabled, will the flood filters be enabled.                            |  |  |
| Enable             |                                                                        |  |  |
| ICMP-FLOOD         | Enable or Disable the ICMP-FLOOD Attack Filtering.                     |  |  |
| Attack Filtering   |                                                                        |  |  |
| ICMP-FLOOD         | The default value is 50. Enter a value between 5 ~ 3600. When the      |  |  |
| Packets Threshold  | current ICMP-FLOOD Packets number is beyond the set value, the         |  |  |
| (5~3600)           | Device will start up the blocking function immediately.                |  |  |

| <ul> <li>Enable</li> <li>UDP-FLOOD</li> <li>Filtering</li> </ul> | Enable or Disable the UDP-FLOOD Filtering.                                                                                                    |
|------------------------------------------------------------------|----------------------------------------------------------------------------------------------------|
| UDP-FLOOD     Packets Threshold     (5~3600)                     | The default value is 500. Enter a value between 5 ~ 3600. When the current UPD-FLOOD Packets number is beyond the set value, the Device will start up the blocking function immediately.     |
| Enable     TCP-SYN-FLOOD     Attack Filtering                    | Enable or Disable the TCP-SYN-FLOOD Attack Filtering.                                                                                                    |
| TCP-SYN-FLOOD     Packets Threshold     (5~3600)                 | The default value is 50. Enter a value between 5 ~ 3600. When the current TCP-SYN-FLOOD Packets numbers is beyond the set value, the Device will start up the blocking function immediately. |
| Ignore Ping Packet     From WAN Port                             | Enable or Disable Ignore Ping Packet From WAN Port. The default setting is Disabled. If enabled, the ping packet from Internet cannot access the Device.                                     |
| Forbid Ping Packet     From LAN Port                             | Enable or Disable Forbid Ping Packet From LAN Port. The default<br>setting is Disabled. If enabled, the ping packet from LAN cannot<br>access the Device and defend against some viruses.    |
| • Save                                                           | Click the <b>Save</b> button to save the settings.                                                                                                    |
| Blocked DoS Host     List                                        | Click the <b>Blocked DoS Host List</b> button to display the DoS host table by blocking.                                                                                                    |

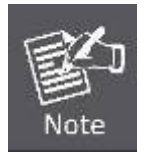

FLOOD Filtering will take effect only when the **Traffic Statistics** in **System Tools** is enabled.

## 5.9.3 Local Management

Choose menu "Security > Local Management", and then you can configure the management rule in the screen as shown in Figure 5-9-3-1. The management feature allows you to deny computers in LAN from accessing the Device.

| Local Management       |                                                                |  |  |
|------------------------|----------------------------------------------------------------|--|--|
|                        |                                                                |  |  |
| Management Rules       |                                                                |  |  |
| All the PCs on the LAN | I are allowed to access the Router's Web-Based Utility         |  |  |
| Only the PCs listed ca | n browse the built-in web pages to perform Administrator tasks |  |  |
| MAC 1:                 |                                                                |  |  |
| MAC 2:                 |                                                                |  |  |
| MAC 3:                 |                                                                |  |  |
| MAC 4:                 |                                                                |  |  |
| Your PC's MAC Address: | C8-3A-35-C7-14-76 Add                                          |  |  |
|                        |                                                                |  |  |
| Save                   |                                                                |  |  |

Figure 5-9-3-1 Local Management Settings

By default, the radio button **All the PCs on the LAN are allowed to access the Router's Web-Based Utility** is selected. If you want to allow PCs with specific MAC Addresses to access the Setup page of the Router's Web-Based Utility locally, from inside the network, click the radio button **Only the PCs listed can browse the built-in web pages to perform Administrator tasks**, and then enter each MAC Address in a separate field. The format for the MAC Address is XX-XX-XX-XX-XX-XX (X is any hexadecimal digit). Only the PCs with the MAC address listed can use the password to browse the built-in web pages to perform Administrator tasks and all the others will be blocked.

After click the **Add** button, your PC's MAC Address will be placed in the Control List above. Click the **Save** button to save your settings.

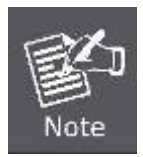

If your PC is blocked and you want to access the Router again, use a pin to press and hold the **Reset Button** on the back panel about 5 seconds to reset the Router's factory defaults in the Router's Web-Based Utility.

### 5.9.4 Remote Management

Choose menu "Security > Remote Management", and then you can configure the Remote Management function in the screen as shown in Figure 5-9-4-1. This feature allows you to manage your Device from a remote location via the Internet.

| Remote Management             |         |                             |
|-------------------------------|---------|-----------------------------|
|                               |         |                             |
| Web Management Port:          | 80      |                             |
| Remote Management IP Address: | 0.0.0.0 | (Enter 255.255.255 for all) |
|                               |         |                             |
|                               | Save    |                             |

Figure 5-9-4-1 Remote Management Settings

The page includes the following fields:

| Object                                                   | Description                                                                                                    |  |  |
|----------------------------------------------------------|----------------------------------------------------------------------------------------------------|--|--|
| Web Management     Port                                  | Web browser access normally uses the standard HTTP service<br>port 80. This Device's default remote management web port<br>number is 80. For greater security, you can change the remote<br>management web port to a custom port by entering that number in                                                                                                |  |  |
|                                                          | the box provided. Choose a number between 1 and 65535 but do not use the number of any common service port.                                                                                                    |  |  |
| <ul> <li>Remote<br/>Management IP<br/>Address</li> </ul> | This is the current address you will use when accessing your<br>Device from the Internet. This function is disabled when the IP<br>address is set to the default value of 0.0.0.0. To enable this function<br>you should change 0.0.0.0 to a valid IP address. If set to be<br>255.255.255.255, then all the hosts can access the Device from<br>Internet. |  |  |
| • Save                                                   | Click the <b>Save</b> button to save the settings.                                                                                                    |  |  |

To access the Device, you should enter your Device's WAN IP address into your browser's address (in IE) or location (in Netscape) box, followed by a colon and the custom port number you set in the Web Management Port box.

..

For example, if your Device's WAN address is 210.66.155.72 and you use port number 8080, enter <a href="http://210.66.155.72:8080">http://210.66.155.72:8080</a> in your browser. If you use the default port 80, you just need to enter <a href="http://210.66.155.72">http://210.66.155.72</a> in your browser. If you use the Device's password.

After successfully entering the password, you will be able to access the Device's web-based utility.

# 5.10 Parental Control

Choose menu "**Parental Control**", and then you can configure the parental control in the screen as shown in **Figure 5-10-1**. The Parental Control function can be used to control the Internet activities of the children, their access to certain websites, as well as the time of surfing.

| Parental Control Sett          | ngs                                       |  |
|--------------------------------|-------------------------------------------|--|
|                                |                                           |  |
| Non-Parental PCs not listed wi | not be able to access the Internet.       |  |
| Parental Control:              | 💿 Disable 🔘 Enable                        |  |
| MAC Address of Parental PC:    |                                           |  |
| MAC Address of Your PC:        | C8-3A-35-C7-14-76 Copy To Above           |  |
|                                | Save                                      |  |
|                                |                                           |  |
| ID MAC address V               | ebsite Description Schedule Status Modify |  |
| Add New Enable A               | 1 Disable All Delete All                  |  |
|                                |                                           |  |
|                                | Previous Next Page 1 -                    |  |

Figure 5-10-1 Parental Control Settings

| Object                        | Description                                                                                                    |  |  |
|-------------------------------|----------------------------------------------------------------------------------------------------|--|--|
| Parental Control              | Check Enable if you want this function to take effect, otherwise check Disable.                                                                                                    |  |  |
| MAC Address of<br>Parental PC | In this field, enter the MAC address of the controlling PC, or you can make use of the <b>Copy To Above button</b> below.                                                                                                    |  |  |
| MAC Address of<br>Your PC     | This field displays the MAC address of the PC that is managing this<br>Router. If the MAC Address of your adapter is registered, you can<br>click the Copy To Above button to fill this address to the MAC<br>Address of Parental PC field above. |  |  |
| Website     Description       | Description of the allowed website for the PC controlled.                                                                                                    |  |  |
| Schedule                      | The time period allowed for the PC controlled to access the<br>Internet. For detailed information, please go to <b>Access Control &gt;</b><br><b>Schedule</b> .                                                                                   |  |  |
| • Modify                      | Here you can edit or delete an existing entry.                                                                                                    |  |  |
| Copy to Above                 | Copy the MAC Address of Your PC to the field MAC Address of Parental PC.                                                                                                    |  |  |
| Save                          | Click <b>Save</b> to save above settings.                                                                                                    |  |  |

| Add New                        | Click the Add New button to add a new Parental Control entry                                                                                                    |  |  |
|--------------------------------|----------------------------------------------------------------------------------------------------|--|--|
| Enable All                     | Click the <b>Enable All</b> button to enable all the rules in the list.                                                                                                    |  |  |
| Disable All                    | Click the <b>Disable All</b> button to disable all the rules in the list.                                                                                                    |  |  |
| Delete All                     | Click the <b>Delete All</b> button to delete all the entries in the table.                                                                                                    |  |  |
| • Next                         | Click the <b>Next</b> button to go to the next page.                                                                                                    |  |  |
| Previous                       | Click the <b>Previous</b> button return to the previous page.                                                                                                    |  |  |
| MAC Address of<br>Childen's PC | Enter the MAC address of the PC you want to control, or you can<br>make use of the All MAC Address In Current LAN item below. If you<br>leave it blank, then the rule will be applied to all of the PCs except<br>the parental PC. |  |  |
| ALL MAC Address In Current LAN | You can see the MAC addresses of all PCs in current LAN by clicking on the drop-down button. Choose one of them, then this MAC address will be filled to the MAC Address of Child PC field.                                        |  |  |
| Website     description        | In this field, create a description for the website(s). Note that this description should be <b>unique</b> .                                                                                                    |  |  |
| Allowed Website     Name       | In this field, you can enter 8 domain names allowed for the child to access, either the full name or the keywords (for example google).<br>Any domain name with keywords in it (www.google.com, news.google.com) will be allowed.  |  |  |
| Effective Time                 | In this field, choose the effective time for the rule or you can make<br>use of <b>Access Control &gt; Schedule</b> to create the schedule as you<br>like. The default value is Anytime.                                           |  |  |
| • Status                       | In this field, there are two options, Enabled or Disabled. Enabled means that this rule will take effect while Disabled means that this rule won't take effect.                                                                    |  |  |
| • Save                         | Click the <b>Save</b> button to save the changes.                                                                                                    |  |  |
| • Back                         | Click the <b>Back</b> button to back to the previous page.                                                                                                    |  |  |

# 5.11 Access Control

There are four submenus under the Access Control menu: **Rule**, **Host**, **Target** and **Schedule**. Click any of them, and you will be able to configure the corresponding function.

The Device, providing convenient and strong **Internet access control** function, can control the Internet activities of hosts in the LAN. Moreover, you can flexibly combine the **Host List**, **Target List** and **Schedule** to restrict the Internet surfing of these hosts.

| Access Control |
|----------------|
| - Rule         |
| - Host         |
| - Target       |
| - Schedule     |

## 5.11.1 Rule

Choose menu "Access Control > Rule", and then you can view and set Access Control rules in the screen as shown in Figure 5-11-1-1.

| Access Control Rule Management |                   |                          |                       |              |                   |
|--------------------------------|-------------------|--------------------------|-----------------------|--------------|-------------------|
|                                |                   |                          |                       |              |                   |
| Enable Interne                 | t Access Contr    | ol                       |                       |              |                   |
| Default Filter Poli            | icy               |                          |                       |              |                   |
| Allow the packet               | ets not specified | by any access control p  | olicy to pass through | n the Router |                   |
| Output the packet              | ets not specified | by any access control po | olicy to pass through | the Router   |                   |
| Save                           |                   |                          |                       |              |                   |
| ID Rule Name                   | Host              | Target                   | Schedu                | ile Act      | ion Status Modify |
| Add New                        | Enable All        | Disable All              | Delete All            |              |                   |
| Move                           | To ID             |                          |                       |              |                   |
|                                |                   | Previous                 | Next Page             | e 1 🗸        |                   |
| Add or Modi                    | fy Internet A     | Access Control En        | try                   |              |                   |
|                                |                   |                          |                       |              |                   |
| R                              | tule Name:        |                          |                       |              |                   |
|                                | Host:             | ✓ Click                  | Here To Add New H     | ost List.    |                   |
|                                | Target:           | Any Target 👻 Click H     | ere To Add New Tar    | get List.    |                   |
|                                | Schedule:         | Anytime - Click Her      | e To Add New Sche     | dule.        |                   |
|                                | Action:           | Deny 👻                   |                       |              |                   |
|                                | Status:           | Enabled 👻                |                       |              |                   |
|                                |                   |                          |                       |              |                   |
|                                |                   | Save                     | Back                  |              |                   |

Figure 5-11-1-1 Rule Setting

| Object          | Description                                                                                                    |  |  |
|-----------------|----------------------------------------------------------------------------------------------------|--|--|
| Enable Internet | Select the check box to enable the Internet Access Control                                                                                                    |  |  |
| Access Control  | function, and then the <b>Default Filter Policy</b> can take effect.                                                                                                    |  |  |
| Rule Name       | Here displays the name of the rule and this name is unique.                                                                                                    |  |  |
| • Host          | Here displays the host selected in the corresponding rule.                                                                                                    |  |  |
| • Target        | Here displays the target selected in the corresponding rule.                                                                                                    |  |  |
| • Schedule      | Here displays the schedule selected in the corresponding rule.                                                                                                    |  |  |
| • Action        | Here displays the action the Device takes to deal with the packets.<br>It could be <b>Allow</b> or <b>Deny</b> . <b>Allow</b> means that the Device permits<br>the packets to go through the Device. <b>Deny</b> means that the Device<br>rejects the packets to go through the Device. |  |  |
| • Status        | This field displays the status of the rule. <b>Enabled</b> means the rule will take effect, <b>Disabled</b> means the rule will not take effect.                                                                                                    |  |  |
| • Modify        | Here you can edit or delete an existing rule.                                                                                                    |  |  |
| Add New         | Click the Add New button to add a new host entry.                                                                                                    |  |  |
| Enable All      | Click the Enable All button to enable all the rules in the list.                                                                                                    |  |  |
| Disable All     | Click the <b>Disable All</b> button to disable all the rules in the list.                                                                                                    |  |  |
| Delete All      | Click the <b>Delete All</b> button to delete all the entries in the table.                                                                                                    |  |  |
| • Next          | Click the <b>Next</b> button to go to the next page.                                                                                                    |  |  |
| Previous        | Click the <b>Previous</b> button return to the previous page.                                                                                                    |  |  |
| Rule Name       | In this field, create a name for the rule. Note that this name should be <b>unique</b> .                                                                                                    |  |  |
| • Host          | In this field, select a host from the drop-down list for the rule.                                                                                                    |  |  |
| • Target        | In this filed, select a target from the drop-down list for the rule. The default value is Any Target.                                                                                                    |  |  |
| Schedule        | In this field, select a schedule from the drop-down list for the rule.<br>The default value is Anytime.                                                                                                    |  |  |
| Action          | In this field, there are two options, <b>Allow</b> or <b>Deny</b> . <b>Allow</b> means the Router permits the packets to go through the Router. <b>Deny</b> means the Router rejects the packets to go through the Router.                                                              |  |  |
| • Status        | In this field, there are two options, <b>Enable</b> or <b>Disable</b> . Select Enable so that the rule will take effect. Select Disable so that the rule won't take effect.                                                                                                    |  |  |
| • Save          | Click the <b>Save</b> button to save the changes.                                                                                                    |  |  |
| • Back          | Click the <b>Back</b> button to back to the previous page.                                                                                                    |  |  |

### 5.11.2 Host

Choose menu "Access Control > Host", and then you can view and set a Host list in the screen as shown in Figure 5-11-2-1. The host list is necessary for the Access Control Rule.

| He | ost Settings          |                |          |
|----|-----------------------|----------------|----------|
|    |                       |                |          |
| ID | Host Description      | Information    | Modify   |
| A  | dd New Delete All     |                |          |
|    | V                     | Previous Next  | Page 1 - |
| A  | dd or Modify a Host E | Entry          |          |
|    |                       |                |          |
|    | Mode:                 | IP Address 🛛 🗸 |          |
|    | Host Description:     |                |          |
|    | LAN IP Address:       | -              |          |
|    |                       |                |          |
|    |                       | Save Back      | c        |

Figure 5-11-2-1 Host Setting

| Object Description |                                                                                                    |  |  |
|--------------------|----------------------------------------------------------------------------------------------------|--|--|
| Host Description   | Here displays the description of the host and this description is <b>unique</b> .                        |  |  |
| Information        | Here displays the information about the host. It can be IP or MAC.                                       |  |  |
| Modify             | To modify or delete an existing entry.                                                                   |  |  |
| Add New            | Click the Add New button to add a new host entry.                                                        |  |  |
| Delete All         | Click the <b>Delete All</b> button to delete all entries.                                                |  |  |
| • Next             | Click the <b>Next</b> button to go to the next page.                                                     |  |  |
| Previous           | Click the <b>Previous</b> button return to the previous page.                                            |  |  |
| • Mode             | Here are two options, IP Address and Domain Name. You can choose either of them from the drop-down list. |  |  |
|                    | If the IP Address Mode is selected, you can see the following item:                                      |  |  |
| LAN IP Address     | IP Address - Enter the IP address (or address range) of the host in                                      |  |  |
|                    | dotted-decimal format, for example 192.168.1.23.                                                         |  |  |
|                    | If the MAC Address Mode is selected, you can see the following item:                                     |  |  |
| MAC Address        | MAC Address - Enter the MAC address of the host in                                                       |  |  |
|                    | XX-XX-XX-XX-XX format, for example 00-11-22-33-44-AA.                                                    |  |  |

| Save   | Click the <b>Save</b> button to save the changes.          |
|--------|------------------------------------------------------------|
| • Back | Click the <b>Back</b> button to back to the previous page. |

## 5.11.3 Target

Choose menu "Access Control > Target", and then you can view and set a Target list in the screen as shown in Figure 5-11-3-1. The target list is necessary for the Access Control Rule.

| Target Settings                          |                 |               |
|------------------------------------------|-----------------|---------------|
|                                          |                 |               |
| ID Target Description Add New Delete All | Information     | Modify        |
|                                          |                 |               |
| <b>V</b>                                 | Previous        | Next Page 1 - |
| Add or Modify an Acces                   | s Target Entry  |               |
|                                          |                 |               |
| Mode:<br>Target Description:             | IP Address 👻    |               |
| IP Address:                              |                 | -             |
| Target Port:<br>Protocol:                | - ALL -         |               |
| Common Service Port:                     | please select 👻 |               |
|                                          | Save            | Back          |

Figure 5-11-3-1 Target Setting

| Object             | Description                                                                            |
|--------------------|----------------------------------------------------------------------------------------|
| Target Description | Here displays the description about the target and this description is <b>unique</b> . |
| Information        | The target can be IP address, port, or domain name.                                    |
| • Modify           | To modify or delete an existing entry.                                                 |
| Add New            | Click the Add New button to add a new target entry.                                    |
| Delete All         | Click the <b>Delete All</b> button to delete all entries.                              |

| • Next                                                                                                    | Click the <b>Next</b> button to go to the next page.                                                     |  |  |
|----------------------------------------------------------------------------------------------------|----------------------------------------------------------------------------------------------------|--|--|
| Previous                                                                                                    | Click the <b>Previous</b> button return to the previous page.                                            |  |  |
| • Mode                                                                                                    | Here are two options, IP Address and Domain Name. You can choose either of them from the drop-down list. |  |  |
| • IP Address Enter the IP address (or address range) of the target (targed dotted-decimal format, for example 192.168.1.23.                                                                                                    |                                                                                                    |  |  |
| • Target Port Specify the port or port range for the target. For some common ports, you can make use of the Common Service Port item below.                                                                                                    |                                                                                                    |  |  |
| • Protocol Here are four options, All, TCP, UDP, and ICMP. Select one of the the drop-down list for the target.                                                                                                    |                                                                                                    |  |  |
| <ul> <li>Common Service</li> <li>Port</li> <li>Here lists some common service ports. Select one from the drop-down and the corresponding port number will be filled in the Target Port automatically. For example, if you select "FTP", "21" will be filled in Target Port automatically.</li> </ul>                  |                                                                                                    |  |  |
| <ul> <li>Domain Name</li> <li>If the Domain Name is selected, you will see the following items</li> <li>Domain Name - Here you can enter 4 domain names, either full name or the keywords (for example google). Any domain na with keywords in it (www.google.com, www.google.cn) will blocked or allowed.</li> </ul> |                                                                                                    |  |  |
| • Save                                                                                                    | Click the <b>Save</b> button to save the changes.                                                        |  |  |
| • Back                                                                                                    | Click the <b>Back</b> button to back to the previous page.                                               |  |  |

# 5.11.4 Schedule

Choose menu "Access Control > Schedule" screen as shown in Figure 5-11-4-1. The Schedule list is necessary for the Access Control Rule.

| Schedule Settings                 |                       |               |                 |  |
|-----------------------------------|-----------------------|---------------|-----------------|--|
|                                   |                       |               |                 |  |
| ID Schedule Description           | Day                   | Time          | Modify          |  |
| Add New Delete All                |                       |               |                 |  |
|                                   |                       |               |                 |  |
|                                   | Prevoius              | Next Pag      | je 1 👻          |  |
| Advance Schedule Sett             | ings                  |               |                 |  |
|                                   |                       |               |                 |  |
| Note: The Schedule is based on th | e time of the Router. |               |                 |  |
| Schedule Description:             |                       |               |                 |  |
| Day:                              | 💿 Everyday 🔘 Sele     | ect Days      |                 |  |
|                                   | 🖉 Mon 🗹 Tue 📝         | Wed 🗹 Thu 🗸 I | Fri 📝 Sat 📝 Sun |  |
| Time:                             | all day-24 hours: 📝   |               |                 |  |
| Start Time:                       | (HHMM)                |               |                 |  |
| Stop Time:                        | (HHMM)                |               |                 |  |
|                                   |                       |               |                 |  |
|                                   | Save                  | Back          |                 |  |

Figure 5-11-4-1 Schedule Setting

| Object      | Description                                                          |  |  |
|-------------|----------------------------------------------------------------------|--|--|
| Schedule    | In this field, create a description for the schedule. Note that this |  |  |
| Description | description should be <b>unique</b> , for example Schedule_1.        |  |  |
| • Day       | Here displays the day(s) in a week.                                  |  |  |
| • Time      | Here displays the time period in a day.                              |  |  |
| • Modify    | Here you can edit or delete an existing schedule.                    |  |  |
| Add New     | Click the Add New button to add a new target entry.                  |  |  |
| Delete All  | Click the <b>Delete All</b> button to delete all entries.            |  |  |
| • Next      | Click the <b>Next</b> button to go to the next page.                 |  |  |
| Previous    | Click the <b>Previous</b> button return to the previous page.        |  |  |
| Start Time  | Enter the start time in HHMM format (HHMM are 4 numbers). For        |  |  |
|             | example 0800 is 8:00.                                                |  |  |
| Stop Time   | Enter the stop time in HHMM format (HHMM are 4 numbers). For         |  |  |

|        | example 2000 is 20:00.                                     |
|--------|------------------------------------------------------------|
| • Save | Click the <b>Save</b> button to save the changes.          |
| • Back | Click the <b>Back</b> button to back to the previous page. |

# 5.12 Static Routing

There is only one submenu under the Static Routing menu: **Static Routing List**. Click it, and you will be able to configure the corresponding function.

| Static Routing        |
|-----------------------|
| - Static Routing List |

Choose menu "**Static Routing > Static Routing List**", and then you can configure the static route in the next screen (shown in Figure 5-12-1).

| Static Routing          |                     |                 |        |        |
|-------------------------|---------------------|-----------------|--------|--------|
|                         |                     |                 |        |        |
| ID Destination IP A     | Address Subnet Mask | Default Gateway | Status | Modify |
| Add New Enab            | ole All Disable All | Delete All      |        |        |
|                         | Previous            | Next            |        |        |
| Add or Modify a Sta     | atic Route Entry    |                 |        |        |
|                         |                     |                 |        |        |
| Destination IP Address: |                     |                 |        |        |
| Subnet Mask:            |                     |                 |        |        |
| Default Gateway:        |                     |                 |        |        |
| Status:                 | Enabled 🗸           |                 |        |        |
|                         |                     |                 |        |        |
|                         | Save                | Back            |        |        |

Figure 5-12-1 State Routing

| Object  | Description                                             |
|---------|---------------------------------------------------------|
| Add New | Click the Add New button to add a static routing entry. |

| Destination IP    | The address of the network or host that you want to assign to a                      |
|-------------------|--------------------------------------------------------------------------------------|
| Address           | static route                                                                         |
| - Subnot Mook     | Determines which portion of an IP address is the network portion,                    |
| • Subhet Mask     | and which portion is the host portion.                                               |
| - Default Cateway | The IP address of the default gateway device that allows for the                     |
| • Default Gateway | contact between the Device and the network or host                                   |
|                   | • Enable - Select the Enabled in the Status pull-down list to                        |
| Status            | enable the entry.                                                                    |
|                   | • <b>Disable</b> - Select the <b>Disabled</b> in the <b>Status</b> pull-down list to |
|                   | disable the entry.                                                                   |
| • Save            | Click the <b>Save</b> button to save the changes.                                    |
| • Back            | Click the <b>Back</b> button to back to the previous page.                           |
| Enable All        | Click the <b>Enable All</b> button to enable all entries.                            |
| Disable All       | Click the <b>Disable All</b> button to disable all entries.                          |
| Delete All        | Click the <b>Delete All</b> button to delete all entries.                            |

# 5.13 Bandwidth Control

There are two submenus under the Bandwidth Control menu: **Control Settings** and **Rules List**. Click any of them, and you will be able to configure the corresponding function. The detailed explanations for each submenu are provided below.

| Bandwidth Control  |
|--------------------|
| - Control Settings |
| - Rules List       |

## 5.13.1 Control Settings

Choose menu "**Bandwidth Control > Control Settings**", and then you can configure the Egress Bandwidth and Ingress Bandwidth in the next screen (shown in **Figure 5-13-1-1**). Their values should be configured less than 1000000Kbps.

| Bandwidth Control Settings |                     |      |
|----------------------------|---------------------|------|
|                            |                     |      |
| Enable Bandwidth Control:  |                     |      |
| Line Type:                 | lettic ADSL 💿 Other |      |
| Egress Bandwidth:          | 512                 | Kbps |
| Ingress Bandwidth:         | 2048                | Kbps |
|                            |                     |      |
|                            | Save                |      |

Figure 5-13-1-1 Bandwidth Control Settings

The page includes the following fields:

| Object                       | Description                                               |
|------------------------------|-----------------------------------------------------------|
| Enable Bandwidth     Control | If enabled, the Bandwidth Control rules will take effect. |
| • Line Type                  | Select your Line Type provided by your ISP.               |
| Egress Bandwidth             | The upload speed through the WAN port.                    |
| Ingress Bandwidth            | The download speed through the WAN port.                  |

## 5.13.2 Rules List

Choose menu "**Bandwidth Control > Rules List**", and then you can view and configure the Bandwidth Control rules in the screen below.

| Bandwidth Control Rule | es List         |                        |                |                         |         |        |
|------------------------|-----------------|------------------------|----------------|-------------------------|---------|--------|
|                        |                 |                        |                |                         |         |        |
| ID Description         | Egress Ban      | Egress Bandwidth(Kbps) |                | Ingress Bandwidth(Kbps) |         | Madifi |
| Description            | Min             | Max                    | Min            | Max                     | Lilable | woully |
|                        | The             | current list is en     | n <b>pt</b> y. |                         |         |        |
|                        | _               |                        |                |                         |         |        |
| Add New Delete All     |                 |                        |                |                         |         |        |
|                        |                 |                        |                |                         |         |        |
| Previous Next          | Now is the      | t ▼ page               |                |                         |         |        |
| Bandwidth Control Rule | Settings        |                        |                |                         |         |        |
|                        |                 |                        |                |                         |         |        |
| Enable:                | $\checkmark$    |                        |                |                         |         |        |
| IP Range:              |                 | -                      |                |                         |         |        |
| Port Range:            | -               |                        |                |                         |         |        |
| Protocol:              | ALL 🔻           |                        |                |                         |         |        |
|                        | Min Bandwidth(k | (bps) I                | Max Bandwidth  | (Kbps)                  |         |        |
| Egress Bandwidth:      | 0               |                        | 0              |                         |         |        |
| Ingress Bandwidth:     | 0               |                        | 0              |                         |         |        |
|                        |                 |                        |                |                         |         |        |
|                        | Save            | Back                   |                |                         |         |        |

Figure 5-13-2-1 Rules List

| Object            | Description                                                                                            |
|-------------------|----------------------------------------------------------------------------------------------------|
| • ID              | The sequence of entry.                                                                                 |
| Description       | The information of description includes address range, the port range and protocol of transport layer. |
| Egress Bandwidth  | The max upload speed which through the WAN port. The default number is 0.                              |
| Ingress Bandwidth | The max download speed which through the WAN port. The default number is 0.                            |
| Enable            | Rule status, which shows whether the rule takes effect.                                                |
| • Modify          | Choose to modify or delete an existing entry.                                                          |

# 5.14 IP & MAC Binding

There are two submenus under the IP &MAC Binding menu: **Binding Settings** and **ARP List**. Click either of them, and you will be able to view or configure the corresponding function. The detailed explanations for each submenu are provided below.

| IP & MAC Binding   |
|--------------------|
| - Binding Settings |
| - ARP List         |

## 5.14.1 Binding Settings

Choose menu "**IP & MAC Binding > Binding Settings**", and then you can view and configure the IP&MAC Binding in the screen below.

| Bindir      | ng Settings        |                    |            |        |
|-------------|--------------------|--------------------|------------|--------|
|             |                    |                    |            |        |
|             | ARP Binding:       | 💿 Disable 🔘 Enable | Save       |        |
| ID          | MAC Address        | IP Address         | Bind       | Modify |
| The list is | empty              |                    |            |        |
| Add N       | ew Enable All      | Disable All        | Delete All | Find   |
|             |                    |                    |            |        |
|             |                    | Previous           | Next Pa    | ge 1 👻 |
| IP & M      | IAC Binding Settin | igs                |            |        |
|             |                    |                    |            |        |
|             | Bind:              |                    |            |        |
|             | MAC Address:       |                    | ]          |        |
|             | IP Address:        |                    |            |        |
|             |                    |                    |            |        |
|             |                    | Save               | Back       |        |

Figure 5-14-1-1 Binding Settings

| Object      | Description                                                    |
|-------------|----------------------------------------------------------------|
| MAC Address | The MAC address of the controlled computer in the LAN.         |
| IP Address  | The assigned IP address of the controlled computer in the LAN. |
| • Bind      | Check this option to enable ARP binding for a specific device. |
| Modify      | To modify or delete an existing entry.                         |

| Add New     | Click the <b>Add New</b> button to add a new entry to the table. |
|-------------|------------------------------------------------------------------|
| Enable All  | Click the Enable All button to enable all entries.               |
| Disable All | Click the <b>Disable All</b> button to disable all entries.      |
| Delete All  | Click the <b>Delete All</b> button to delete all entries.        |
| • Find      | Click <b>Find</b> button to find existed entry you want.         |

## 5.14.2 ARP List

Choose menu "**IP&MAC Binding > ARP List**", and then you can view and configure the ARP List in the screen below shown in **Figure 5-14-2-1**.

| ARI | P List            |               |          |             |
|-----|-------------------|---------------|----------|-------------|
|     |                   |               | Statue   | Configure   |
| 1   | C8-34-35-C7-14-76 | 192 168 1 100 | Unbound  | Load Delete |
|     | 00-54-55-01-14-10 | 132.100.1.100 | onbound  | Loud Delete |
|     |                   | Bind All      | Load All | Refresh     |

Figure 5-14-2-1 ARP List

| Object      | Description                                                    |  |  |
|-------------|----------------------------------------------------------------|--|--|
| MAC Address | The MAC address of a controlled computer in the LAN.           |  |  |
| IP Address  | The assigned IP address of a controlled computer in the LAN.   |  |  |
| Status      | Indicates whether or not the MAC and IP addresses are bound.   |  |  |
|             | These buttons are for loading or deleting an item.             |  |  |
| Configure   | Load - Load the item to the IP & MAC Binding list.             |  |  |
|             | <b>Delete</b> - Delete the item from the list.                 |  |  |
| Diad All    | Bind all current items. This option is only available when ARP |  |  |
| • BING AII  | Binding is enabled and saved in the Binding Setting page.      |  |  |
| Load All    | Load all items into the IP & MAC Binding list.                 |  |  |

The page includes the following fields:

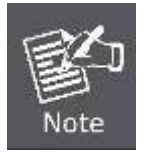

An item cannot be loaded to the IP & MAC Binding list if the IP address of the item has been loaded before. Error warning will prompt as well. Likewise, "Load All" only loads the items have no interference with the IP & MAC Binding list.

# 5.15 Dynamic DNS

The Device offers a Dynamic Domain Name System (**DDNS**) feature. DDNS lets you assign a fixed host and domain name to a dynamic Internet IP address. It is useful when you are hosting your own website, FTP server, or other server behind the Device. Before using this feature, you can sign up the PLANET DDNS free service <u>www.planetddns.com</u>. Then you will be able to use PLANET DDNS service.

| DDNS               |                                                     |
|--------------------|-----------------------------------------------------|
|                    |                                                     |
| Service Provider:  | Planet (www.planetddns.com) 👻 <u>Go to register</u> |
|                    |                                                     |
| User Name:         | usemame                                             |
| Password:          | •••••                                               |
| Domain Name:       |                                                     |
|                    |                                                     |
|                    | Enable DDNS                                         |
| Connection Status: | DDNS not launching!                                 |
|                    | Login Logout                                        |
|                    |                                                     |
|                    | Save                                                |

Figure 5-15-1

| Object            | Description                                                                |
|-------------------|----------------------------------------------------------------------------|
| Service Provider  | Select your Dynamic DNS Provider from the list.                            |
| User Name         | Enter the name of your DDNS account.                                       |
| Password          | Password: Enter the password of the DDNS account.                          |
| Domain Name       | Enter the host name or domain name provided by your DDNS service provider. |
| Enable DDNS       | Check Enable DDNS to enable DDNS service.                                  |
| Connection Status | The status of the DDNS service connection is displayed here.               |
| • Login           | Click the <b>Login</b> button to login the DDNS service.                   |
| Logout            | Click Logout to logout the DDNS service.                                   |

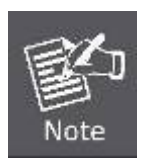

If you want to login again with another account after a successful login, please click the **Logout** button, then input your new username and password and click the **Login** button.

#### Example of Planet DDNS Settings:

 Note
 Please go to <a href="http://www.planetddns.com/">http://www.planetddns.com/</a> to register a Planet DDNS account.

 Please refer to the FAQ (<a href="http://www.planetddns.com/index.php/faq">http://www.planetddns.com/</a> to register a Planet DDNS account.

Please refer to the procedure listed as following to configure using Planet DDNS service.

Step 1. Select "Planet (www.planetddns.com)" from the service provider's list.
If you didn't have Planet DDNS account, click the hyperlink <u>Go to register...</u> to register a new account.

Step 2. Configure the DDNS account that has been registered in Planet DDNS website.

User Name: Enter your DDNS account

Password: Enter your DDNS account's password

**Domain Name:** Enter your DDNS host (format: xxx.planetddns.com, xxx is the registered domain name)

| DDNS               |                                                     |
|--------------------|-----------------------------------------------------|
|                    |                                                     |
| Service Provider:  | Planet (www.planetddns.com) 👻 <u>Go to register</u> |
|                    |                                                     |
| User Name:         | test12                                              |
| Password:          | •••••                                               |
| Domain Name:       | test12.planetddns.com                               |
|                    |                                                     |
|                    | Enable DDNS                                         |
| Connection Status: | DDNS not launching!                                 |
|                    | Login Logout                                        |
|                    |                                                     |
|                    | Save                                                |

Figure 5-15-2

Step 3. Go to "Security-> Remote Management" to configure the IP Address of remote access from WAN port.

| Remote Management             |                 |                                 |
|-------------------------------|-----------------|---------------------------------|
|                               |                 |                                 |
| Web Management Port:          | 80              |                                 |
| Remote Management IP Address: | 255.255.255.255 | (Enter 255.255.255.255 for all) |
|                               |                 |                                 |
|                               | Save            |                                 |

Figure 5-15-3

Step 4. Go to "Network-> WAN" to configure WAN Connection using Static (Fixed IP).

| WAN                  |                 |                                               |
|----------------------|-----------------|-----------------------------------------------|
|                      |                 |                                               |
| WAN Connection Type: | Static IP       | ✓ Detect                                      |
|                      |                 |                                               |
| IP Address:          | 210.66.155.72   |                                               |
| Subnet Mask:         | 255.255.255.224 |                                               |
| Default Gateway:     | 210.66.155.94   | (Optional)                                    |
|                      |                 |                                               |
| MTU Size (in bytes): | 1500 (The defau | ult is 1500, do not change unless necessary.) |
|                      |                 |                                               |
| Primary DNS:         | 8.8.8.8         | (Optional)                                    |
| Secondary DNS:       | 8.8.4.4         | (Optional)                                    |
|                      |                 |                                               |
|                      | Save            |                                               |

Figure 5-15-4

Step 5. Save the settings, and connect your WAN port of the Wireless AP to the internet by Ethernet cable.

**Step 6.** In a remote computer, enter the DDNS host name as the figure shown as below. Then, you should be able to login the WNAP-7350 remotely.

Please remember to enter the remote management port number that you have configured in Step 3 except port 80.

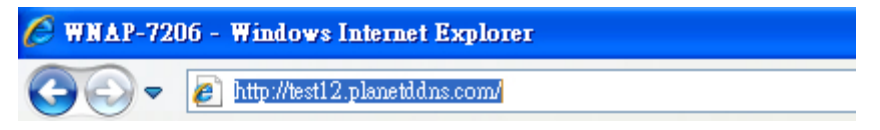

Figure 5-15-5

You can go to **My Devices** page of Planet DDNS website to check if the "**Last Connection IP**" is displayed. This indicates your DDNS service is work properly.

| <u>а</u> п |                        | 10       |                        |                       |                               |
|------------|------------------------|----------|------------------------|-----------------------|-------------------------------|
|            | ANEIDDI                | 12       |                        | PLA                   | NET Website FAQ 5             |
| Home       | My Devices             | Profile  |                        |                       | Welcome,<br>tear12 (Sign out) |
|            |                        |          |                        |                       |                               |
|            |                        |          |                        |                       |                               |
| Му         | Device                 |          |                        |                       |                               |
| My         | dd Device              |          |                        |                       |                               |
| My         | / Device<br>idd Device | d Domain | Name of<br>Your Device | Lust<br>Connection IP | Madily Delete                 |

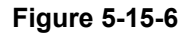

# 5.16 System Tools

There are nine submenus under the **System Tools** main menu (as shown in Figure 5-78): **Time Settings**, **Diagnostic**, **Firmware Upgrade**, **Factory Defaults**, **Backup & Restore**, **Reboot**, **Password**, **System Log** and **Statistics**. Click any of them, and you will be able to configure the corresponding function. The detailed explanations for each submenu are provided below.

| System Tools       |
|--------------------|
| - Time Settings    |
| - Diagnostic       |
| - Firmware Upgrade |
| - Factory Defaults |
| - Backup & Restore |
| - Reboot           |
| - Password         |
| - System Log       |
| - Statistics       |

## 5.16.1 Time Settings

Choose menu "System Tools > Time Settings" and then you can configure the time on the following screen.

| Time Settings     |                                                    |
|-------------------|----------------------------------------------------|
|                   |                                                    |
| Time zone:        | (GMT+08:00) Beijing, Hong Kong, Perth, Singapore 🔹 |
| Date:             | 1 1 2000 (MM/DD/YY)                                |
| Time:             | 0 56 35 (HH/MM/SS)                                 |
| NTP Server Prior: | 0.0.0.0                                            |
|                   | Get GMT (Get GMT when connected to Internet)       |
|                   |                                                    |
|                   | Save                                               |

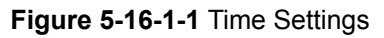

#### The page includes the following fields:

| Object           | Description                                                                                          |
|------------------|----------------------------------------------------------------------------------------------------|
| Time Zone        | Select your current time zone.                                                                       |
| • Date           | To set time manually:                                                                                |
| • Time           | Enter the <b>Time</b> in Hour/Minute/Second format.                                                  |
| NTP Server Prior | For automatic time synchronization:                                                                  |
| • Get GMT        | Enter the address of the NTP Server Prior.<br>Click the Get GMT button to get GMT from the Internet. |
| Save             | Click the <b>Save</b> button to save the settings.                                                   |

1. This setting will be used for some time-based functions such as firewall

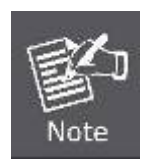

- functions. These time-dependant functions will not work if time is not set. So, it is important to specify time settings as soon as you successfully login to the Device.
- 2. The time will be lost if the Device is turned off.
- 3. The Device will automatically obtain GMT from the Internet if it is configured accordingly.

### 5.16.2 Diagnostic

Choose menu "System Tools > Diagnostic" and then you can transact Ping or Traceroute function to check connectivity of your network in the following screen.

| Diagnostic Tools         |                             |  |
|--------------------------|-----------------------------|--|
|                          |                             |  |
| Diagnostic Parameters    |                             |  |
| Diagnostic Tool:         | Ping Traceroute             |  |
| IP Address/ Domain Name: |                             |  |
| Ping Count:              | 4 (1-50)                    |  |
| Ping Packet Size:        | 64 (4-1472 Bytes)           |  |
| Ping Timeout:            | 800 (100-2000 Milliseconds) |  |
| Traceroute Max TTL:      | 20 (1-30)                   |  |
| Diagnostic Results       |                             |  |
| The Router is ready.     |                             |  |
|                          |                             |  |
|                          |                             |  |
|                          |                             |  |
|                          |                             |  |
|                          |                             |  |
|                          | Start                       |  |

## Figure 5-16-2-1 Diagnostic

| The page | includes | the | following | fields: |
|----------|----------|-----|-----------|---------|
|----------|----------|-----|-----------|---------|

| Object           | Description                                                        |
|------------------|--------------------------------------------------------------------|
| . Ding           | This diagnostic tool troubleshoots connectivity, reachability, and |
| • Pilig          | name resolution to a given host or gateway.                        |
| Traceroute       | This diagnostic tool tests the performance of a connection.        |
| IP Address/      | Enter the IP Address or Domain Name of the PC whose connection     |
| Domain Name      | you wish to diagnose.                                              |
| · Ping Count     | Specifies the number of Echo Request messages sent. The default    |
|                  | is 4.                                                              |
| Ping Packet Size | Specifies the number of data bytes to be sent. The default is 64.  |
| Ping Timeout     | Time to wait for a response, in milliseconds. The default is 800.  |
| Traceroute Max   | Set the maximum number of hops (max TTL to be reached) in the      |
| TTL              | path to search for the target (destination). The default is 20.    |
| • Start          | Click the Start button to start the diagnostic procedure.          |
#### 5.16.3 Ping Watch Dog

Selecting "**System Tools > Ping Watch Dog**" allows you to continuously monitor the particular connection between the device and a remote host. It makes this device continuously ping a user defined IP address (it can be the Internet gateway for example.). If it is unable to ping under the user defined constraints, this device will automatically reboot.

| Ping Watch Dog Utility |                                    |
|------------------------|------------------------------------|
|                        |                                    |
| Enable:<br>IP Address: | ✓ 300 (10-200)seconds              |
| Delay:<br>Fail Count:  | 300 (60-300)seconds<br>3 (1-65535) |
|                        | Save                               |

Figure 5-16-3-1 Ping Watch Dog

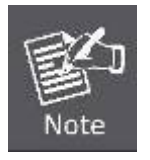

This function is only available in **Standard AP** Mode.

The page includes the following fields:

| Object       | Description                                                                                                    |
|--------------|----------------------------------------------------------------------------------------------------|
| • Enable     | Turn on/off Ping Watch Dog.                                                                                                    |
| IP Address   | The IP address of the target host where the Ping Watch Dog Utility is sending ping packets.                                       |
| Interval     | Time interval between two ping packets which are sent out continuously.                                                           |
| • Delay      | Time delay before first ping packet is sent out when the device is restarted.                                                     |
| • Fail Count | Upper limit of the ping packet the device can drop continuously. If this value is overrun, the device will restart automatically. |
| • Save       | Click the <b>Save</b> button to save the settings.                                                                                |

#### 5.16.4 Speed Test

Selecting "System Tools > Speed Test" helps to test the connection speed to and from any reachable IP address on current network, especially when we are building wireless network between devices which are far away from each other. It should be used for the preliminary throughput estimation between two network devices.

| Simple Network Speed Test Utility |                        |
|-----------------------------------|------------------------|
|                                   |                        |
| Destination IP:                   |                        |
| Packet Size:                      | 1500 (1000-65535)bytes |
| Packet Num:                       | 10000 (1000-100,000)   |
|                                   |                        |
| Test Results                      |                        |
| Transmit:                         | N/A                    |
| Receive:                          | N/A                    |
|                                   |                        |
|                                   | Run Test               |

Figure 5-16-4-1 Speed Test

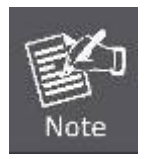

This function is only available in **Standard AP** Mode.

#### The page includes the following fields:

| Object         | Description                                                                               |
|----------------|-------------------------------------------------------------------------------------------|
| Destination IP | The Remote device's IP address.                                                           |
| Packet Size    | Specifies the size of packet sent. The default is 1500, and the range is 1000~65535.      |
| Packet Num     | Specifies the number of packet sent. The default is 10000, and the range is 1000~100,000. |
| • Transmit     | Estimate the outgoing throughput (Tx).                                                    |
| Receive        | Estimate the ingoing throughput (Rx).                                                     |
| • Run Test     | Click the <b>Run Test</b> button to start the speed test procedure.                       |

#### 5.16.5 Firmware Upgrade

Choose menu "System Tools > Firmware Upgrade", and then you can update the latest version of firmware for the Device on the following screen.

| Firmware Upgrade  |                                |        |
|-------------------|--------------------------------|--------|
|                   |                                |        |
| File:             |                                | Browse |
| Firmware Version: | 3.12.3 Build 130118 Rel.40384n |        |
| Hardware Version: | WNAP-7206 00000000             |        |
|                   |                                |        |
|                   | Upgrade                        |        |

Figure 5-16-5-1 Firmware Upgrade

Click the "**Browse...**" button to select the new firmware for upgrading.

| Object           | Description                                                                  |
|------------------|------------------------------------------------------------------------------|
| Firmware Version | Display the current Software Version info.                                   |
| Hardware Version | Display the current Hardware Version info.                                   |
| • File           | Click the " <b>Browse</b> " button to select the new firmware in this field. |
| • Upgrade        | Click the " <b>Upgrade</b> " button to upgrade the new firmware.             |

#### **IMPORTANT SAFETY PRECAUTIONS:**

The firmware version must correspond to the hardware. The upgrade process takes a few moments and the Device restarts automatically when the upgrade is complete. It is important to keep power applied during the entire process. Loss of power during the upgrade could damage the Device.

#### 5.16.6 Factory Defaults

Choose menu "**System Tools > Factory Defaults**" and you can restore the configurations of the Device to factory defaults on the following screen.

| Factory Defaults                                                                        |
|-----------------------------------------------------------------------------------------|
|                                                                                         |
| Click the following button to reset all configuration settings to their default values. |
| Restore                                                                                 |
|                                                                                         |

Figure 5-16-6-1 Factory Defaults

Click the **Restore** button to reset all configuration settings to their default values.

- Default User Name admin.
- Default Password admin.
- Default IP Address 192.168.1.1.
- Default Subnet Mask 255.255.255.0.
- Default SSID default

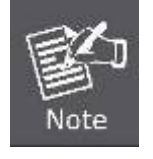

All changed settings will be lost when defaults are restored.

#### 5.16.7 Backup & Restore

Choose menu "System Tools > Backup & Restore", and then you can save the current configuration of the Device as a backup file and restore the configuration via a backup file as shown in Figure 5-16-7-1.

| Backup & Restore                         |  |
|------------------------------------------|--|
|                                          |  |
| ackup:     Backup       File:     Browse |  |
|                                          |  |

Figure 5-16-7-1 Backup & Restore

Click the **Backup** button to backup the configuration of the Wireless AP, and click **Restore** to restore the configuration.

| Object   | Description                                                                                           |
|----------|----------------------------------------------------------------------------------------------------|
| • Backup | Click the <b>Backup</b> button to backup the configuration.                                           |
| Browse   | Click the <b>Browse</b> button to select the configuration file in this field for restoring settings. |
| Restore  | Click the <b>Restore</b> button to restore the configuration.                                         |

#### 5.16.8 Reboot

Choose menu "System Tools > Reboot", and then you can click the Reboot button to reboot the Device via the next screen.

| Reboot                                  |
|-----------------------------------------|
|                                         |
| Click this button to reboot the device. |
| Reboot                                  |
|                                         |

#### Figure 5-16-8-1 Reboot

Click the Reboot button to reboot the Device.

The settings of the Device will take effect only after rebooting, including:

- Change the LAN IP Address (system will reboot automatically).
- Change the DHCP Settings.
- Change the Wireless configurations.
- Change the Web Management Port.
- Upgrade the firmware of the Device (system will reboot automatically.).
- Restore the Device's settings to the factory defaults (system will reboot automatically.).
- Update the configuration with the file (system will reboot automatically.).

#### 5.16.9 Password

Choose menu "System Tools > Password", and then you can change the factory default user name and password of the Device in the next screen as shown in Figure 5-16-9-1.

| Password              |                |
|-----------------------|----------------|
|                       |                |
|                       |                |
| Old User Name:        |                |
| Old Password:         |                |
|                       |                |
| New User Name:        |                |
| New Password:         |                |
| Confirm New Password: |                |
|                       |                |
|                       | Save Clear All |

Figure 5-16-9-1 Password

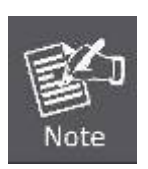

 The new user name and password must not exceed 14 characters in length and must not include any spaces. Enter the new Password twice to confirm it.
 It is strongly recommended that you change the factory default user name and password of the AP. All users who try to access the AP's web-based

utility will be prompted for the AP's user name and password.

The page includes the following fields:

| Object               | Description                                               |
|----------------------|-----------------------------------------------------------|
| Old User Name        | Enter the old user name that you prefer for modification. |
| Old Password         | Enter the old password that you prefer for modification.  |
| New User Name        | Enter the new user name that you prefer for login.        |
| New Password         | Enter the new password that you prefer for login.         |
| Confirm New Password | Re-enter the new password to confirm.                     |
| • Save               | Click the <b>Save</b> button when finished.               |
| Clear All            | Click the <b>Clear All</b> button to clear all.           |

#### 5.16.10 System Log

Choose menu "System Tools > System Log", and then you can view the logs of the Device.

| System Log                                                                                                    |                                    |              |      |        |                                                          |  |  |
|----------------------------------------------------------------------------------------------------|------------------------------------|--------------|------|--------|----------------------------------------------------------|--|--|
|                                                                                                    |                                    |              |      |        |                                                          |  |  |
| Auto Mail Feature: Disabled Mail Settings                                                                                                    |                                    |              |      |        |                                                          |  |  |
| Log T                                                                                                    | ype:                               | ALL          | •    | Log    | Level: ALL -                                             |  |  |
| Index                                                                                                    |                                    | Time         | Туре | Level  | Log Content                                              |  |  |
| 110                                                                                                    | 1st o                              | lay 01:01:08 | DHCP | NOTICE | DHCPS:Send ACK to 192.168.1.100                          |  |  |
| 109                                                                                                    | 1st o                              | lay 01:01:08 | DHCP | NOTICE | DHCPS:Recv REQUEST from C8:3A:35:C7:14:76                |  |  |
| 108                                                                                                    | 1st o                              | lay 00:58:19 | DHCP | NOTICE | DHCPC DHCP Service unavailable, recv no OFFER            |  |  |
| 107                                                                                                    | 1st o                              | lay 00:58:17 | DHCP | NOTICE | DHCPC Send DISCOVER with request ip 0 and unicast flag 1 |  |  |
| 106                                                                                                    | 1st o                              | lay 00:58:15 | DHCP | NOTICE | DHCPC Send DISCOVER with request ip 0 and unicast flag 1 |  |  |
| 105                                                                                                    | 1st o                              | lay 00:58:11 | DHCP | NOTICE | DHCPC Send DISCOVER with request ip 0 and unicast flag 0 |  |  |
| Time = 2000-01-01 1:01:58 3719s<br>H-Ver = WNAP-7206 00000000 : S-Ver = 3.12.3 Build 130118 Rel.40384n<br>L = 192.168.1.1 : M = 255.255.255.0<br>W1 = DHCP : W = 0.0.0.0 : M = 0.0.0.0 : G = 0.0.0.0 |                                    |              |      |        |                                                          |  |  |
| Refresh Save Log Mail Log Clear Log                                                                                                    |                                    |              |      |        |                                                          |  |  |
|                                                                                                    | Previous Next Current No. 1 - Page |              |      |        |                                                          |  |  |

Figure 5-16-10-1 System Log

| Mail Account Setting  | 5                                 |
|-----------------------|-----------------------------------|
|                       |                                   |
| From:                 |                                   |
| То:                   |                                   |
| SMTP Server:          |                                   |
|                       | Authentication                    |
| User Name:            |                                   |
| Password:             |                                   |
| Confirm The Password: |                                   |
|                       |                                   |
|                       | Enable Auto Mail Feature          |
| ۲                     | Everyday, mail the log at 18 · 00 |
|                       | Mail the log every 48 hours       |
| 0                     |                                   |
|                       | Save Back                         |

Figure 5-16-10-2 Mail Account Settings

The page includes the following fields:

| Object                | Description                                                                                                    |  |  |  |
|-----------------------|----------------------------------------------------------------------------------------------------|--|--|--|
| • Log Type            | By selecting the log type, only logs of this type will be shown.                                                                                                    |  |  |  |
| Log Level             | By selecting the log level, only logs of this level will be shown.                                                                                                    |  |  |  |
| Refresh               | Refresh the page to show the latest log list.                                                                                                    |  |  |  |
| Save Log              | Click to save all the logs in a txt file.                                                                                                    |  |  |  |
| • Mail Log            | Click to send an email of current logs manually according to<br>the address and validation information set in Mail Settings. The<br>result will be shown in the later log soon. |  |  |  |
| • Clear Log           | All the logs will be deleted from the Device permanently, not just from the page.                                                                                               |  |  |  |
| • Next                | Click the <b>Next</b> button to go to the next page.                                                                                                    |  |  |  |
| Previous              | Click the <b>Previous</b> button return to the previous page.                                                                                                    |  |  |  |
| Mail Account Settings |                                                                                                    |  |  |  |

| Mail Settings                                                                      | Set the receiving and sending mailbox address, server<br>address, validation information as well as the timetable for<br>Auto Mail Feature. |  |  |  |  |
|------------------------------------------------------------------------------------|----------------------------------------------------------------------------------------------------|--|--|--|--|
| • From                                                                             | From Your mail box address.                                                                                                    |  |  |  |  |
| • То                                                                               | Recipient's address.                                                                                                    |  |  |  |  |
| SMTP Server                                                                        | Your SMTP server.                                                                                                    |  |  |  |  |
| Authentication                                                                     | Most SMTP Server requires Authentication.                                                                                                   |  |  |  |  |
| User Name                                                                          | Your mail account name.                                                                                                    |  |  |  |  |
| Password Your mail account password.                                               |                                                                                                    |  |  |  |  |
| • <b>Confirm The Password</b> Re-type your mail account password for confirmation. |                                                                                                    |  |  |  |  |
| Enable Auto Mail     Feature                                                       | Auto Mail Feature will help you monitor how your Device is running.                                                                         |  |  |  |  |
| • Everyday, mail the log at XX:XX                                                  | Everyday, at specified time, the Device will automatically send the log to specified mailbox.                                               |  |  |  |  |
| Mail the log every XX     hours                                                    | Every few hours, such as 2 hours, the Device will automatically send the log to specified mailbox.                                          |  |  |  |  |
| • Save                                                                             | Click <b>Save</b> to save the settings.                                                                                                    |  |  |  |  |
| • Back                                                                             | Click <b>Back</b> to back to the previous page.                                                                                             |  |  |  |  |

#### 5.16.11 Statistics

Choose menu "**System Tools > Statistics**", and then you can view the statistics of the Device, including total traffic and current traffic of the last Packets Statistic Interval.

| Statistics                                                       |         |                        |             |                   |         |          |        |        |
|------------------------------------------------------------------|---------|------------------------|-------------|-------------------|---------|----------|--------|--------|
|                                                                  |         |                        |             |                   |         |          |        |        |
| Current Statistics Status:<br>Packets Statistics Interval(5~60): |         | Disabled<br>10         |             | Enable<br>Refresh |         |          |        |        |
| Sorted Rules:                                                    |         | Sorted by IP Address 🗸 |             | Res               | et All  | Delete A | 11     |        |
|                                                                  | Tota    | l                      |             |                   | Current |          |        |        |
| IP Address/<br>MAC Address                                       | Packets | Bytes                  | Packets     | Bytes             | ICMP Tx | UDP Tx   | SYN Tx | Modify |
|                                                                  |         |                        | The current | list is emp       | oty.    |          |        |        |
| Per page 5 • entries Current No. 1 • page                        |         |                        |             |                   |         |          |        |        |
| Previous Next                                                    |         |                        |             |                   |         |          |        |        |

Figure 5-16-11-1 Statistics

The Statistics page shows the network traffic of each PC on the LAN, including total traffic and the value of the last **Packets Statistic interval** in seconds.

The page includes the following fields:

| Object                        | Description                                                            |  |
|-------------------------------|------------------------------------------------------------------------|--|
|                               | Enabled or Disabled. The default value is disabled. To enable,         |  |
| Current Statistics     Status | click the Enable button. If disabled, the function of DoS              |  |
|                               | protection in Security settings will be disabled.                      |  |
| Destate Ofstiction            | The default value is 10. Select a value between 5 and 60               |  |
| Packets Statistics            | seconds in the pull-down list. The Packets Statistic interval          |  |
|                               | value indicates the time section of the packets statistic.             |  |
| Sorted Rules                  | Choose how displayed statistics are sorted.                            |  |
| Auto-refresh                  | Check the Auto-refresh checkbox to refresh automatically.              |  |
| Refresh                       | Click the <b>Refresh</b> button to refresh the page.                   |  |
| - Depot All                   | Click the Reset All button to reset the values of all entries to       |  |
|                               | zero.                                                                  |  |
| Delete All                    | Click the <b>Delete All</b> button to delete all entries in the table. |  |

# Appendix A: FAQ

#### A.1 What and how to find my PC's IP and MAC address?

IP address is the identifier for a computer or device on a TCP/IP network. Networks using the TCP/IP protocol route messages based on the IP address of the destination. The format of an IP address is a 32-bit numeric address written as four numbers separated by periods. Each number can be zero to 255. For example, 191.168.1.254 could be an IP address

The MAC (Media Access Control) address is your computer's unique hardware number. (On an Ethernet LAN, it's the same as your Ethernet address.) When you're connected to the Internet from your computer (or host as the Internet protocol thinks of it), a correspondence table relates your IP address to your computer's physical (MAC) address on the LAN.

To find your PC's IP and MAC address,

- (1) Open the Command program in the Microsoft Windows.
- (2) Type in "ipconfig /all", then press the Enter button.
- (3) Your PC's IP address is the one entitled IP Address and your PC's MAC address is the one entitled Physical Address.

#### A.2 What is Wireless LAN?

A wireless LAN (WLAN) is a network that allows access to Internet without the need for any wired connections to the user's machine.

#### A.3 What are ISM bands?

ISM stands for Industrial, Scientific and Medical; radio frequency bands that the Federal Communications Commission (FCC) authorized for wireless LANs. The ISM bands are located at 915 +/-13 MHz, 2450 +/-50 MHz and 5800 +/-75 MHz.

#### A.4 How does wireless networking work?

The 802.11 standard define two modes: infrastructure mode and ad hoc mode. In infrastructure mode, the wireless network consists of at least one access point connected to the wired network infrastructure and a set of wireless end stations. This configuration is called a Basic Service Set (BSS). An Extended Service Set (ESS) is a set of two or more BSSs forming a single sub-network. Since most corporate WLANs require access to the wired LAN for services (file servers, printers, Internet links) they will operate in infrastructure mode.

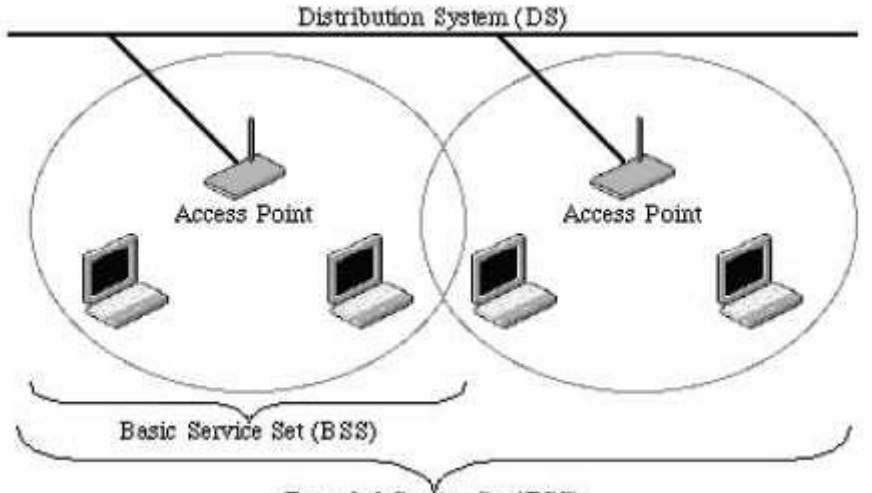

Extended Service Set (ESS) Example 1: wireless Infrastructure Mode

Ad hoc mode (also called peer-to-peer mode or an Independent Basic Service Set, or IBSS) is simply a set of 802.11 wireless stations that communicate directly with one another without using an access point or any connection to a wired network. This mode is useful for quickly and easily setting up a wireless network anywhere that a wireless infrastructure does not exist or is not required for services, such as a hotel room, convention center, or airport, or where access to the wired network is barred (such as for consultants at a client site).

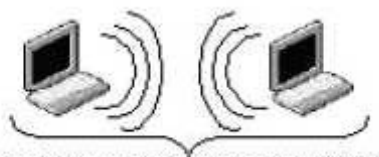

Independent Basic Service Set (IBSS) Example 2: wireless Ad Hoc Mode

# A.5 What is BSSID?

A six-byte address is that distinguish a particular a particular access point from others. Also know as just SSID. Serve as a network ID or name.

# A.6 What is ESSID?

The Extended Service Set ID (ESSID) is the name of the network you want to access. It is used to identify different wireless networks.

# A.7 What are potential factors that may causes interference?

Factors of interference:

- Obstacles: walls, ceilings, furniture... etc.
- Building Materials: metal door, aluminum studs.
- Electrical devices: microwaves, monitors and electrical motors.

Solutions to overcome the interferences:

- Minimizing the number of walls and ceilings.
- Position the WLAN antenna for best reception.
- Keep WLAN devices away from other electrical devices, eg: microwaves, monitors, electric motors...etc.
- Add additional WLAN Access Points if necessary.

#### A.8 What are the Open System and Shared Key authentications?

IEEE 802.11 supports two subtypes of network authentication services: open system and shared key. Under open system authentication, any wireless station can request authentication. The station that needs to authenticate with another wireless station sends an authentication management frame that contains the identity of the sending station. The receiving station then returns a frame that indicates whether it recognizes the sending station. Under shared key authentication, each wireless station is assumed to have received a secret shared key over a secure channel that is independent from the 802.11 wireless network communications channel.

#### A.9 What is WEP?

An option of IEEE 802.11 function is that offers frame transmission privacy similar to a wired network. The Wired Equivalent Privacy generates secret shared encryption keys that both source and destination stations can use to alert frame bits to avoid disclosure to eavesdroppers.

WEP relies on a secret key that is shared between a mobile station (e.g. a laptop with a wireless Ethernet card) and an access point (i.e. a base station). The secret key is used to encrypt packets before they are transmitted, and an integrity check is used to ensure that packets are not modified in transit.

#### A.10 What is Fragment Threshold?

The proposed protocol uses the frame fragmentation mechanism defined in IEEE 802.11 to achieve parallel transmissions. A large data frame is fragmented into several fragments each of size equal to fragment threshold. By tuning the fragment threshold value, we can get varying fragment sizes. The determination of an efficient fragment threshold is an important issue in this scheme. If the fragment threshold is small, the overlap part of the master and parallel transmissions is large. This means the spatial reuse ratio of parallel transmissions is high. In contrast, with a large fragment threshold, the overlap is small and the spatial reuse ratio is low. However high fragment threshold leads to low fragment overhead. Hence there is a trade-off between spatial re-use and fragment overhead.

Fragment threshold is the maximum packet size used for fragmentation. Packets larger than the size programmed in this field will be fragmented.

If you find that your corrupted packets or asymmetric packet reception (all send packets, for example). You may

want to try lowering your fragmentation threshold. This will cause packets to be broken into smaller fragments. These small fragments, if corrupted, can be resent faster than a larger fragment. Fragmentation increases overhead, so you'll want to keep this value as close to the maximum value as possible.

#### A.11 What is RTS (Request to Send) Threshold?

The RTS threshold is the packet size at which packet transmission is governed by the RTS/CTS transaction. The IEEE 802.11-1997 standard allows for short packets to be transmitted without RTS/ CTS transactions. Each station can have a different RTS threshold. RTS/CTS is used when the data packet size exceeds the defined RTS threshold. With the CSMA/CA transmission mechanism, the transmitting station sends out an RTS packet to the receiving station, and waits for the receiving station to send back a CTS (Clear to Send) packet before sending the actual packet data.

This setting is useful for networks with many clients. With many clients, and a high network load, there will be many more collisions. By lowering the RTS threshold, there may be fewer collisions, and performance should improve. Basically, with a faster RTS threshold, the system can recover from problems faster. RTS packets consume valuable bandwidth, however, so setting this value too low will limit performance.

#### A.12 What is Beacon Interval?

In addition to data frames that carry information from higher layers, 802.11 include management and control frames that support data transfer. The beacon frame, which is a type of management frame, provides the "heartbeat" of a wireless LAN, enabling stations to establish and maintain communications in an orderly fashion.

Beacon Interval represents the amount of time between beacon transmissions. Before a station enters power save mode, the station needs the beacon interval to know when to wake up to receive the beacon (and learn whether there are buffered frames at the access point).

#### A.13 What is Preamble Type?

There are two preamble types defined in IEEE 802.11 specification. A long preamble basically gives the decoder more time to process the preamble. All 802.11 devices support a long preamble. The short preamble is designed to improve efficiency (for example, for VoIP systems). The difference between the two is in the Synchronization field. The long preamble is 128 bits, and the short is 56 bits.

#### A.14 What is SSID Broadcast?

Broadcast of SSID is done in access points by the beacon. This announces your access point (including various bits of information about it) to the wireless world around it. By disabling that feature, the SSID configured in the client must match the SSID of the access point.

Some wireless devices don't work properly if SSID isn't broadcast (for example the D-link DWL-120 USB 802.11b adapter). Generally if your client hardware supports operation with SSID disabled, it's not a bad idea to

run that way to enhance network security. However it's no replacement for WEP, MAC filtering or other protections.

#### A.15 What is Wi-Fi Protected Access (WPA)?

Wi-Fi's original security mechanism, Wired Equivalent Privacy (WEP), has been viewed as insufficient for securing confidential business communications. A longer-term solution, the IEEE 802.11i standard, is under development. However, since the IEEE 802.11i standard is not expected to be published until the end of 2003, several members of the WI-Fi Alliance teamed up with members of the IEEE 802.11i task group to develop a significant near-term enhancement to Wi-Fi security. Together, this team developed Wi-Fi Protected Access.

To upgrade a WLAN network to support WPA, Access Points will require a WPA software upgrade. Clients will require a software upgrade for the network interface card, and possibly a software update for the operating system. For enterprise networks, an authentication server, typically one that supports RADIUS and the selected EAP authentication protocol, will be added to the network.

#### A.16 What is WPA2?

It is the second generation of WPA. WPA2 is based on the final IEEE 802.11i amendment to the 802.11 standard.

#### A.17 What is 802.1x Authentication?

802.1x is a framework for authenticated MAC-level access control, defines Extensible Authentication Protocol (EAP) over LANs (WAPOL). The standard encapsulates and leverages much of EAP, which was defined for dial-up authentication with Point-to-Point Protocol in RFC 2284.

Beyond encapsulating EAP packets, the 802.1x standard also defines EAPOL messages that convey the shared key information critical for wireless security.

### A.18 What is Temporal Key Integrity Protocol (TKIP)?

The Temporal Key Integrity Protocol, pronounced tee-kip, is part of the IEEE 802.11i encryption standard for wireless LANs. TKIP is the next generation of WEP, the Wired Equivalency Protocol, which is used to secure 802.11 wireless LANs. TKIP provides per-packet key mixing, a message integrity check and a re-keying mechanism, thus fixing the flaws of WEP.

#### A.19 What is Advanced Encryption Standard (AES)?

Security issues are a major concern for wireless LANs, AES is the U.S. government's next-generation cryptography algorithm, which will replace DES and 3DES.

### A.20 What is Inter-Access Point Protocol (IAPP)?

The IEEE 802.11f Inter-Access Point Protocol (IAPP) supports Access Point Vendor interoperability, enabling roaming of 802.11 Stations within IP subnet.

IAPP defines messages and data to be exchanged between Access Points and between the IAPP and high layer management entities to support roaming. The IAPP protocol uses TCP for inter-Access Point communication and UDP for RADIUS request/response exchanges. It also uses Layer 2 frames to update the forwarding tables of Layer 2 devices.

## A.21 What is Wireless Distribution System (WDS)?

The Wireless Distribution System feature allows WLAN AP to talk directly to other APs via wireless channel, like the wireless WDS or repeater service.

# A.22 What is Universal Plug and Play (UPnP)?

UPnP is an open networking architecture that consists of services, devices, and control points. The ultimate goal is to allow data communication among all UPnP devices regardless of media, operating system, programming language, and wired/wireless connection.

#### A.23 What is Maximum Transmission Unit (MTU) Size?

Maximum Transmission Unit (MTU) indicates the network stack of any packet is larger than this value will be fragmented before the transmission. During the PPP negotiation, the peer of the PPP connection will indicate its MRU and will be accepted. The actual MTU of the PPP connection will be set to the smaller one of MTU and the peer's MRU.

### A.24 What is Clone MAC Address?

Clone MAC address is designed for your special application that request the clients to register to a server machine with one identified MAC address. Since that all the clients will communicate outside world through the WLAN Broadband Router, so have the cloned MAC address set on the WLAN Broadband Router will solve the issue.

### A.25 What is DDNS?

DDNS is the abbreviation of Dynamic Domain Name Server. It is designed for user owned the DNS server with dynamic WAN IP address.

### A.26 What is NTP Client?

NTP client is designed for fetching the current timestamp from internet via Network Time protocol. User can specify time zone, NTP server IP address.

#### A.27 What is VPN?

VPN is the abbreviation of Virtual Private Network. It is designed for creating point-to point private link via shared or public network.

#### A.28 What is IPSEC?

IPSEC is the abbreviation of IP Security. It is used to transferring data securely under VPN.

#### A.29 What is WLAN Block Relay between Clients?

An Infrastructure Basic Service Set is a BSS with a component called an Access Point (AP). The access point provides a local relay function for the BSS. All stations in the BSS communicate with the access point and no longer communicate directly. All frames are relayed between stations by the access point. This local relay function effectively doubles the range of the IBSS.

#### A.30 What is WMM?

WMM is based on a subset of the IEEE 802.11e WLAN QoS draft standard. WMM adds prioritized capabilities to Wi-Fi networks and optimizes their performance when multiple concurring applications, each with different latency and throughput requirements, compete for network resources. By using WMM, end-user satisfaction is maintained in a wider variety of environments and traffic conditions. WMM makes it possible for home network users and enterprise network managers to decide which data streams are most important and assign them a higher traffic priority.

#### A.31 What is WLAN ACK TIMEOUT?

ACK frame has to receive ACK timeout frame. If remote does not receive in specified period, it will be retransmitted.

#### A.32 What is Modulation Coding Scheme (MCS)?

MCS is Wireless link data rate for 802.11n. The throughput/range performance of an AP will depend on its implementation of coding schemes. MCS includes variables such as the number of spatial streams, modulation, and the data rate on each stream. Radios establishing and maintaining a link must automatically negotiate the optimum MCS based on channel conditions and then continuously adjust the selection of MCS as conditions change due to interference, motion, fading, and other events.

#### A.33 What is Frame Aggregation?

Every 802.11 packet, no matter how small, has a fixed amount of overhead associated with it. Frame Aggregation combines multiple smaller packets together to form one larger packet. The larger packet can be sent without the overhead of the individual packets. This technique helps improve the efficiency of the 802.11n radio allowing more end user data to be sent in a given time.

# A.34 What is Guard Intervals (GI)?

A GI is a period of time between symbol transmission that allows reflections (from multipath) from the previous data transmission to settle before transmitting a new symbol. The 802.11n specifies two guard intervals: 400ns (short) and 800ns (long). Support of the 400ns GI is optional for transmit and receive. The purpose of a guard interval is to introduce immunity to propagation delays, echoes, and reflections to which digital data is normally very sensitive.

# Appendix B: Configuring the PC in Windows 7

In this section, we'll introduce how to configure the TCP/IP correctly in Windows 7. First make sure your Network Adapter is working, refer to the adapter's manual if needed.

- 1) On the Windows taskbar, click the **Start** button, and then click **Control Panel**.
- 2) Click the **Network and Sharing Center** icon, and then click the **Change adapter settings** on the left side of the screen.

| -                                                      |                                                                                                    |                      |
|--------------------------------------------------------|----------------------------------------------------------------------------------------------------|----------------------|
| Control Panel +                                        | All Control Panel Herns    Network and Sharing Center                                                                    |                      |
| Control Panel Home                                     | View your basic network information and set up connections                                                               |                      |
| Manage wineless networks<br>Change adapter settings[1_ | * * •                                                                                                    | See full map         |
| Change advanced sharin                                 | ENM-PC Network 3 Internet<br>(This computer)                                                                             |                      |
|                                                        | view your active networks                                                                                                | nect or discument    |
|                                                        | Network 3 Access type: Internet                                                                                          |                      |
|                                                        | Connectors: en total weat con                                                                                            | neccon               |
|                                                        | Change your networking settings                                                                                          |                      |
|                                                        | Set up a new connection or network<br>Set up a wireless, broadband, dial-up, ad hoc, or VPN connection; or set up a rour | ter or access point. |
|                                                        | Connect to a network                                                                                                    |                      |
|                                                        | Connect or reconnect to a wireless, wired, dial-up, or VPN network connection.                                           |                      |
|                                                        | Choose homogroup and sharing options                                                                                     |                      |
|                                                        | Access files and printers located on other network computers, or change sharing                                          | settings             |
| Con Man                                                | Troubleshoot problems                                                                                                    |                      |
| HomeGroup                                              | Diagnose and repair network problems, or get troubleshooting information.                                                |                      |
| Internet Options                                       |                                                                                                    |                      |
| Windows Firewall                                       |                                                                                                    |                      |

Figure B-1

3) Right click the icon of the network adapter shown in the figure below, and select Properties on the prompt window.

| Drganize • Disable this netw                               | ork device                                                  | Diagnose this connection                                    | Rename this connection       |
|------------------------------------------------------------|-------------------------------------------------------------|-------------------------------------------------------------|------------------------------|
| Local Area Connection<br>Network 3<br>Broadcom NetLink (TM | ) Gigabit E                                                 | Wireless Network C<br>Not connected<br>Intel(R) Wireless Wi | onnection<br>IFI Link 4965AG |
|                                                            | <ul> <li>Disable</li> <li>Status</li> <li>Diagno</li> </ul> | ise                                                         |                              |
|                                                            | 😚 Bridge                                                    | Connections                                                 |                              |
|                                                            | Create<br>Delete<br>Renam                                   | Shortcut                                                    |                              |
|                                                            | Propert                                                     | ties N                                                      |                              |

Figure B-2

4) In the prompt page shown below, double click on the Internet Protocol Version 4 (TCP/IPv4).

| Connect using:             |                          |                      |
|----------------------------|--------------------------|----------------------|
| 🔮 Broadcom NetLi           | nk (TM) Gigabit Etherne  | t                    |
| ði.                        |                          | Configure            |
| This connection uses the   | e following items:       |                      |
| Client for Micros          | oft Networks             |                      |
| AVG network filte          | er driver                |                      |
| 🗹 📕 QoS Packet Sch         | eduler                   |                      |
| Read Printer S             | Sharing for Microsoft Ne | tworks               |
| 🗹 🚣 Internet Protocol      | Version 6 (TCP/IPv6)     |                      |
| 🗹 📥 Internet Protocol      | Version 4 (TCP/IPv4)     |                      |
| 🗹 🔺 Link-Layer Topo        | logy Discovery Mappe     | er I/O Driver        |
| 🗹 🚣 Link-Layer Topo        | logy Discovery Respo     | nder                 |
| Install                    | Uninstall                | Properties N         |
| Description                |                          | AL.                  |
| Transmission Control       | Protocol/Internet Proto  | col The default wide |
| area network protoco       | I that provides commun   | ication across       |
| all second bake second and | d networks               |                      |

Figure B-3

5) The following **TCP/IP Properties** window will display and the **IP Address** tab is open on this window by default.

Now you can configure the **TCP/IP** protocol below:

- Setting IP address manually
- 1 Select **Use the following IP address** radio button.
- 2 If the AP's LAN IP address is 192.168.1.1, type in IP address 192.168.1.x (x is from 2 to 254), and **Subnet** mask 255.255.255.0.
- 3 Select **Use the following DNS server addresses** radio button. In the **Preferred DNS Server** field you can type the DNS server IP address which has been provided by your ISP

| General                                                                                                  |                                                                                        |
|----------------------------------------------------------------------------------------------------|----------------------------------------------------------------------------------------|
| You can get IP settings assigned<br>supports this capability. Otherw<br>administrator for the appropriat | l automatically if your network<br>ise, you need to ask your network<br>e IP settings. |
| Obtain an IP address autor                                                                               | matically                                                                              |
| Ouge the following IP addre                                                                              | SS:                                                                                    |
| IP address:                                                                                              | 192.168.1.123                                                                          |
| S <u>u</u> bnet mask:                                                                                    | 255.255.255.0                                                                          |
| Default gateway:                                                                                         | x x x                                                                                  |
| Obtain DNS server address                                                                                | s automatically                                                                        |
| OUSe the following DNS serv                                                                              | ver addresses                                                                          |
| Preferred DNS server:                                                                                    | 192.168.1.1                                                                            |
| Alternate DNS server:                                                                                    | × × ×                                                                                  |
| Validate settings upon exi                                                                               | t Advanced                                                                             |

Figure B-4

Now click **OK** to keep your settings.

# **Appendix C: Specifications**

| Product              | WNAP-7206                                                                     |  |  |
|----------------------|-------------------------------------------------------------------------------|--|--|
| Floduct              | 150Mbps 802.11a/n Wireless Outdoor Access Point                               |  |  |
| Hardware             |                                                                               |  |  |
|                      | IEEE 802.11a/n                                                                |  |  |
| Standard compliance  |                                                                               |  |  |
|                      |                                                                               |  |  |
|                      |                                                                               |  |  |
| Memory               | 32 Mbytes DDR SDRAM                                                           |  |  |
| D. 44-1              |                                                                               |  |  |
| Button               | Reset Button x 1                                                              |  |  |
| LED                  | Provides 4-Level signal LED indicator                                         |  |  |
| PoE                  | Passive PoE (Up to 60 meters)                                                 |  |  |
|                      | Wireless IEEE 802.11a/n                                                       |  |  |
| Interface            | LAN / WAN: 10/100Base-TX, Auto-MDI/MDIX x 1                                   |  |  |
|                      | Grounding Terminal x 1                                                        |  |  |
|                      | Internal (Default): 15dBi directional antenna (Dual-Polarization)             |  |  |
|                      | Horizontal: 60 degree                                                         |  |  |
|                      | ■ Vertical: 14 degree                                                         |  |  |
| Antenna              |                                                                               |  |  |
|                      | External (Option): RP-SMA Female type Connector                               |  |  |
|                      | Switchable by Software                                                        |  |  |
|                      | For External Antenna Mode, attach antenna before power on.                    |  |  |
|                      | 802.11a: 54, 48, 36, 24, 18, 12, 9 and 6Mbps                                  |  |  |
| Data Rate            | 802.11n (20MHz): up to 72Mbps                                                 |  |  |
|                      | 802.11n (40MHz): up to 150Mbp                                                 |  |  |
| Media Access Control | CSMA/CA                                                                       |  |  |
| Modulation           | Transmission / Emission Type: OFDM                                            |  |  |
|                      | Data modulation type: OFDM with BPSK, QPSK, 16-QAM, 64-QAM                    |  |  |
| Frequency Band       | 5.180-5.240GHz; 5.745-5.825GHz                                                |  |  |
|                      | 5.180GHz-CH36                                                                 |  |  |
|                      | 5.200GHz-CH40                                                                 |  |  |
|                      | 5.220GHz-CH44                                                                 |  |  |
|                      | 5.240GHz-CH48                                                                 |  |  |
| Operating Channel    | 5.745GHz-CH149                                                                |  |  |
|                      | 5.765GHz-CH153                                                                |  |  |
|                      | 5.785GHz-CH157                                                                |  |  |
|                      | 5.805GHz-CH161                                                                |  |  |
|                      | 5.825GHz-CH165                                                                |  |  |
|                      | *The actual channels will vary depends on the regulation in different regions |  |  |

|                            | and countries                                                 |                         |  |  |  |
|----------------------------|---------------------------------------------------------------|-------------------------|--|--|--|
|                            | 802 11a: 27 + 1dBm                                            |                         |  |  |  |
| RF Output Power            | 802 11n: 24 + 1dBm                                            |                         |  |  |  |
|                            | 802.11a: 802.11n:                                             |                         |  |  |  |
|                            | 602.11a.                                                      | 150M: -73dBm            |  |  |  |
|                            | 34W. 70dBm                                                    | 130 M: 76dPm            |  |  |  |
|                            | 401VI790BIII                                                  | 121.3WI700BIII          |  |  |  |
| Pocoivor Sonsitivity       |                                                               |                         |  |  |  |
| Receiver Gensitivity       | 24W. 01dDm                                                    |                         |  |  |  |
|                            | 10101910B111                                                  | 041VI040BIII            |  |  |  |
|                            |                                                               | 40.5W860BIII            |  |  |  |
|                            |                                                               | 27 M9 IOBIII            |  |  |  |
|                            |                                                               | 13.5W930BM              |  |  |  |
| Output Dower Control       | High (default)                                                |                         |  |  |  |
| Output Power Control       | Middle                                                        |                         |  |  |  |
|                            | Low                                                           |                         |  |  |  |
| Devuer De suizemente       | Passive PoE 12V                                               |                         |  |  |  |
| Power Requirements         | Pin 4,5 VDC+                                                  |                         |  |  |  |
|                            | Pin 7,8 VDC-                                                  |                         |  |  |  |
| Power Adapter              | 12V DC, 1A (switching)                                        |                         |  |  |  |
| Environment & Certificatio | n                                                             |                         |  |  |  |
| Operation                  | Temperature: -30~70 Degree C, Humidity: 10~90% non-condensing |                         |  |  |  |
| Storage                    | Temperature: -40~70 Degree C, Humidity: 5~95% non-condensing  |                         |  |  |  |
|                            | Outdoor Weatherproof design                                   |                         |  |  |  |
| Enclosure                  | 15KV ESD & 4000V Lightning Protection                         |                         |  |  |  |
|                            | Grounding Terminal Integrated                                 |                         |  |  |  |
| Regulatory                 | CE / FCC / RoHS                                               |                         |  |  |  |
| Software                   |                                                               |                         |  |  |  |
|                            | Built-in DHCP server supporting station                       | IP address distributing |  |  |  |
|                            | Supports UPnP, Dynamic DNS                                    |                         |  |  |  |
| LAN                        | Supports Flow Statistics                                      |                         |  |  |  |
|                            | IP & MAC Binding                                              |                         |  |  |  |
|                            | IP / Protocol-based Bandwidth Control                         |                         |  |  |  |
|                            | ■ Static IP                                                   |                         |  |  |  |
|                            | Dynamic IP                                                    |                         |  |  |  |
|                            | ■ PPPoE / Russia PPPoE                                        |                         |  |  |  |
| WAN                        | ■ PPTP / Russia PPTP                                          |                         |  |  |  |
|                            | ■ L2TP / Russia L2TP                                          |                         |  |  |  |
|                            | ■ BigPond Cable                                               |                         |  |  |  |
|                            |                                                               |                         |  |  |  |
| VPN Passthrough            | ■ L2TP                                                        |                         |  |  |  |
|                            | ■ IPSec                                                       |                         |  |  |  |
|                            | ■ Standard AP (Wireless AP)                                   |                         |  |  |  |
| Operating Mode             | AP Router (Wireless Broadband Router)                         |                         |  |  |  |

|                      | AP Client Router (WISP Client Router)                                       |  |  |  |
|----------------------|-----------------------------------------------------------------------------|--|--|--|
|                      | NAT firewall with SPI (Stateful Packet Inspection)                          |  |  |  |
|                      | NAT with ALG (Application Layer Gateway)                                    |  |  |  |
| Firowall             | Built-in NAT server supporting Port Triggering, Virtual Server, and DMZ     |  |  |  |
| Thewan               | Built-in firewall with IP address / MAC / DNS filtering                     |  |  |  |
|                      | Supports ICMP-FLOOD, UDP-FLOOD, TCP-SYN-FLOOD filter, DoS                   |  |  |  |
|                      | protection                                                                  |  |  |  |
|                      | ■ AP                                                                        |  |  |  |
|                      | ■ Client                                                                    |  |  |  |
| Wireless Mode        | ■ WDS PTP                                                                   |  |  |  |
|                      | ■ WDS PTMP                                                                  |  |  |  |
|                      | ■ WDS Repeater (AP+WDS)                                                     |  |  |  |
|                      | Universal Repeater (AP+Client)                                              |  |  |  |
| Channel Width        | 20MHz / 40MHz                                                               |  |  |  |
| Wireless Isolation   | Enable to isolate each connected wireless clients                           |  |  |  |
|                      | 64/128/152-bits WEP, WPA, WPA-PSK, WPA2, WPA2-PSK                           |  |  |  |
| Wireless Security    | Wireless MAC address filtering                                              |  |  |  |
|                      | Enable/Disable SSID Broadcast                                               |  |  |  |
| Multiple SSID        | Up to 3                                                                     |  |  |  |
| Max. Wireless Client | 25                                                                          |  |  |  |
| Max. WDS AP          | 4                                                                           |  |  |  |
| Max. Wired Client    | 60                                                                          |  |  |  |
| WMM                  | Supports Wi-Fi Multimedia                                                   |  |  |  |
| NTP                  | Network Time Management                                                     |  |  |  |
|                      | Web-Based (HTTP) management interface                                       |  |  |  |
|                      | Supports SNMP v1/v2 agent with MIB-II                                       |  |  |  |
|                      | Remote management                                                           |  |  |  |
| Management           | SNTP time synchronize                                                       |  |  |  |
|                      | Easy firmware upgrade                                                       |  |  |  |
|                      | Configuration Backup & Restore                                              |  |  |  |
|                      | DHCP Client List                                                            |  |  |  |
|                      | System Log supports auto mail and save to local host                        |  |  |  |
|                      | Ping Watch Dog allows you to continuously monitor the particular connection |  |  |  |
| Diagnostic tool      | between the device and a remote host.                                       |  |  |  |
|                      | Throughput Monitor provides real-time wireless throughput information       |  |  |  |
|                      | Speed Test helps to test the connection speed                               |  |  |  |

# Appendix D: Factory Default Settings

| Item                           | Default Value                        |  |  |  |  |
|--------------------------------|--------------------------------------|--|--|--|--|
| Common Default Settings        |                                      |  |  |  |  |
| Username                       | admin                                |  |  |  |  |
| Password                       | admin                                |  |  |  |  |
| IP Address                     | 192.168.1.1                          |  |  |  |  |
| Subnet Mask                    | 255.255.255.0                        |  |  |  |  |
| Wireless                       |                                      |  |  |  |  |
| Operation Mode                 | Standard AP – Access Point           |  |  |  |  |
| SSID                           | default                              |  |  |  |  |
| Wireless Security              | Disable                              |  |  |  |  |
| Wireless MAC Address Filtering | Disable                              |  |  |  |  |
| DHCP                           |                                      |  |  |  |  |
| DHCP Server                    | Disable                              |  |  |  |  |
| Start IP Address               | 192.168.1.100                        |  |  |  |  |
| End IP Address                 | 192.168.1.199                        |  |  |  |  |
| Address Lease Time             | 120 minutes (Range:1 ~ 2880 minutes) |  |  |  |  |
| Default Gateway (optional)     | 0.0.0.0                              |  |  |  |  |
| Primary DNS (optional)         | 0.0.0.0                              |  |  |  |  |
| Secondary DNS (optional)       | 0.0.0.0                              |  |  |  |  |

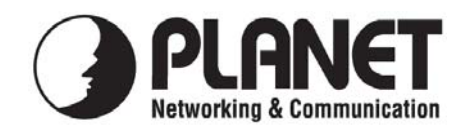

# EC Declaration of Conformity

For the following equipment:

| *Type of Product    | :    | 5GHz 802.11a/n Wireless LAN Outdoor CPE AP/Router |
|---------------------|------|---------------------------------------------------|
| *Model Number       | :    | WNAP-7206                                         |
| * Produced by:      |      |                                                   |
| Manufacturer's Name | e :  | Planet Technology Corp.                           |
| Manufacturer's Addr | ess: | 10F., No.96, Minquan Rd., Xindian Dist.,          |
|                     |      | New Taipei City 231, Taiwan (R.O.C.)              |

is herewith confirmed to comply with the requirements set out in the Council Directive on the Approximation of the Laws of the Member States relating to 1999/5/EC R&TTE. For the evaluation regarding the R&TTE the following standards were applied:

| EN 301 489-1 V1.9.2  | (2011-09)                              |
|----------------------|----------------------------------------|
| EN 301 489-17 V2.1.1 | (2009-05)                              |
| EN 301 893 V1.6.1    | (2011-11)                              |
| EN 62311             | (2008)                                 |
| EN 60950-1           | (2006 + A1:2010 + A11:2009 + A12:2011) |

**Responsible for marking this declaration if the:** 

☑ Manufacturer □ Authorized representative established within the EU

Authorized representative established within the EU (if applicable):

Company Name: Planet Technology Corp.

Company Address: 10F., No.96, Minquan Rd., Xindian Dist., New Taipei City 231, Taiwan (R.O.C.)

Person responsible for making this declaration

Name, Surname Kent Kang

Position / Title : Product Manager

<u>Taiwan</u> Place **28<sup>th</sup> Feb., 2013** *Date* 

# PLANET TECHNOLOGY CORPORATION

# **EC Declaration of Conformity**

| English     | Hereby, <b>PLANET Technology Corporation</b> ,<br>declares that this <b>802.11a/n Wireless Outdoor</b><br><b>AP/Router</b> is in compliance with the essential<br>requirements and other relevant provisions of<br>Directive 1999/5/EC.                                                      | Lietuviškai | Šiuo <b>PLANET Technology Corporation</b> , skelbia,<br>kad <b>802.11a/n Wireless Outdoor AP/Router</b> tenkina<br>visus svarbiausius 1999/5/EC direktyvos reikalavimus<br>ir kitas svarbias nuostatas.                                               |
|-------------|----------------------------------------------------------------------------------------------------|-------------|----------------------------------------------------------------------------------------------------|
| Česky       | Společnost PLANET Technology Corporation,<br>tímto prohlašuje, že tato 802.11a/n Wireless<br>Outdoor AP/Router splňuje základní požadavky a<br>další příslušná ustanovení směrnice 1999/5/EC.                                                                                                | Magyar      | A gyártó <b>PLANET Technology Corporation</b> , kijelenti,<br>hogy ez a <b>802.11a/n Wireless Outdoor AP/Router</b><br>megfelel az 1999/5/EK irányelv alapkövetelményeinek<br>és a kapcsolódó rendelkezéseknek.                                       |
| Dansk       | PLANET Technology Corporation, erklærer<br>herved, at følgende udstyr 802.11a/n Wireless<br>Outdoor AP/Router overholder de væsentlige krav<br>og øvrige relevante krav i direktiv 1999/5/EF                                                                                                 | Malti       | Hawnhekk, <b>PLANET Technology Corporation,</b><br>jiddikjara li dan <b>802.11a/n Wireless Outdoor</b><br><b>AP/Router</b> jikkonforma mal-ħtiġijiet essenzjali u ma<br>provvedimenti oħrajn relevanti li hemm fid-Dirrettiva<br>1999/5/EC            |
| Deutsch     | Hiermit erklärt <b>PLANET Technology Corporation</b> ,<br>dass sich dieses Gerät <b>802.11a/n Wireless</b><br><b>Outdoor AP/Router</b> in Übereinstimmung mit den<br>grundlegenden Anforderungen und den anderen<br>relevanten<br>Vorschriften der Richtlinie 1999/5/EG befindet".<br>(BMWi) | Nederlands  | Hierbij verklaart , <b>PLANET Technology orporation,</b><br>dat <b>802.11a/n Wireless Outdoor AP/Router</b> in<br>overeenstemming is met de essentiële eisen en de<br>andere relevante bepalingen van richtlijn 1999/5/EG                             |
| Eestikeeles | Käesolevaga kinnitab PLANET Technology<br>Corporation, et see 802.11a/n Wireless Outdoor<br>AP/Router vastab Euroopa Nõukogu direktiivi<br>1999/5/EC põhinõuetele ja muudele olulistele<br>tingimustele.                                                                                     | Polski      | Niniejszym firma <b>PLANET Technology Corporation</b> ,<br>oświadcza, że <b>802.11a/n Wireless Outdoor</b><br><b>AP/Router</b> spełnia wszystkie istotne wymogi i<br>klauzule zawarte w dokumencie "Directive<br>1999/5/EC".                          |
| Ελληνικά    | ME THN ΠΑΡΟΥΣΑ , <b>PLANET Technology</b><br>Corporation, $\Delta H \land \Omega N E I$ OTI AYTO 802.11a/n<br>Wireless Outdoor AP/RouterΣΥΜΜΟΡΦΩΝΕΤΑΙ<br>ΠΡΟΣ ΤΙΣ ΟΥΣΙΩΔΕΙΣ ΑΠΑΙΤΗΣΕΙΣ ΚΑΙ ΤΙΣ<br>$\land OIΠΕΣ$<br>ΣΧΕΤΙΚΕΣ ΔΙΑΤΑΞΕΙΣ ΤΗΣ ΟΔΗΓΙΑΣ 1999/5/ΕΚ                                  | Português   | PLANET Technology Corporation, declara que este<br>802.11a/n Wireless Outdoor AP/Router está<br>conforme com os requisitos essenciais e outras<br>disposições da Directiva 1999/5/CE.                                                                 |
| Español     | Por medio de la presente, <b>PLANET Technology</b><br><b>Corporation,</b> declara que <b>802.11a/n Wireless</b><br><b>Outdoor AP/Router</b> cumple con los requisitos<br>esenciales y cualesquiera otras disposiciones<br>aplicables o exigibles de<br>la Directiva 1999/5/CE                | Slovensky   | Výrobca PLANET Technology Corporation, týmto<br>deklaruje, že táto 802.11a/n Wireless Outdoor<br>AP/Router je v súlade so základnými požiadavkami a<br>ďalšími relevantnými predpismi smernice 1999/5/EC.                                             |
| Français    | Par la présente, <b>PLANET Technology</b><br><b>Corporation</b> , déclare que les appareils du<br><b>802.11a/n Wireless Outdoor AP/Router</b> sont<br>conformes aux exigences essentielles et aux<br>autres dispositions pertinentes de la directive<br>1999/5/CE                            | Slovensko   | PLANET Technology Corporation, s tem potrjuje,<br>da je ta 802.11a/n Wireless Outdoor AP/Router<br>skladen/a z osnovnimi zahtevami in ustreznimi določili<br>Direktive 1999/5/EC.                                                                     |
| Italiano    | Con la presente , <b>PLANET Technology</b><br><b>Corporation</b> , dichiara che questo <b>802.11a/n</b><br><b>Wireless Outdoor AP/Router</b> è conforme ai<br>requisiti essenziali ed alle altre disposizioni<br>pertinenti stabilite dalla direttiva<br>1999/5/CE.                          | Suomi       | PLANET Technology Corporation, vakuuttaa täten<br>että 802.11a/n Wireless Outdoor AP/Router<br>tyyppinen laite on direktiivin 1999/5/EY oleellisten<br>vaatimusten ja sitä koskevien direktiivin muiden<br>ehtojen mukainen.                          |
| Latviski    | Ar šo <b>PLANET Technology Corporation,</b><br>apliecina, ka šī <b>802.11a/n Wireless Outdoor</b><br><b>AP/Router</b> atbilst Direktīvas 1999/5/EK<br>pamatprasībām un citiem atbilstošiem<br>noteikumiem.                                                                                   | Svenska     | Härmed intygar, <b>PLANET Technology Corporation</b> ,<br>att denna <b>802.11a/n Wireless Outdoor AP/Router</b><br>står i överensstämmelse med de väsentliga<br>egenskapskrav och övriga relevanta bestämmelser<br>som framgår av direktiv 1999/5/EG. |